# 人民法院在线服务当事人操作手册

## 1. 实名认证

用户需通过实名注册在人民法院在线服务平台进行相关诉讼活动。

用户点击"未认证"或"已认证",跳转到证件核验页面,可进行实名的注册 认证或重新认证。

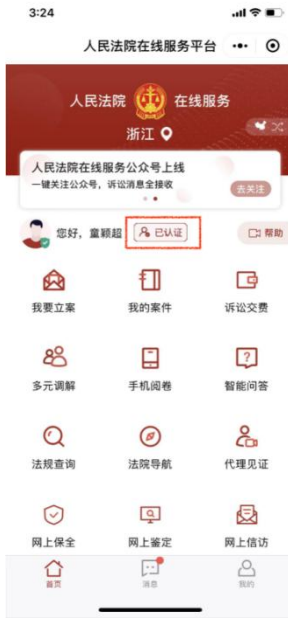

在证件核验页面,用户输入姓名、身份证号、手机号等信息,通过人脸识别, 完成实名认证。

| 中国移动4G 🔤 fi 📶 0.00K/s                 |                                               |                                     |                         |             |              |
|---------------------------------------|-----------------------------------------------|-------------------------------------|-------------------------|-------------|--------------|
| く 证件核验                                | •• •                                          | 朝暾6-29<br>く                         | * © 0 2 14 00           | 傍晚6:29<br>× | \$ 公 C 🔤 🖬 💷 |
| 请填写您本人的身份信息                           |                                               |                                     |                         | 请面          | 前向屏幕         |
| 姓名                                    | 奚翔宇                                           | 人脸识别脸证你                             | <sub>請使用</sub><br>的身份信息 |             | 1111100      |
| 证件类型                                  | 身份证 >                                         | 保为喻智坚本。                             | 人操作                     |             |              |
| 证件号码                                  | 3310                                          |                                     |                         |             |              |
| 手机号                                   | 1395.                                         |                                     |                         |             |              |
| 完成身份证验证的用户在<br>限于点击、阅读、发送:<br>片、视频等)将 | E本平台的所有操作(包括但不<br>和接收文字、文档、语音、照<br>将视为用户本人操作。 |                                     |                         |             |              |
| 同意,研                                  | 确认身份信息                                        |                                     |                         |             |              |
|                                       |                                               | ○ 印前意服务规供者及3<br>身份状态、 <b>自有的</b> 区3 | 机油使用并作进相关数据用于<br>FM     |             |              |
|                                       |                                               | 18                                  | -#                      |             |              |
|                                       |                                               |                                     | 投诉                      |             |              |
| $\triangleleft$                       | 0                                             | (3                                  |                         |             |              |
| · · · · · · · ·                       |                                               |                                     |                         | 1           |              |

如果用户人脸识别失败,可进行人工审核。用户输入姓名、选择证件类型、证件号码、受诉法院等信息,录制视频,提交后由法院进行审核完成实名认证。

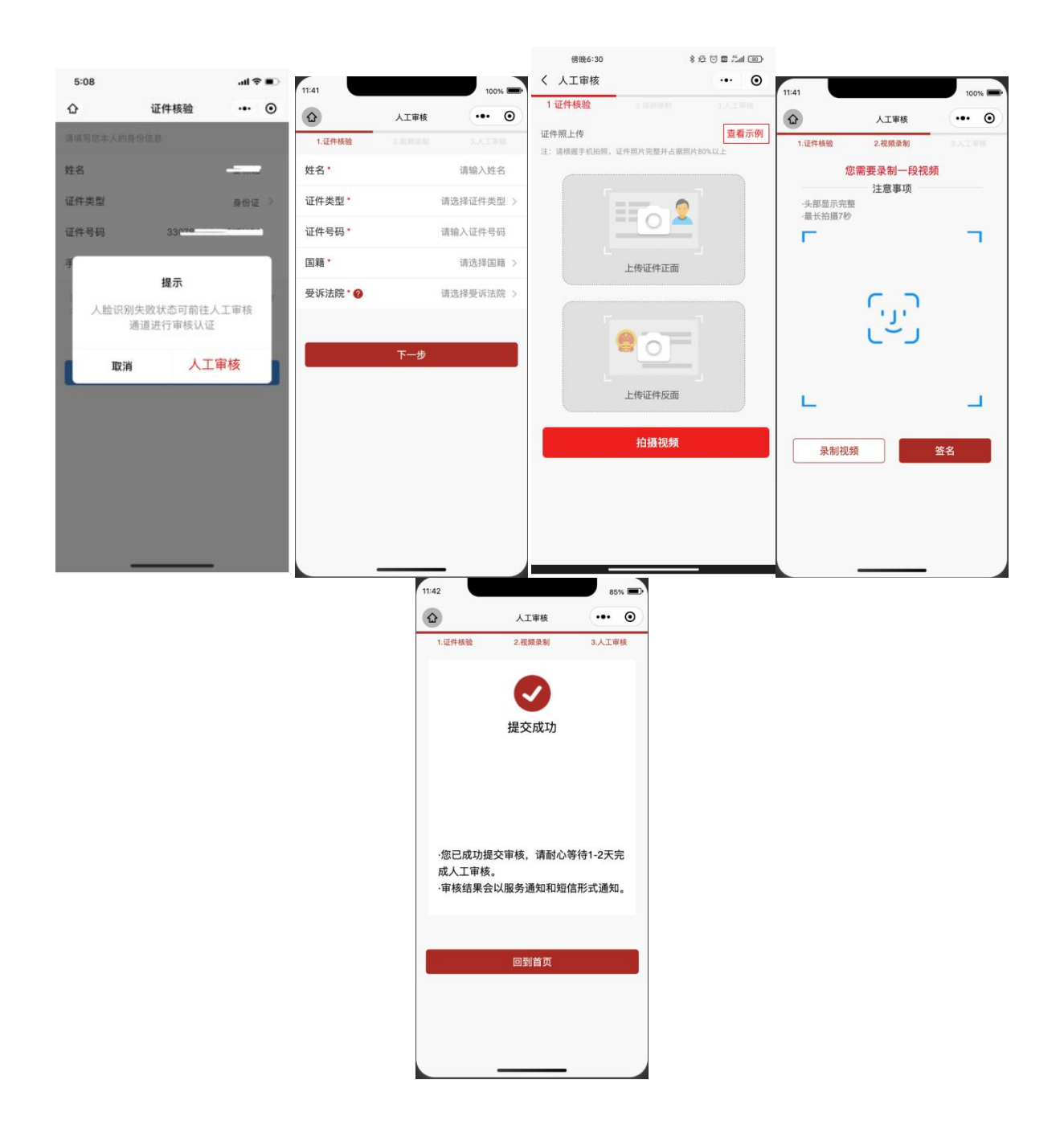

#### 2. 我要立案

2.1. 审判立案

在主页点击我要立案按钮,选择审判立案,弹出提示"是否愿意接受第三方调 解机构调解?",选择"不愿意",可进入审判立案列表页面,页面展示的案件状 态页签包括全部、待提交、提交中、待审核、审核通过、审核不通过、已立案、不 予立案。

点击下方审判立案按钮,弹出提示"为本人申请"或者"为他人申请",选择"为本人申请",进入选择法院页面。

| - | 2:49         |                 | al 🕈 🔳      |
|---|--------------|-----------------|-------------|
|   | 人目           | 民法院在线服务平        | 台 … ⊙       |
| × | 人民》          | 去院 🥨 在线<br>浙江 오 | 服务          |
|   | "努力让人民。公平正义" | 群众在每一个司法案       | 《件中感受到<br>助 |
| 助 | 1            | 提示              |             |
|   | 是否愿意         | 意接受第三方调解<br>解?  | 机构调         |
|   | 愿意           | 不               | 愿意          |
|   | 多万期期         | 于机制电            | 質用印度        |
|   | Q            | Ø               | ŝ           |
|   | 法规查询         | 法院导航            | 代理见证        |
| _ | $\odot$      | Q               | Ð           |
|   | 网上保全         | 网上鉴定            | 网上信访        |
|   |              | 注<br>編章         | 2           |

| • | ॥ 中国联通 🗢    | <sup>上午11:36</sup><br>人民法院在线服务平 | ◎ 87% <b>■</b><br>4 ••• ◎ |
|---|-------------|---------------------------------|---------------------------|
| × | ٨           | 民法院 😡 在线<br>浙江 ♀                | 服务                        |
|   | 人民法院在一键关注公众 | 王 <b>线服务公众号上线</b><br>试号,诉讼消息全接收 | 去关注                       |
| 助 | 。 您好,       | 林雪贞 名 巴认证                       | □3 帮助                     |
|   |             | Ð                               | G                         |
|   | 我要立案        | 我的案件                            | 诉讼交费                      |
|   | [           | 审判立案                            |                           |
|   |             | 执行立案                            |                           |
|   |             | 批量立案                            |                           |
|   |             | 取消                              |                           |
|   | 2:50        |                                 | 1                         |

| .ul 中国联通 🗢      | <sub>上午11:17</sub><br>人民法院在线服务平 | e 87% f          |
|-----------------|---------------------------------|------------------|
| A               | 民法院 🥨 在线<br>浙江 오                | 服务               |
| "努力让人民<br>公平正义" | R群众在每一个司法案作<br>••               | 牛中感受到            |
| 。您好,            | 林雪贞 名已认证                        | 口帮               |
| <b>父</b> 我要立案   | <b>王</b> ]<br>我的案件              | 诉讼交费             |
| 80<br>多元调解      | 手机阅卷                            | ? 智能问答           |
| 〇<br>法规查询       | Ø<br>法院导航                       | <b>2</b><br>代理见证 |
| 合               | 「二」                             | 2 我的             |

| 2:50                      |                          |                      | .ul \$    | •                    |
|---------------------------|--------------------------|----------------------|-----------|----------------------|
| <                         | 网上式                      | 定案                   | •••       | ۲                    |
| 全部                        | 待提交 损                    | I文中 19               | 軍核        | 軍相                   |
| 暂无                        |                          |                      |           |                      |
| <b>民事一审</b><br>案件类型       | 浙江省宁波市中级。<br>民法院<br>立案法院 | 人 2022-02-21<br>提交时间 | 待提<br>軍理約 | <mark>交</mark><br>ā果 |
| • 您可以对非                   | 寺提交的案件进行修?               | 皮和删除                 | 副同        | ŝ                    |
| 暂无                        |                          |                      |           |                      |
| 民事一审<br>案件类型              | 浙江省宁波市中级。<br>民法院<br>立案法院 | 人 2022-02-18<br>提交时间 | 待提<br>审理组 | <mark>交</mark><br>目用 |
| • 您可以对非                   | 寺提交的案件进行修?               | 攻和删除                 | 删降        | <u>î</u>             |
| 童颖超词                      | 斥英一案                     |                      |           |                      |
| 民事一审<br>案件类型              | 浙江省宁波市中级。<br>民法院<br>立案法院 | 人 2021-12-15<br>提交时间 | 待提<br>审理组 | <mark>交</mark><br>結果 |
| <ul> <li>您可以对非</li> </ul> | 等提交的案件进行修2               | 收和IIII (18           | #1        | 余                    |
|                           | 审判                       | 立案                   |           |                      |

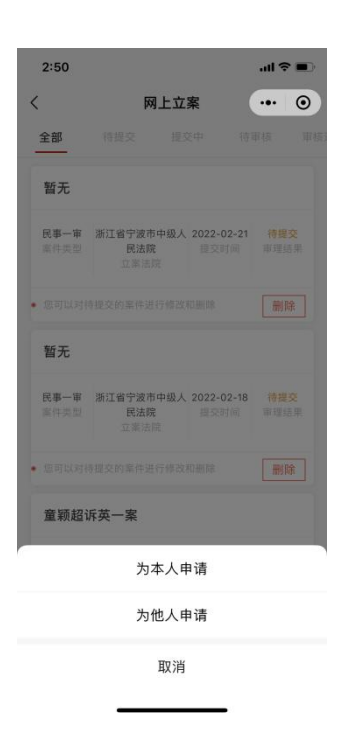

选择好法院和案件类型后,点击下一步,进入告知书页面。默认勾选《立案须知》,点击下一步,进入上传材料页面,审判立案同时支持诉状助手按要素立案。

| 2:50 |        | ul 🗢 🔳 |                                         |                                    | 2:51          |                  | al 🗟 🗖                   |
|------|--------|--------|-----------------------------------------|------------------------------------|---------------|------------------|--------------------------|
| <    | 选择法院   | ••• •  | 🖾 <sup>4</sup> .ul 🕾 🖸                  | ③ ② 及 IBD 1                        | 4:56 <        | 上传材料             | ••• 0                    |
|      |        |        | く 立案须知                                  |                                    | •             | I省宁波市中级人民法院      | 民事一审                     |
|      |        |        | 立琴                                      | 案须知                                | <b>〇</b> 講被下列 | 夏序上传对应的诉讼材料,并需确信 | R <sup>这</sup> 上传的材料清晰准确 |
| 请选择  |        |        | 一、因身份认证和;<br>类用户的姓名、身份证 <sup>;</sup>    | 诉讼需要,本平台将采集<br>号、手机号等信息。进入         | 各<br>本 起诉状*   | ① 示例             | 诉状助手>                    |
| 浙江省  | 浙江省高级人 | 民法院    | 平台并认证,视为同意3<br>二、当事人或诉讼(                | 采集上述信息。<br>代理人应诚信诉讼。同意             | 进             |                  |                          |
| 杭州市  | 宁波海事法  | 去院     | 八本半台后往本半台上。<br>频、图片等均视为本人<br>律责任。       | 发表的所有文子、语音、<br>操作,由本人承担相应的         | 法             |                  |                          |
|      |        |        | 三、当事人及其诉i<br>与诉讼活动的,在案件F                | 讼代理人同意进入本平台<br>审理期间不得擅自退出本         | 参<br>平        |                  |                          |
|      |        |        | 台。进入平台的微信号目<br>已确认的电子送达地址,              | 即视为当事人或诉讼代理<br>,人民法院将依法开展电         | 人 当事人身<br>子   | 份证明*             |                          |
| 案件类型 |        |        | 送达。 四 通过本平台进行                           | 行的诉讼行为效力等同于                        | 结             |                  |                          |
| 民事一审 | 行政一审   | 刑事自诉   | 下诉讼行为的效力,线                              | 上电子签名与线下签名有                        | 同             |                  |                          |
| 国家赔偿 | 行政非诉审查 | 诉前调解   | 五、当事人及其诉;<br>官、提供证据、申请保会                | 讼代理人可通过平台联系<br>全、参与调解、询问、开         | 庭             |                  |                          |
| 民事二审 | 行政二审   |        | 等诉讼活动。<br>六、当事人及其诉i<br>亡へ注, 二倍出表上四/     | 公代理人进入平台后的言                        | 行 委托代理        | 人委托手续和身份材料       | 4                        |
|      |        |        | 等。对在本平台所形成的                             | 叶无天时言论、视频、图<br>的文字、语音、视频、图         | 5<br>片        |                  |                          |
|      | 下一步    |        | 每内容个侍用于与诉讼;<br>外传、扩散、截屏、转;<br>七、当事人及其诉; | 无天旳壮何具他用透,个<br>发他人。<br>讼代理人应保持手机畅诵 | 傳             |                  |                          |
|      |        |        | 若在诉讼过程中发生手机                             | 机遗失、微信被盗等特殊                        | ,<br>情        |                  |                          |
|      |        |        | 形时,应及时告知承办,<br>间所产生的一切法律后身              | 人并采取补救措施,在此<br>果均由当事人本人承担。         | 期 证据材料        | •                |                          |
|      |        | •      | ✓ 已阅读并同意《立案须                            | 90)                                |               |                  | -                        |

在上传材料页面,添加立案图片材料或者PDF/WORD材料,上传材料支持从图库、 相机、本地文件、微信聊天记录中读取图片、PDF、WORD等文件,勾选是否要签名,支 持文件在线签名,完成后点击下一步,页面材料自动进行OCR识别,将上传材料的信息 回填到立案申请信息页面。

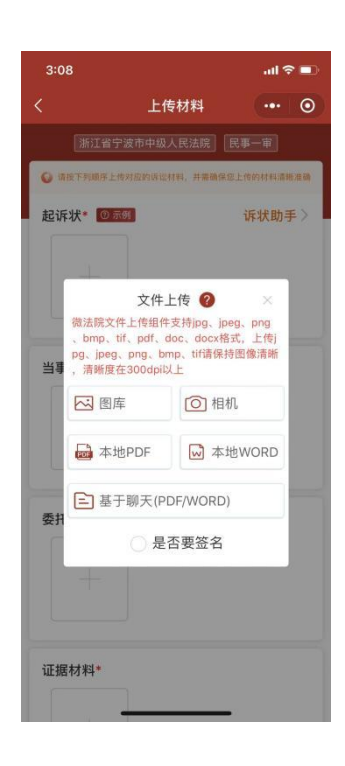

在立案申请信息页面,核对OCR回填的信息并补全当事人信息,支持添加其他 诉讼参与人。如果想待下次提交立案申请,可点击暂存按钮,保存已编辑的信息待 下次提交。待提交的立案申请支持删除操作。

| 2:53                     |                               | al 🗢   |    | 2:54                |             | all 🗟 🗖 | D | 2:54                      |                          |                   | al 🗢 🔳                   |
|--------------------------|-------------------------------|--------|----|---------------------|-------------|---------|---|---------------------------|--------------------------|-------------------|--------------------------|
| <                        | 立案申请信息                        |        | •  |                     | 立案申请信息      |         | • | <                         | 网上立                      | 案                 | ••• •                    |
|                          | 省宁波市中级人民法院 民事                 |        |    | MITE<br>T           | 宁波市中级人民法院 6 | 《事一审】   |   | 全部                        | 待提交 提                    | 交中 1              | 事核 軍核                    |
|                          |                               |        |    |                     |             |         |   | 暂无                        |                          |                   |                          |
| ♀ 系統根据上<br>当事人信息         | 传的材料,自动识别出诉讼参与人信息,            | 请念仔细核对 | t. | ● 系統組織上後的<br>当事人信息  |             |         | ł | 民事一审<br>案件类型              | 浙江省宁波市中级)<br>民法院<br>立案法院 | 2022-02-2<br>提交时间 | 2 <del>待提交</del><br>审理结果 |
| 186 <b>g</b>             | 重颗超                           | 得补全    | ,  | 原音 童颖               | 超           |         |   | 您可以对得                     | 寺提交的案件进行修改               | 和删除               | 删除                       |
| ○ <sup>原告</sup><br>地址:浙: | <b>月昌达</b><br>工省台州市椒江区前所街道下浦… | 待补全    | 2  | 身份类型•               | 原告          |         | > | 暂无                        |                          |                   |                          |
| (被告 雪                    | ≅金叶                           |        |    | 当事人类型•              | 自然人         |         | > | 民事一审                      | 浙江省宁波市中级人民法院             | 2022-02-2         | 1 待提交                    |
| ⊖ <sub>地址:浙</sub>        | 工省台州市临海市桃浩镇双联村                | 待补全    | 2  | 姓名*                 | 请输入姓名       |         |   |                           | 立案法院                     |                   |                          |
|                          | 添加诉讼参与人                       |        |    | 性别*                 | 请选择         |         | > | • 您可以对待                   | 寺提交的案件进行修改               | 和删除               | 删除                       |
|                          |                               |        |    | 证件类型•               | 请选择         |         | > | 暂无                        |                          |                   |                          |
|                          |                               |        |    | 证件号码 <mark>*</mark> | 请输入证件号码     |         |   | 民事一审                      | 浙江省宁波市中级。                | 2022-02-1         | 待根交                      |
|                          |                               |        |    | 出生日期                | 点击选择日期      |         | > | 案件类型                      | <b>民法院</b><br>立案法院       | 提交时间              | 审理结果                     |
|                          |                               |        |    | 年龄                  | 请输入年龄       |         |   | <ul> <li>您可以对非</li> </ul> | 寺提交的案件进行修改               | C REL HEIL D RA   | 删除                       |
|                          |                               |        |    | 工作单位                | 请输入工作单位     |         |   |                           | -5.42 A                  |                   |                          |
| 暫                        | 存提提                           | 交      |    | 民族                  | 请洗择         |         | > |                           | 审判                       | 之案                |                          |

立案材料信息填写核对无误后,点击提交按钮返回立案申请页面,可查看立案 状态,并可进行再次申请立案。立案审核的结果默认通过站内信形式发送。

| 、                                                                                                    | 2:57                |                          |                      | ul ≎ ∎)              | 2:55              |                  | al 🗢 🔳       |
|----------------------------------------------------------------------------------------------------|---------------------|--------------------------|----------------------|----------------------|-------------------|------------------|--------------|
| 全部     供理文     現文中     作申報     再本       重频超、 环昌达环字会叶-案       医事-审<br>而作型     浙江省学波市中级人<br>2021-12-15     平板不通社<br>市场本       運動超、 花島文<br>立東活気     空交河南     平板不通社<br>中国法常       建可以对己甲维的案件进行评价     评价       重新超、 环岛达环字会计-案     理想本<br>建文河南     平田法常       医事-审<br>素件型     浙江省学波市中级人<br>立東活房     2021-11-23     甲板不通社<br>平田法常       医素育<br>素子事     浙江省学波市中級人     2021-11-23     甲板不通<br>平田法常       医素育<br>素子素型     浙江省学波市中級人<br>立東活房     2021-11-11     平振不過其<br>平電法常       電力統合     2021-11-11     平振不過其<br>平電法常       電力統合     2021-11-11     平振不過其<br>平電法常       電力統合     2021-11-11     平振不過其<br>平電法常       電力統合     2021-11-11     平振不過其<br>平電法常       国法論社<br>定意意意     2021-11-11     平振不過其<br>平電法常       国式協力     2021-11     平振不過其<br>平電法常       国式協力     2021-11-11     平振不過其<br>平電法常       国式協力     2021-11-11     平振不過其<br>平電法常       国式協力     2021-11-11     平振不過其       日本     中国法常       日本     中国法常       日本     中国法常       日本     中国法常       日本     中国法常       日本     中国法常       日本     中国法常       日本     日本       日本     日本       日本         日本                                                                                                    |                     | 网上式                      | 浑案                   | ••• •                |                   | 立案申请信息           | ••• ©        |
| 童類超、蒋昌达诉李金叶一案         展事一書       浙江省宁波市中级人       2021-12-15       軍振布書道       第回第二章       第回第二章       第三章       第三章       第二章       第二章                                                                                                    | 全部                  | 待提交 措                    | 交中 待                 | 軍核 軍核                | 浙江1               |                  |              |
| RF→平       浙江省学技市中級人       2021-12-15       事様不適       第日第二条       当事人信息       当事人信息         窓可以オと甲球的案件上行行分       伊介        第日第二条       当事人信息       第日第二条       第日第二条         室期超、将昌达访李金山一案       伊介        第日第二条       第日第二条       第目第二条       第目第二条       第目第二条       第目第二条       第目第二条       第目第二条       第目第二条       第目第二条       第目第二条       第目第二条       第目第二条       第目第二条       第目第二条       第目第二条       第目第二条       第目第二条       第目第二条                                                                                                    | 童颖超                 | 、蒋昌达诉李金                  | 叶一案                  |                      |                   |                  |              |
| SP可以对已率核的集件进行评价     '评价     童類起、蒋昌达び李金叶一案     医海索 並及可用                                                                                                    | <b>民事一审</b><br>案件类型 | 浙江省宁波市中级,<br>民法院<br>立案法院 | 人 2021-12-15<br>提交时间 | <b>审核不通过</b><br>审理结果 | ○ 系统根据上的<br>当事人信息 | 9的材料、自动说明出诉业争与人口 | 18. 4078841. |
| 童颖起、蒋昌达诉李金叶一案     提示信息       民事一事<br>医法院<br>立系法院     2021-11-23<br>家交票局     筆供不適當<br>筆信意味     通信意味       成可以用之單條的案件进行评价     评价       童、我申请的司法确认     第四意案       司法确认<br>派作完型     近名方案     2021-11-11<br>事候不適當<br>家交票局     筆信意味       國法協致<br>立系法院     2021-11-11<br>軍保不適益     筆信意味       國法協致<br>正常法院     第四面     筆信意味       國「以用之單族的案件进行评价     评价                                                                                                    | 愈可以对                | 已审核的案件进行评估               |                      | 评价                   | ○ 第二 幕            | 昌达               |              |
| 展示学家         浙江省学家市中级人<br>医法院<br>立来法院         2021-11-23         単体本通过<br>理想集         通知         通知         通知         通知         通知         通知         通知         通知         通知         通知         通知         通加         通加                                                                                                    | 童颖超                 | 、蒋昌达诉李金                  | 叶一案                  |                      |                   | 提示信息             |              |
|                                                                                                    | <b>民事一审</b><br>案件类型 | 浙江省宁波市中级。<br>民法院         | 人 2021-11-23<br>提交时间 | <b>审核不通过</b><br>审理结果 | -                 | 确定提交吗?           |              |
| <ul> <li>20日以知已舉稿前案件进行计会</li> <li>第15</li> <li>第15</li></ul> |                     | M # 175 Prt              |                      |                      | Ę                 | 又消               | 确定           |
| <ul> <li>金、我申请的司法确认</li> <li>司法确认 浙江省宁该市中级人 2021-11-11 軍橋不通江<br/>民務政 建安时间 軍理結果</li> <li>空東法院 授文时间 軍理結果</li> <li>空東法院 穿价</li> </ul>                                                                                                    |                     | 已甲核的条件进行计1               |                      | 10194                |                   | 添加诉讼参与人          |              |
| <b>司法論认 浙江省宁波市中级人 2021-11-11                             </b>                                                                                                    | 童、我                 | 申请的司法确认                  |                      |                      |                   |                  |              |
| 這可以对已舉稿的案件进行评价 <b>评价</b>                                                                                                    | 司法确认<br>案件类型        | 浙江省宁波市中级,<br>民法院<br>立案法院 | 人 2021-11-11<br>提交时间 | <b>审核不通过</b><br>审理结果 |                   |                  |              |
| MALE AND ADDRESS ADDRESS ADDRESS                                                                                                    | • 您可以对              | 已审核的案件进行评价               |                      | 评价                   |                   |                  |              |
|                                                                                                    | and a p             | ana -114: 1114: -114:    |                      |                      | -                 |                  | -            |

如立案申请被退回,可在审判立案列表页,点击具体案件,查看法官对该案件 审核不通过的原因,依据法官的意见修改申请立案信息,点击"重新提起"按钮后, 可重新提交立案申请。

| 2:57                |                          |                    | •ıli 奈      |          | 2:58                         |                                                                                                    | all S                                                                                                    |        |
|---------------------|--------------------------|--------------------|-------------|----------|------------------------------|----------------------------------------------------------------------------------------------------|----------------------------------------------------------------------------------------------------|--------|
|                     | 网上立                      | 案                  |             | $\odot$  | <                            | 立案详情                                                                                                    |                                                                                                    | 0      |
| 全部                  | 待提交 提3                   | 2中 待               | 軍核          | 軍核       | 甲核意见 署                       | 需要补允当事人的身份 <b>初</b>                                                                                                    | <b>「米</b> 斗                                                                                                    |        |
| 童颖超                 | 、蒋昌达诉李金叶                 | 十一案                |             | ٦        | 立案法院                         |                                                                                                    |                                                                                                    |        |
| 民事一审                | 浙江省宁波市中级人                | 2021-12-15         | 审核不过        | 蒲讨       | 立案法院 谢                       | 所江省宁波市中级人民法                                                                                                    | 院                                                                                                    |        |
| 案件类型                | <b>民法院</b><br>立案法院       | 提交时间               | 审理结         | 果        | 案件类型 🖪                       | 民事一审                                                                                                    |                                                                                                    |        |
| 您可以对                | 已审核的案件进行评价               |                    | 评化          |          | 诉讼参与人                        | 、信息                                                                                                    |                                                                                                    |        |
| 童颖超                 | 、蒋昌达诉李金叶                 | 十一案                |             |          | <sup>原告</sup> 蒋昌达<br>地址:浙江省台 | 9州市椒江区前所街道下浦村                                                                                                    | 1300号码                                                                                                    | $\sim$ |
| <b>民事一审</b><br>案件类型 | 浙江省宁波市中级人<br>民法院<br>立案法院 | 2021-11-23<br>提交时间 | 审核不)<br>审理结 | ●过<br> 果 | <sup>原告</sup> 童颖超<br>地址:宁波   |                                                                                                    |                                                                                                    | ~      |
| 您可以对                | 已审核的案件进行评价               |                    | 评价          | 7        | <sup>被告</sup> 李金叶<br>地址:浙江省台 | 9州市临海市桃浩镇双联村3                                                                                                    | 171号                                                                                                    | ~      |
| 童、我                 | 申请的司法确认                  |                    |             |          | 22 22 44 49                  |                                                                                                    |                                                                                                    |        |
| 司法确认<br>案件类型        | 浙江省宁波市中级人<br>民法院<br>立案法院 | 2021-11-11<br>提交时间 | 审核不过        | 通过<br>i果 | W1 12 10 11                  | s are TTO sizes<br>and a second size<br>and a second size<br>and a second size and a<br>second size and a second<br>size and second size and second<br>size and second size and second size<br>and second size and second size and second<br>size and second size and second size and second<br>size and second size and second size and second size and<br>second size and second size and second size and second size and<br>second size and second size and second size and second size and<br>second size and second size and second size and second size and<br>second size and second size and second size and second size and second size and<br>second size and second size and second size and second size and second size and<br>second size and second size and second size and second size and<br>second size and second size and second size and second size and second size and<br>second size and second size and second size and second size and second size and<br>second size and second size and second size and second size and second size and<br>second size and second second second size and second seco | in un<br>in un<br>in un un<br>in un un un un un un un un un un un un un |        |
| 您可以对                | 已审核的案件进行评价               |                    | 评份          | 2        | 当中人身份证                       | 明起诉状                                                                                                    | 证据材料                                                                                                    |        |
| and a fit of        |                          |                    |             |          | _                            |                                                                                                    |                                                                                                    |        |
|                     | 审判立                      | 案                  |             |          |                              | 重新提起                                                                                                    |                                                                                                    |        |

### 2.2. 执行立案

在主页点击我要立案按钮,选择执行立案,进入执行立案列表页面。

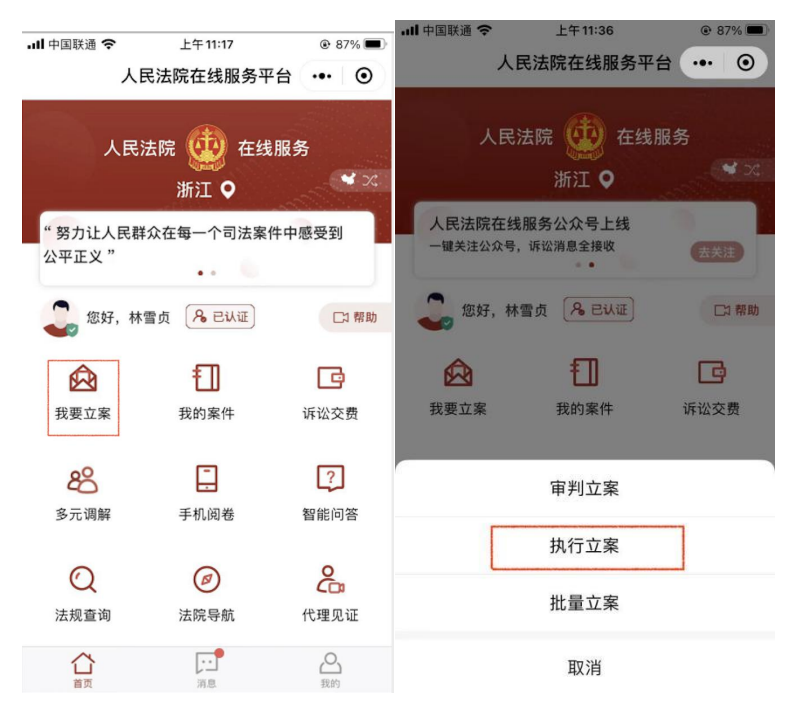

点击执行立案按钮,进入选择立案法院页面

| 3:19                         |               |           | ul 🗢 | <b>*</b> * | 3:19 |         | .ıl ≎ ₩. |
|------------------------------|---------------|-----------|------|------------|------|---------|----------|
| <                            | 执行立筹          |           |      | •          | <    | 执行立案    | ••• •    |
| 全部 提交中                       | 軍核中           | 立案通过      | 立案不  | 通过         | 立案法院 |         |          |
| 奚翔宇与张三先                      | 于为执行一案        | 200       |      |            |      |         |          |
| 首次执行 浙江省宁                    | 波市中级人 2       | 022-01-04 | 已立到  | ¥          |      |         |          |
| 案件类型 受F                      | 里法院           | 提交时间      | 状态   |            | 杭州市  |         |          |
| 陈穗燕、陶景超                      | 写222、尹        | 楼金先予      | 执行一  | 案          | 宁波市  | 浙江省宁波市中 | 级人民法院    |
| 首次执行 浙江省宁                    | 波市中级人 2<br>法院 | 021-11-24 | 审查不过 | 通过         | 温州市  | 宁波市海曙区  | 人民法院     |
| 案件类型 受I                      | 里法院           | 提交时间      | 状态   |            |      |         |          |
| <ul> <li>您可以对已审核事</li> </ul> | 《件进行评价        |           | 评(   | 介          |      |         |          |
| 陈穗燕、陶景辉                      | 彩5222、尹       | 楼金先予      | 执行一  | 案          | 案件类型 |         |          |
| 首次执行 浙江省宁                    | 波市中级人 2       | 021-11-23 | 审查不过 | 通过         | 首次执行 |         |          |
| 案件类型 受到                      | 里法院           | 提交时间      | 状态   |            |      |         |          |
| <ul> <li>您可以对已审核案</li> </ul> | 《件进行评价        |           | 评    | î          |      |         |          |
| 陈穗燕、陶景辉                      | 彩与222、尹       | 楼金先予      | 执行一  | 案          |      |         |          |
| 首次执行 浙江省宁<br>民               | 波市中级人 2<br>法院 | 021-11-23 | 审查不过 | 通过         |      |         |          |
| _                            | 执行立案          | ŧ         |      |            |      | 下一步     | _        |

点击下一步可进入告知书页面。

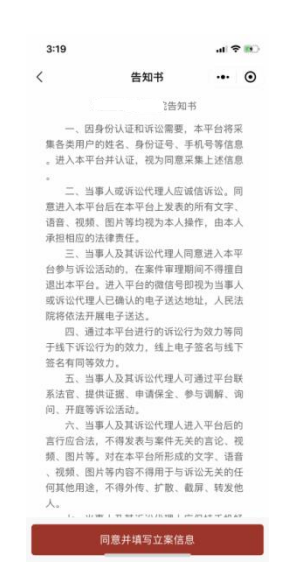

点击同意并上传立案材料按钮,进入材料上传页面,上传执行立案申请书、生效法律文书等材料,系统会自动识别当事人上传的立案材料,自动转换为文字。点击下一步按钮,核对并填写案件案由、执行依据类型、执行依据文号等信息。点击下一步,进入诉讼参与人信息填写页面。

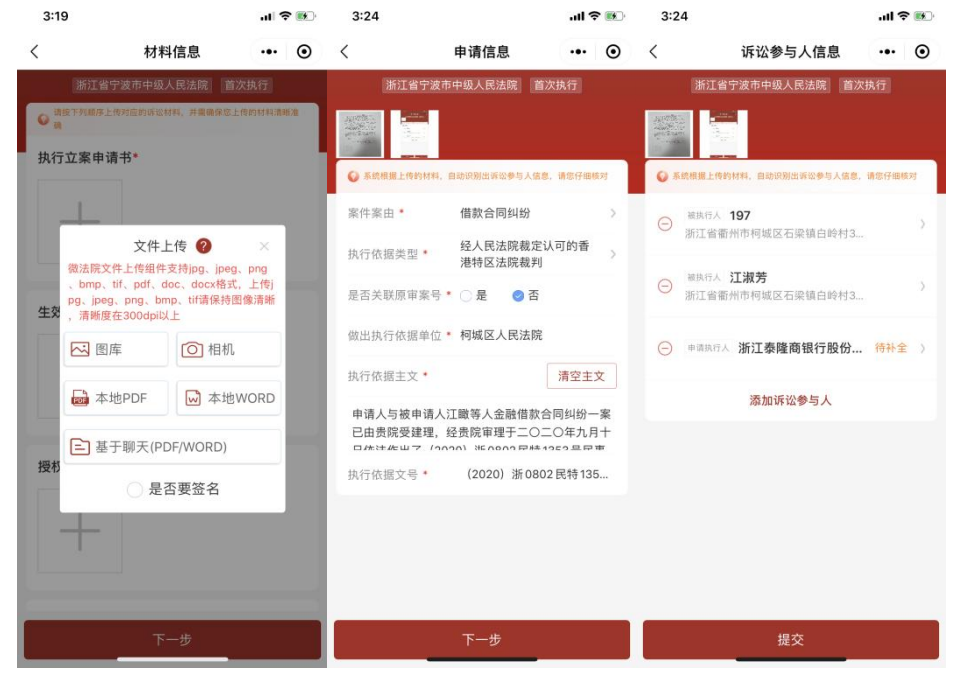

在诉讼参与人信息填写页面,核对修改当事人信息,可点击添加诉讼参与人, 确认当事人都添加完成后,点击提交按钮,跳转回执行立案列表页。

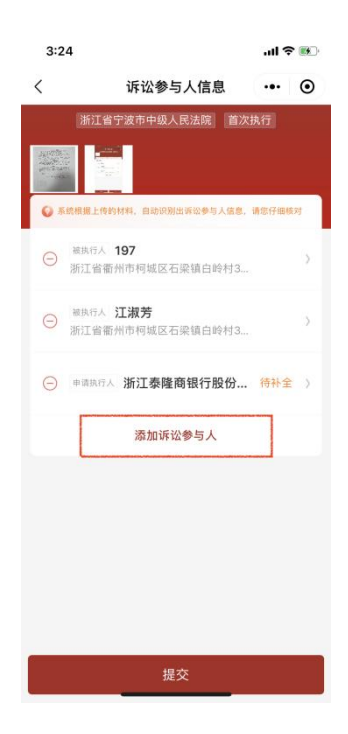

2.3. 批量立案

在主页点击我要立案按钮,选择批量立案,跳转提示复制地址去浏览器进 行注册。

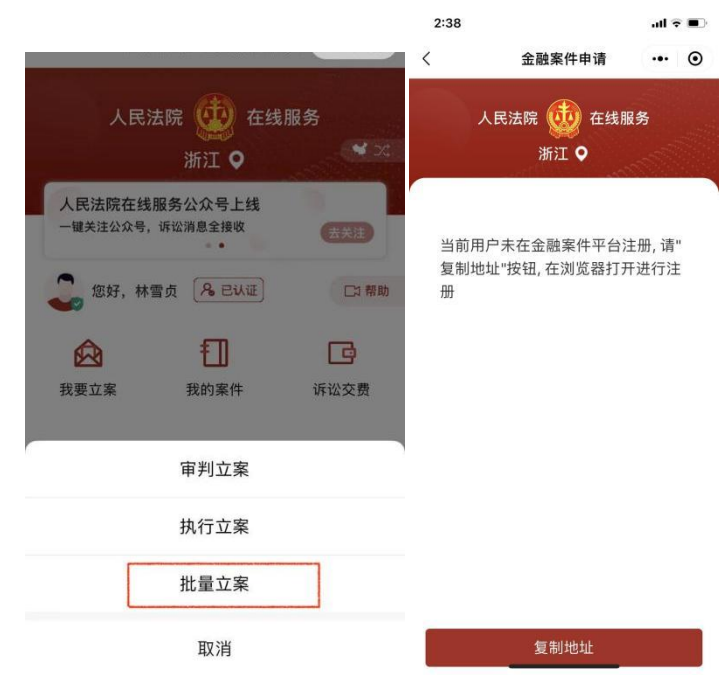

在浏览器复制地址后,进入金融案件一体化办案平台,填写单位名称、法定代表人、联系人手机、确认密码等信息后,点击提交,完成单位注册。

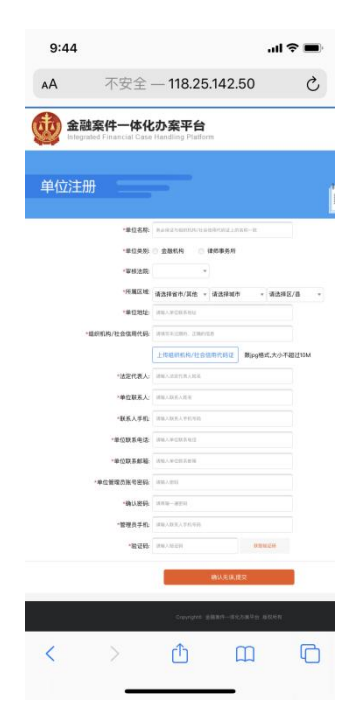

注册成功后,可进入小程序进行批量申请立案。点击"上传申请"按钮,进入 批量申请界面。

| ļ                   | 14:42                                                                                                    |        | 100%  | 14:42    |        | 100%  |
|---------------------|----------------------------------------------------------------------------------------------------|--------|-------|----------|--------|-------|
|                     | く 金融                                                                                                    | 富件申请 • | •• •  | <        | 金融案件申请 | ••• • |
|                     | <b>The second second seco</b> | ~      |       | 金融案件申请   |        | 0     |
|                     | 人民法院                                                                                                    | 🤨 在线服务 |       | *金融案件信息  |        | 模板下载  |
|                     | 浙                                                                                                    | ii o   |       | -        |        |       |
|                     |                                                                                                    |        |       |          |        |       |
|                     |                                                                                                    |        |       | 请点击"+"选择 | 要上传的文件 |       |
|                     |                                                                                                    |        |       |          |        |       |
|                     |                                                                                                    |        |       |          |        |       |
|                     |                                                                                                    |        |       |          |        |       |
|                     | Ŀ                                                                                                    | 传申请    |       |          |        |       |
|                     | L                                                                                                    |        |       |          |        |       |
|                     | 申                                                                                                    | 请进展    |       |          |        |       |
|                     |                                                                                                    |        |       |          |        |       |
|                     |                                                                                                    |        |       |          |        |       |
|                     |                                                                                                    |        |       |          |        |       |
|                     |                                                                                                    |        |       |          |        |       |
|                     |                                                                                                    |        |       |          |        |       |
|                     |                                                                                                    |        |       |          | 下一步    |       |
| 上十"由注出              | 园" 拉加                                                                                                    |        | ✓ △ E | 山安山      | 由注到    | 主西五   |
| <b></b> 二 山 甲 項 近 ) | 丧 按钮                                                                                                    | , 近†   | 半金鹿   | 出杀什      | 甲項列:   | 衣贝囬。  |

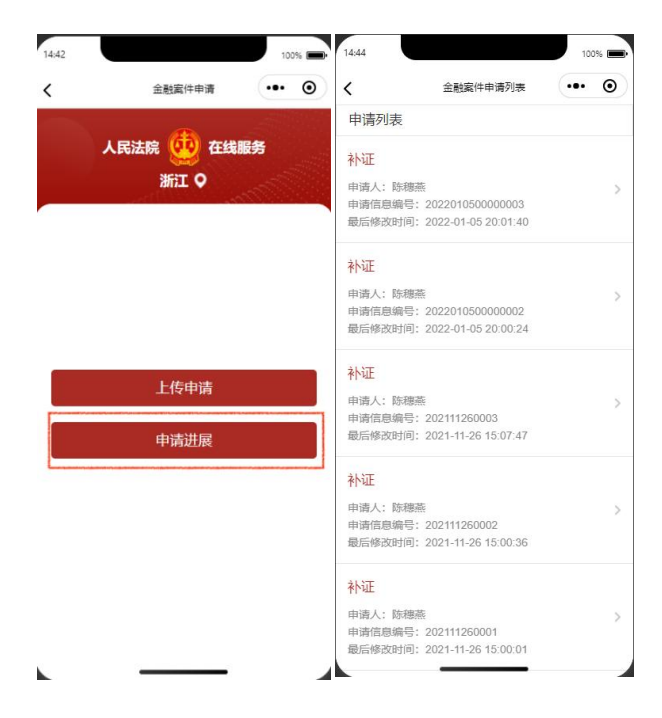

# 2.4. 立案满意度评价

2.4.1. 审判立案满意度

在审判立案列表页,点击评价按钮,进入立案评价页面,填写业务评价、系统 评价以及意见,点击提交评价按钮,即可完成该案件的评价。

| 下午2:47   1.0K/s 🖪 🕨                                | 11 Q BD         | 下午2:48   2.3K/s 💶 🕨                | 311 <b>R</b> (53) |
|----------------------------------------------------|-----------------|------------------------------------|-------------------|
| く 网上立案                                             | ••• •           | く 満意度评价                            | ·•· •             |
| 全部 特提交 提交中 (                                       | 侍审核 审核)         | 评价                                 |                   |
| 陈穗燕诉测试一案                                           |                 | 您的评价会让我们                           | 做的更好!             |
|                                                    |                 | *业务评价: ★ ★ ★                       | ★ ★ 非常満意          |
| 民事一审 浙江省宁波市中级人民 2021-11-02<br>案件类型 法院 建交时间<br>立案法院 | 2 审核不通过<br>审理结果 |                                    | 一次性立案成功           |
| F                                                  |                 | 多种纠纷解决方式可选                         | 立案及时              |
| • 您可以对已审核的案件进行评价                                   | 评价              | 服务态度时                              |                   |
| 陈穗燕、蒋昌达诉李金叶一案                                      |                 | *系统评价: ★ ★ ★                       | ★ ★ 非常满意          |
|                                                    |                 | 费示明显                               | 操作方便              |
| 民事一审 浙江省宁波市中级人民 2021-10-29<br>室件类型 法院 建交时间<br>立案法院 | 审理结果            | 运行流畅                               | 界最美观              |
|                                                    |                 | 功能完善                               | 流程简洁              |
| • 您可以对已审核的案件进行评价                                   | 评价              | with the 20x Advertise star and an |                   |
| 暂无                                                 |                 | 25 BI 25 BY 26 DI 26 JU            |                   |
| 行政一审 浙江省高级人民法院 2021-10-22<br>案件类型 立案法院 提交时间        | 2. 待提交<br>审理结束  |                                    | 0/200             |
| • 您可以对待提交的案件进行核改和服除                                | 制印象             | 提交评价                               |                   |
| 暂无                                                 |                 |                                    |                   |
| 民事一审 浙江省宁波市中级人民 2021-10-19<br>安告类型 法障 建空时间         | • 待提交<br>由世共中   |                                    |                   |
| 审判立案                                               |                 |                                    |                   |

### 2.4.2. 执行立案满意度

执行立案满意度同审判立案满意度操作一致。

# 2.5. 立案材料拍照要符合要求

(1)正确拍照方法

一是纸张摆正居中;二是摄像头与纸面垂直;三是尽量减少背景区域;四是 清晰、高分辨率,整体分辨率为1080\*1440像素以上。

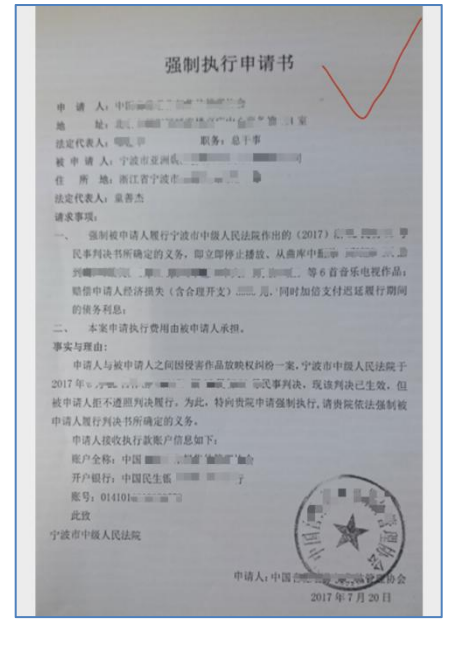

(2)错误拍照方法(2.1)纸张未摆正

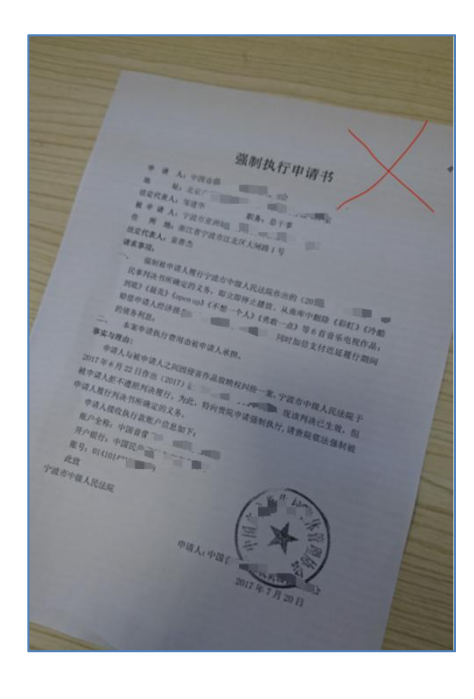

# (2.2) 纸张折皱不平

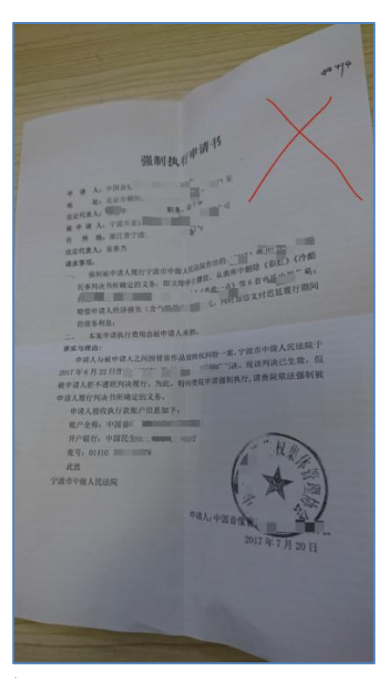

# (2.3) 背景过多、分辨率低

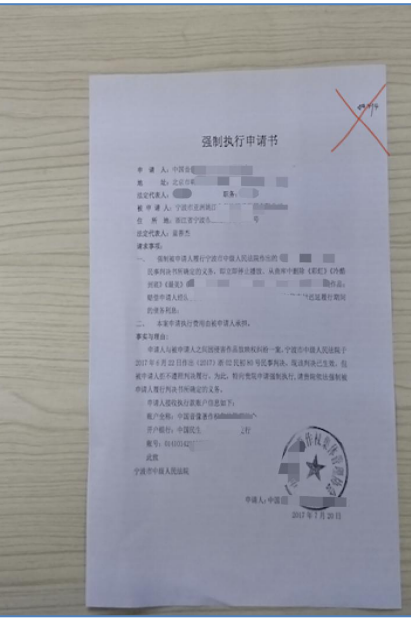

# 3. 我的案件

3.1. 案件列表

当事人在主页点击"我的案件"按钮后选择执行或审判案件,进入案件列表页。

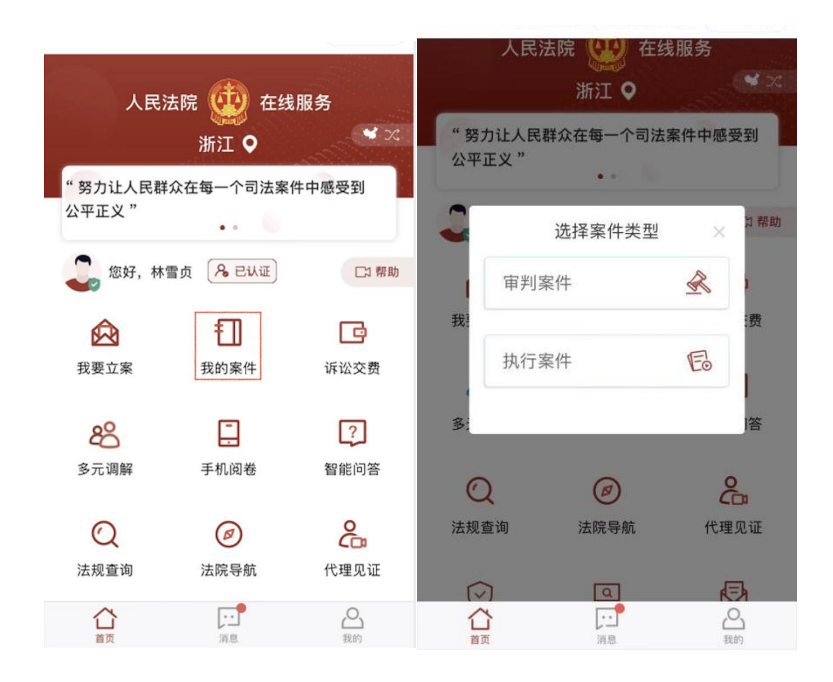

在"我的案件"页面可进行案号、名称、原被告等字段的模糊搜索,并可 进行未结和已结案件的分类查阅,同时支持法官、代理人、当事人角色的分类查 阅,可通过点击开庭时间的正序和倒序来选择案件排序方式。如案件列表未显示 个人名下的案件,可点击更新列表,更新案件列表。如未找到对应的案件,点 击反馈法官,填写案号,即可将该案件缺失的情况反馈给承办法官。

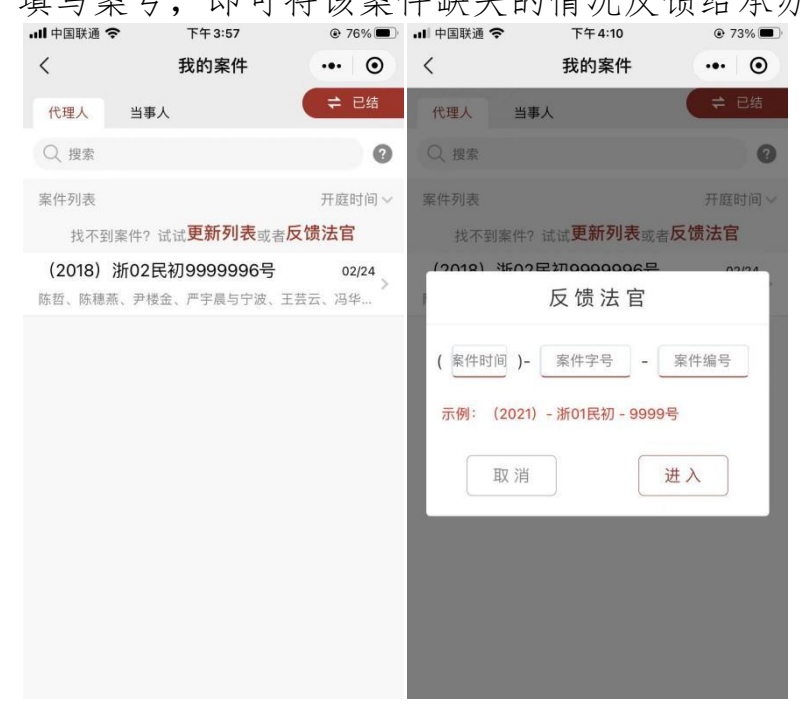

3.2. 掌上法庭(审判案件)

在首页点击我的案件,选择审判案件,进入审判案件列表。

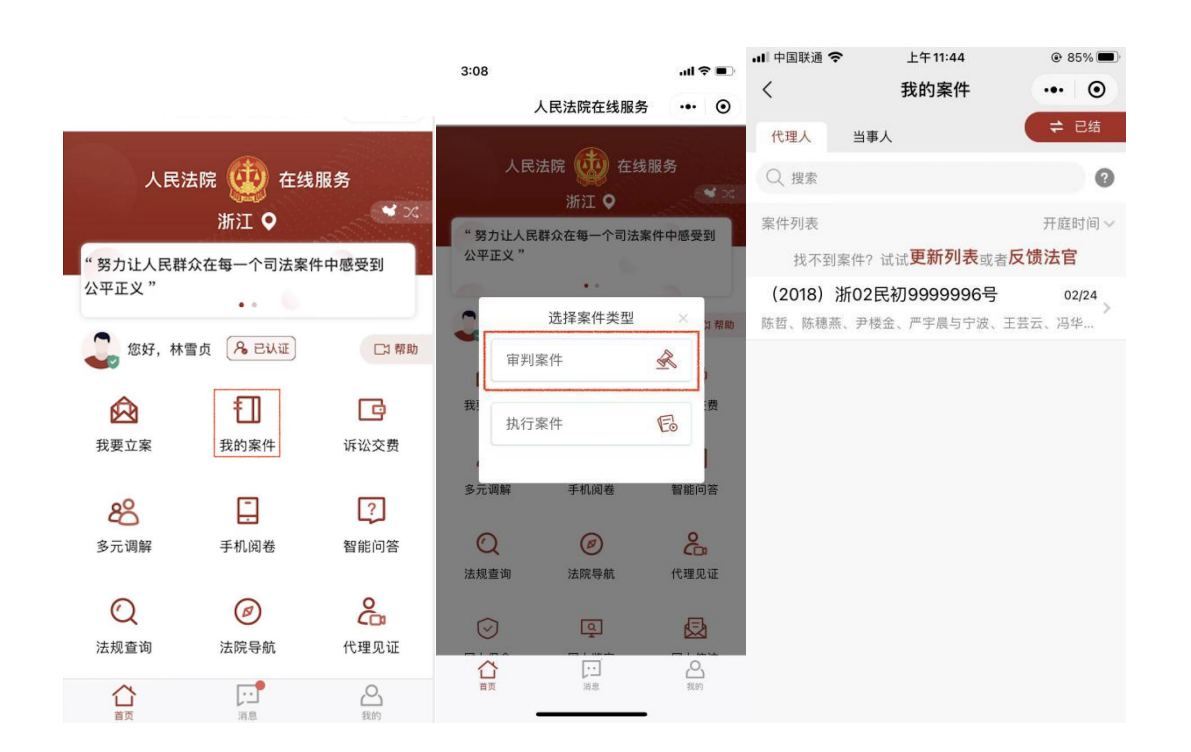

点击具体案件,可进入掌上法庭页面,当事人首次进入案件时,需要填写送达 地址,送达地址信息支持点击 选择地址 自动导入,填写完成后,点击页面下方 的确认邮寄送达地址按钮。

| ■中国联通 <b>令</b><br>く                                | <sup>上午10:57</sup><br>送达地址确认                             | •••                              | •1% •          |                                | 送达地址                          | ••• |
|----------------------------------------------------|----------------------------------------------------------|----------------------------------|----------------|--------------------------------|-------------------------------|-----|
| 您在本平台提供<br>审、再审审查、<br>其他案件。<br>你注册本平台时             | 或确认的送达地址,将让<br>执行程序,以及同期在<br>10亿哈证毛机号码 该4                | 适用于一审<br>受理法院审<br>号码 熔作为         | 1、二<br>1理的     | 林雪贞 18160<br>地址:浙江省<br>四 电子送达确 | 000710<br>宁波市海曙区<br><u>认书</u> | 选择  |
| 联系方式予以确                                            | 已经验证于你与吗, 这·<br>1认。                                      | 9 1917 I F 7:                    | 1/6/11/1       | 默认地址                           |                               | 删除  |
| 青填写有效的邮<br>人姓名和电话;<br>电话。                          | 寄送达地址。如本人收f<br>如由他人代收请一并填 <sup>。</sup>                   | 牛不需填写<br>号代收人始                   | 的<br>此<br>名和   | 林雪贞 18153<br>地址:北京市:           | 333713<br>北京市东城区              | 选择  |
| 选择地址                                               |                                                          |                                  |                | 上 电子送达确                        | 认书                            |     |
| 浙江省宁波市                                             | 河海曙区                                                     |                                  |                | 设为默认                           |                               | 删除  |
| 因受送达人自己<br>是供送达地址、<br>送达人本人或者<br>诉讼文书未能被<br>为送达之日。 | 提供或者确认的送达地均<br>送达地址变更未及时告9<br>受送达人指定的代收人打<br>受送达人实际接收的,3 | 止不准确、<br>如人民法院<br>巨绝签收,<br>文书退回之 | 拒不<br>、受<br>日视 |                                |                               |     |
|                                                    | 确认邮寄送达地址                                                 |                                  |                |                                | 添加送达地址                        |     |

点击掌上法庭页面右下角的加号"<sup>①</sup>",可进行案件详情、提交申请、提交 证据、联系各方、微信交费、发送位置、远程庭审、法规案例等功能操作。

### 3.2.1. 案件详情

点击案件详情按钮,案件详情包括基本信息和流程节点。

| 山 中国联通 奈        | 下午4               | :12           |             | ■〕 📶 中国联通 🗢 | 下午4:12     |            |
|-----------------|-------------------|---------------|-------------|-------------|------------|------------|
| <               | 掌上法               | 去庭            | @           | ) <         | 案件详情       | ••• ••     |
| (2018)          | 浙02民初999          | 19996号        | à           | 案件信息        | 1          | <b></b>    |
| <b>—</b> 陈臻茶 24 | 022-02-22 11:4    | 5:06          |             | 基本信息        |            |            |
| 原告 对法官          | 彩翔字2022-02-02-02- | -22 11:42:05发 | 送的人睑        | 案号          | (2018) 浙02 | 民初9999996号 |
| 核验表             | 示人脸核              | 验已完成          | ALIN 17 (UA | 案由          |            | 民间借贷纠纷     |
|                 | 7 104 17          | a corona      |             | 承办人         |            | 褚烽洋        |
| 原告 陈穗燕 20       | 022-02-22 11:4    | 5:43          |             | 标的额(元)      |            | 100        |
| 11              |                   |               |             | 立案日期        |            | 2022-01-01 |
| 0               |                   |               | <b>A</b>    | 剩余审限        |            | 128天       |
| ¥ [             |                   |               |             | ■审判成员       |            |            |
|                 |                   |               |             | 其他          |            | 褚烽洋        |
| IE              | Ľ                 |               |             | 审判长         |            | 褚烽洋        |
| 案件详情            | 提交申请              | 提交证据          | 微信交费        | 审判员         |            | 李孝祥        |
| 0               | 0                 |               | C2          | 审判员         |            | 朱友亮        |
| 发送位置            | 联系各方              | 远程庭审          | 多方视频        | 审判员         |            | 奚翔宇        |
|                 |                   |               |             | 书记员         |            | 褚烽洋        |

点击流程节点可以查看案件收立案阶段、审理阶段、裁判阶段、送达阶段的信息。点击 》展开按钮,可查看流程节点信息包括收案来源、审判程序、是否小额诉讼等信息。

| 내 中国联通 🗢 | 下午4:13 |             |
|----------|--------|-------------|
| <        | 案件详情   | ••• •       |
| 案件信息     | 沅<br>— | <b>【程节点</b> |
| 收立案阶段    |        |             |
| 收案基本信息   |        | ~           |
| 收案来源     |        | 当事人起诉       |
| 立案案由     |        | 民间借贷纠纷      |
| 管辖依据     | 被告(被5  | 申请人)住所地     |
| 收案日期     |        | 2022-01-01  |
| 立案基本信息   |        | Ŷ           |
| 案件类型     |        | 民事          |
| 审判程序     |        | 一审          |
| 立案日期     |        | 2022-01-01  |
| 诉讼参与人    |        | ~           |
| 审理阶段     |        |             |

#### 3.2.2. 提交申请

点击提交申请按钮,选择申请事项,进入申请页面,提供申请退费、延期开庭、 延长举证期限、申请调查取证、撤诉、回避、申请管辖权异议、申请财产保全等功 能,上传材料支持从图库、相机、本地文件、微信聊天记录中读取图片、PDF、 WORD等文件,同时可以选择勾选是否要签名,支持文件在线签名。

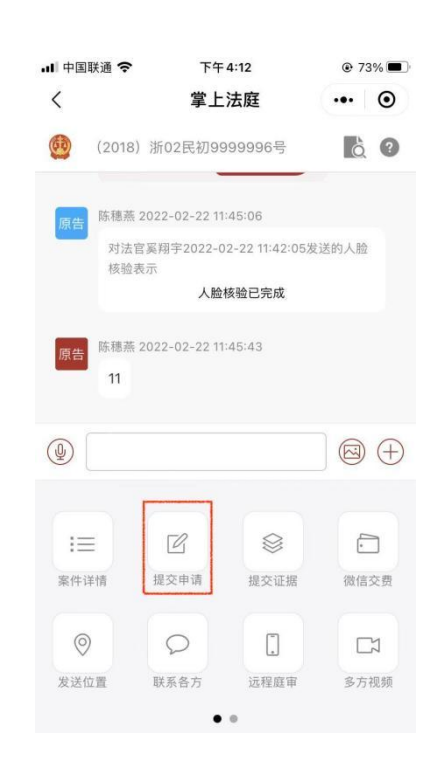

选择"申请退费",在申请退费页面填写开户行、开户名和开户银行卡号,提交诉讼费退还账户确认书,上传完材料后,点击提交,即可完成退费的申请。

| ull 中国 | 联通 🗢    | 下午4:14                 | ● 73  | %       | .ull 中国联通 🗢 | 下午4:14        | @ 73% 🔳  |
|--------|---------|------------------------|-------|---------|-------------|---------------|----------|
| <      |         | 掌上法庭                   |       | $\odot$ | <           | 申请退费          | ••• •    |
| 0      | (2018)浙 | 02民初9999996号           | Ò     | 0       | 申请信息        |               |          |
|        | 陈穗蒸 202 | 2-02-22 11:45:06       |       |         | 案号          | (2018)浙02民初   | 9999996号 |
| 原告     | 对法官奚)   | 羽宇2022-02-22 11:42:05岁 | 发送的人脸 |         | 申请人         | 林雪贞           |          |
|        |         | 人脸核验已完成                |       |         | 当事人*        | 陈穗燕           | >        |
| 原告     | 陈穗燕 202 | 2-02-22 11:45:43       |       |         | 开户行*        | 请填写开户行        |          |
|        | 11      |                        |       |         | 开户名*        | 请填写开户名        |          |
| 取沪     | Ϋ́      |                        | 确     | 定       | 开户银行卡号      | *请填写开户银行卡号    |          |
|        |         |                        |       |         | 退费理由        |               |          |
|        |         |                        |       |         | 请填写退费理      | 里由            |          |
|        |         | 申请退费                   |       |         |             |               |          |
|        |         | 延期开庭                   |       |         | 材料上传提       | 示:每种材料最多支持上传1 | 0个文件     |
|        |         | 延长举证期限                 |       |         | *提交诉讼费;     | 退还账户确认书       |          |

选择"延期开庭",在延期开庭页面填写申请理由,提交申请书后,点击提交,即可完成延期开庭的申请。

| ・・・・・・・・・・・・・・・・・・・・・・・・・・・・・・・・・・・・ | <sup>₭通</sup>            | @ 72% <b>—</b><br>••• O | - III 中国联通 <b>令</b><br>く | <sup>下午4:15</sup><br>申请延期开庭 | <ul><li>72%</li><li>•••</li></ul> |
|--------------------------------------|--------------------------|-------------------------|--------------------------|-----------------------------|-----------------------------------|
| 0                                    | (2018) 浙02民初99999        | 96号 🔥 🕐                 | 申请信息                     |                             |                                   |
| -                                    | 陈穗萎 2022-02-22 11:45:0   | 6                       | 案号                       | (2018)浙02民初                 | 9999996号                          |
| 原告                                   | 对法官奚翔宇2022-02-22<br>核验表示 | 11:42:05发送的人脸           | 申请人                      | 林雪贞                         |                                   |
|                                      | 人脸核验已                    | 已完成                     | 开庭时间*                    | 请选择开庭时间                     | >                                 |
| 原告                                   | 陈穗燕 2022-02-22 11:45:4   |                         | 当事人*                     | 陈穗燕                         | >                                 |
|                                      | 11                       |                         | 申请理由*                    |                             |                                   |
| 取消                                   |                          | 确定                      | 请填写理由                    |                             |                                   |
|                                      |                          |                         |                          |                             |                                   |

| 申请退费   |                    |
|--------|--------------------|
| 延期开庭   | 材料上传提示:最多支持上传10个文件 |
| 延长举证期限 | *提交申请书             |
| 中項调查取证 | +                  |

选择"延长举证期限",在延长举证期限页面填写申请延期举证原因,提交申请书后,点击提交,即可完成延长举证期限的申请。

|                   |                                       |            |                 | 52 / 52 / 52 / 65 F   |          |
|-------------------|---------------------------------------|------------|-----------------|-----------------------|----------|
| <                 | 掌上法庭                                  | ••• •      | <               | 延长举证期限                | ••• •    |
| 🔮 (2018) 浙        | 02民初9999996号                          | <b>6</b> 0 | 申请信息            |                       |          |
| <b>—</b> 陈穗蒂 202  | 2-02-22 11:45:06                      |            | 案号              | (2018)浙02民初           | 9999996号 |
| 原告 对法官案           | ····································· | 的人脸        | 申请人             | 林雪贞                   |          |
|                   | 人脸核验已完成                               |            | 当事人*            | 陈穗燕                   | >        |
| 原告 陈穂蒸 2023<br>11 | 2-02-22 11:45:43                      |            | 申请延期举证<br>请输入申请 | <b>E原因*</b><br>延期举证原因 |          |
| 取消                |                                       | 确定         |                 |                       |          |
|                   | 申请退费<br>延期开庭                          |            | 材料上传损           | 显示:最多支持上传10个文件        |          |
| 3                 | 延长举证期限                                |            | *提交申请书          |                       |          |
|                   | 申请调查取证<br>撤诉<br>101.889               |            | +               |                       |          |

选择"申请调查取证",在申请调查取证页面填写调查收集的证据内容和请求法院调查收集证据的原因,再提交申请书后,点击提交,即可完成调查取证的申请。

| III 中国联通 <b>令</b><br>く | <sup>下午4:15</sup><br>掌上法庭    | <ul><li>72%</li><li>•••</li></ul> | .Ⅲ中国联通 <b>令</b><br>く | <sup>下午4:15</sup><br>申请调查取证 | <ul><li>72%</li><li>72%</li></ul> |
|------------------------|------------------------------|-----------------------------------|----------------------|-----------------------------|-----------------------------------|
| 🕖 (2018) 汫             | f02民初9999996号                | <b>à</b> 0                        | 申请信息                 |                             |                                   |
| <b>—</b> 陈建芸 202       | 22-02-22 11:45:06            |                                   | 案号                   | (2018)浙02民初9                | 9999996号                          |
| 原告 对法官奚                | 周宇2022-02-22 11:42:05发;      | 送的人脸                              | 申请人                  | 林雪贞                         |                                   |
|                        | 人脸核验已完成                      |                                   | 当事人*                 | 陈穗燕                         | >                                 |
| 原告 陈穗蒸 202             | 2-02-22 11:45:43             |                                   | 需要调查收集               | 影的证据内容*                     |                                   |
| 11                     |                              |                                   | 请填写证据P               | 内容                          |                                   |
| 取消                     |                              | 确定                                |                      |                             |                                   |
|                        | 2月1 11月 21月 25月              |                                   | 请求法院调查               | <b>登收集证据的原因</b> *           |                                   |
|                        | 延期开庭                         |                                   | 请填写原因                |                             |                                   |
|                        | 延长举证期限                       |                                   |                      |                             |                                   |
|                        | 申请调查取证                       |                                   |                      |                             |                                   |
|                        | 撤诉                           |                                   | 材料上传损                | 示:最多支持上传10个文件               |                                   |
|                        | 回避<br>UFF 9555 JUNE SHEL AND |                                   | *提交申请书               |                             |                                   |
|                        |                              |                                   |                      |                             |                                   |

选择"撤诉",在申请撤诉页面填写申请撤诉内容,提交撤诉申请书后,点击提交,即可完成撤诉的申请。

| ull 中国 | 联通 穼          | 下午4:16                 |       | 2% 🔳    | ull 中国联通 🗢 | 下午4:16           |           |   |
|--------|---------------|------------------------|-------|---------|------------|------------------|-----------|---|
| <      |               | 掌上法庭                   | •••   | $\odot$ | <          | 申请撤诉             | ••• •     | 0 |
| 0      | (2018) 浙      | 02民初9999996号           | ò     | 0       | 申请信息       |                  |           |   |
| _      | 陈建装 202       | 2-02-22 11:45:06       |       |         | 案号         | (2018)浙02民初      | 79999996号 |   |
| 原告     | 对法官奚)         | 用宇2022-02-22 11:42:05; | 发送的人脸 |         | 申请人        | 林雪贞              |           |   |
|        |               | 人脸核验已完成                |       |         | 当事人*       | 陈穗燕              | 3         | > |
| 原告     | 陈穗燕 202<br>11 | 2-02-22 11:45:43       |       |         | 申请撤诉内容     | <b>\$*</b><br>内容 |           |   |
| 取沪     | 肖             |                        | 确     | 定       |            |                  |           |   |
|        |               | 如前开庭<br>延长举证期限         |       |         |            |                  |           |   |
|        |               | 申请调查取证                 |       |         | 材料上传损      | 禄示:最多支持上传10个文件   | ŧ         |   |
|        |               | 撤诉                     |       |         | *提交撤诉申     | 请书               |           |   |
|        |               | 回避<br>诉费减免缓<br>申请管有权外交 |       |         | +          |                  |           |   |

选择"回避",在申请回避页面填写被申请回避人以及申请回避事由,提交申请书后,点击提交,即可完成回避的申请。

| 山中国联通 穼    | 下午4:16                  | ● 72 | 2% 🔳    | ull 中国联通 🗢 | 下午4:16        | @ 7      | 1% 🔳    |
|------------|-------------------------|------|---------|------------|---------------|----------|---------|
| <          | 掌上法庭                    |      | $\odot$ | <          | 申请回避          |          | $\odot$ |
| (2018) 消   | 析02民初9999996号           | à    | 0       | 申请信息       |               |          |         |
|            | 22 02 22 11:45:06       |      |         | 经办法院       | 浙江省宁波市中级      | 人民法院     |         |
| 原告 林徳燕 20. | [翔宇2022-02-22 11:42:05发 | 送的人脸 |         | 案号         | (2018)浙02民初   | 79999999 | 6号      |
|            | 人脸核验已完成                 |      |         | 申请人        | 林雪贞           |          |         |
| 原告 陈穗蒸 20: | 22-02-22 11:45:43       |      |         | 当事人*       | 陈穗燕           |          | >       |
|            |                         |      |         | 被申请回避人     | *请选择被申请回避     | 认        | >       |
| 取消         |                         | 确    | 定       | 申请回避事由     | 日*请选择申请回避事    | 由        | >       |
|            | 延长 举 证 网 网              |      |         | 材料上传提      | 1示:每种材料最多支持上付 | 专10个文件   |         |
|            | 中 頃 调 亘 取 证<br>撤诉       |      |         | *提交申请书     |               |          |         |
|            | 回避                      |      |         |            |               |          |         |
|            | 诉费减免缓                   |      |         | +          |               |          |         |
|            | 申请管辖权异议                 |      |         | 提交其他材料     | ł             |          |         |

选择"诉费减免缓",填写请求事项和事实与理由,提交申请书材料,点击提交,即可完成诉费减免缓的申请。

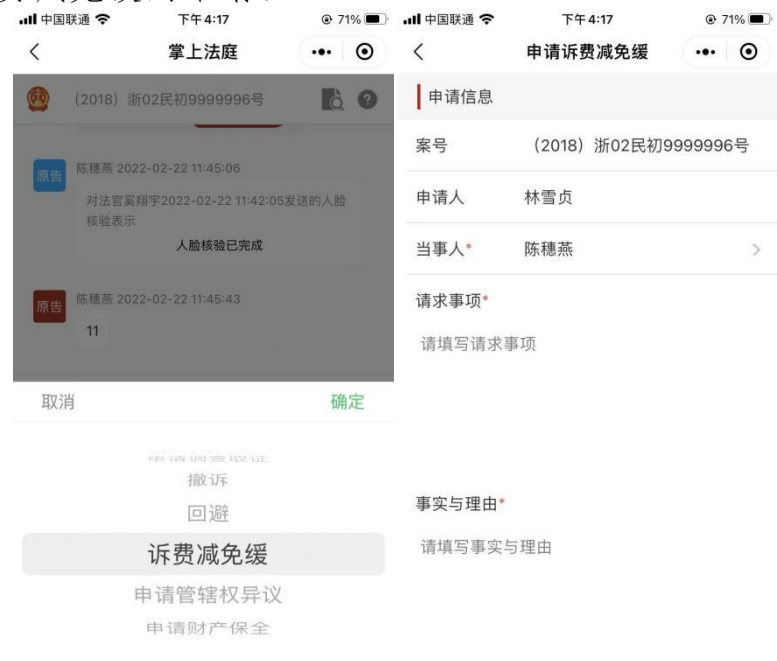

选择"申请管辖权异议",填写申请管辖权异议原因,提交申请书材料,点击提交,即可完成管辖权异议的申请。

| III 中国联通            | 下午4:17<br>掌上法庭         | @ 719 | » <b>•</b> | JIII 中国联通 | <sup>下午4:17</sup><br>申请管辖权异议 | © 71%  ••• |
|---------------------|------------------------|-------|------------|-----------|------------------------------|------------|
| <b>@</b> (2018)     | f02民初9999996号          | à     | 0          | 申请信息      |                              |            |
| <b>医</b> 陈穗蕊 202    | 0 02 33 13:45:06       |       |            | 案号        | (2018)浙02民初9                 | 9999996号   |
| 原告 对法官奚             | 刚宇2022-02-22 11:42:05岁 | 发送的人脸 |            | 申请人       | 林雪贞                          |            |
|                     | 人脸核验已完成                |       |            | 当事人*      | 陈穗燕                          | >          |
| 原告<br>陈穗蒸 202<br>11 | 2-02-22 11:45:43       |       |            | 申请管辖权异    | <b>≩议原因*</b><br>管辖权异议原因      |            |
| 取消                  |                        | 确》    | È          |           |                              |            |
|                     | 回避                     |       |            | 材料上传提     | 示:最多支持上传10个文件                |            |
| 盽                   | 目请管辖权异议                |       |            | *提交申请书    |                              |            |
|                     | 申请财产保全                 |       |            | +         |                              |            |

选择"申请财产保全",填写申请保全金额,担保情况,提交保全申请书材 料,点击提交,即可完成财产保全的申请。 下午4:17

0 710/

| ····· | 114.12 ÷                           | 67   |         | ••••   | 1 1 4.12       |          |
|-------|------------------------------------|------|---------|--------|----------------|----------|
| <     | 掌上法庭                               |      | $\odot$ | <      | 申请财产保全         | ••• •    |
| 0     | (2018)浙02民初9999996号                | à    | 0       | 申请信息   |                |          |
|       | 陈穂蒂 2022-02-22 11:45:06            |      |         | 案号     | (2018)浙02民初    | 9999996号 |
| 原告    | 对法官奚翔宇2022-02-22 11:42:05发<br>核验表示 | 送的人脸 |         | 申请人    | 林雪贞            |          |
|       | 人脸核验已完成                            |      |         | 当事人*   | 陈穗燕            | >        |
| 原告    | 陈穗燕 2022-02-22 11:45:43            |      |         | 申请保全金額 | 硕*请输入保全金额      | 万元       |
|       | 11                                 |      |         | 担保情况*  | 请选择            | >        |
| 取氵    | 肖                                  | 碇    | 定       | 材料上传想  | 显示:最多支持上传10个文件 |          |
|       | 回湖                                 |      |         | *提交保全申 | 请书             |          |
|       | 申请管辖权异议                            |      |         | +      |                |          |
|       | 申请财产保全                             |      |         |        |                |          |
|       |                                    |      |         |        | 提交             |          |
|       |                                    |      |         |        |                |          |
|       |                                    |      |         |        |                |          |

# 3.2.3. 提交证据

点击提交证据按钮,进入提交证据页面。

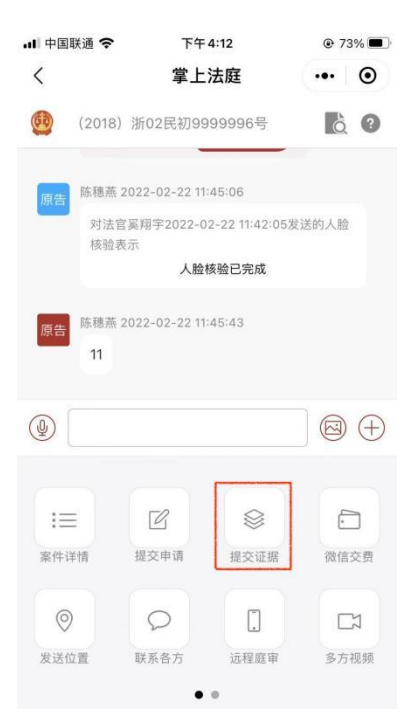

点击提交证据页面上方蓝色的"证据目录",可查看证据目录示例,请按照 证据目录的顺序上传证据图片、PDF文件、视频或语音,点击继续添加可以上 传更多证据,证据添加完成后点击提交,即可完成证据的提交。 내 中国联通 穼

| 내 中国联通 🗢 | 中国联通 🗢 下午4:43 |     | 60% <b>D</b> | 내 中国联通 穼                                        | 下午4:44                                                                                          | •                                     |   |  |
|----------|---------------|-----|--------------|-------------------------------------------------|-------------------------------------------------------------------------------------------------|---------------------------------------|---|--|
| <        | 提交证据          | ••• | ۲            | <                                               | 提交证据                                                                                            |                                       | • |  |
| 请上传证据材料的 | 的证据目录 (〕(可选)  |     |              | 请上传证据材料的                                        | 的 证据目录 (〕(可选)                                                                                   |                                       |   |  |
| *请按证据目录的 | 顺序上传证据(必选)    |     |              | 微法院文<br>cx、mp4<br>*请按<br>传[pg、];<br>像清晰,<br>添加1 | 文件上传<br>件上传组件支持pdf、c<br>、mov、avi、jpg、jpe<br>tif、mp3、wav、m4ai<br>ag、png、bmp、tif请<br>清晰度在300dpi以上 | ×<br>doc、do<br>eg、png<br>格式,上<br>i保持图 |   |  |
| +        |               |     |              |                                                 | DF/WORD(基于聊天 <sup>:</sup><br>地WORD                                                              | 记录)                                   |   |  |
|          | 继续添加          |     |              | ~ 本                                             | 地PDF 视频                                                                                         | 频相册                                   |   |  |
|          | 提交            |     |              | r<br>E<br>E<br>E<br>E                           | 摄 O 拍照                                                                                          | 祒                                     |   |  |
|          |               |     |              |                                                 | 片相册 🔮 音频                                                                                        | 颎                                     |   |  |
|          |               |     |              |                                                 |                                                                                                 |                                       |   |  |
|          |               |     |              |                                                 |                                                                                                 |                                       |   |  |

(1)正确拍照方法

一是纸张摆正居中;二是摄像头与纸面垂直;三是尽量减少背景区域;四是 清晰、高分辨率,整体分辨率为1080\*1440像素以上。

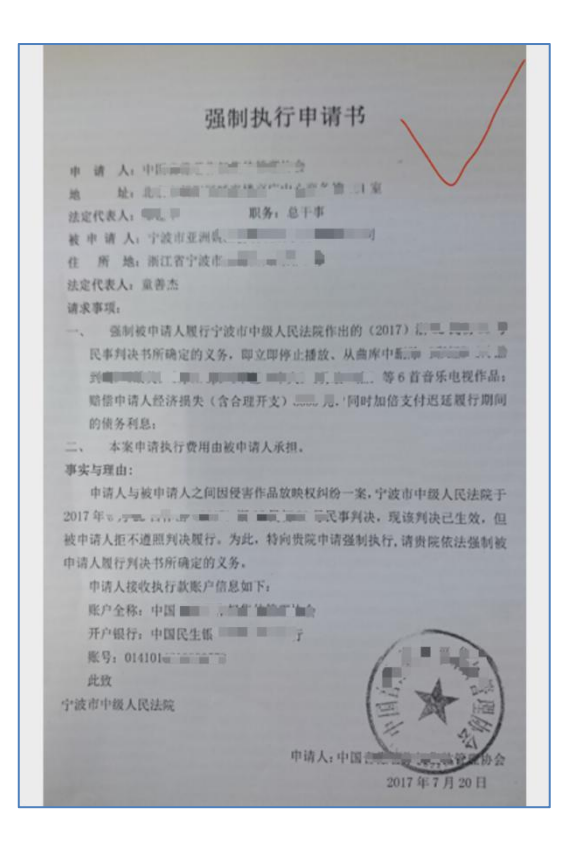

(2)错误拍照方法

(2.1) 纸张未摆正

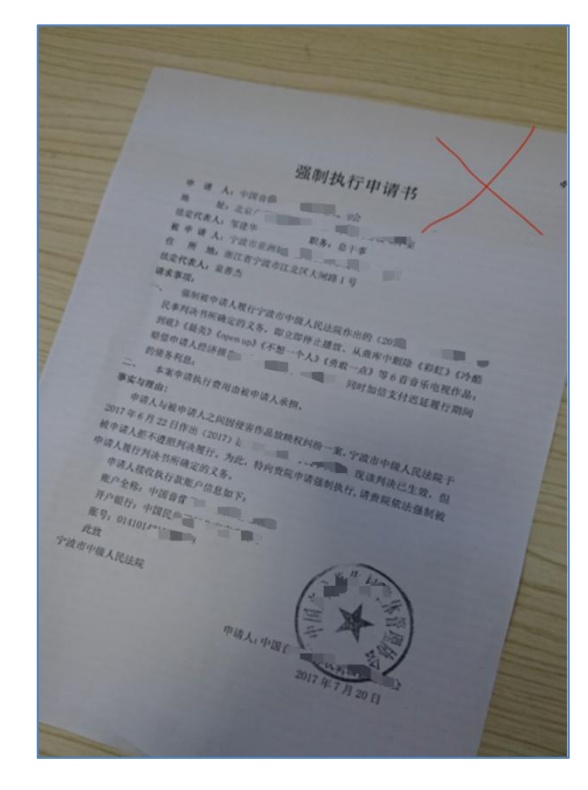

(2.2) 纸张折皱不平

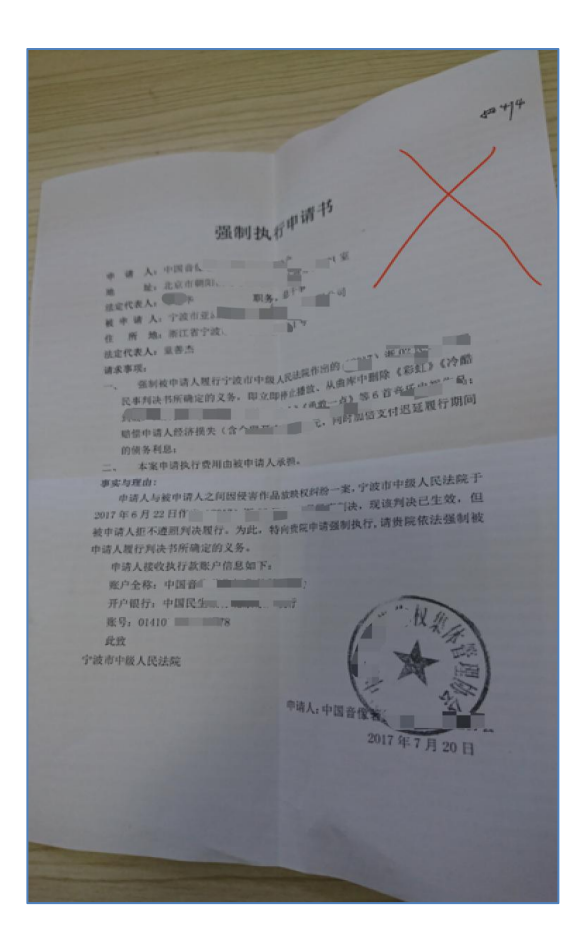

# (2.3) 背景过多、分辨率低

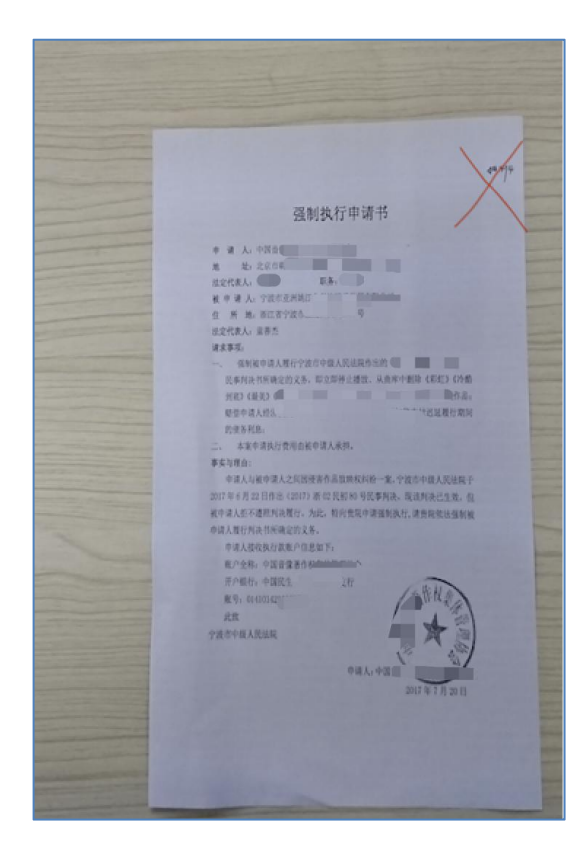

3.2.4. 联系各方

点击联系各方按钮,进入联系各方页面。

在联系各方页面中,可向法官或其他当事人私信发送文字、图片、语音、视频 等消息,默认将该消息发送法官。发送默认站内信消息,并支持勾选强提醒,强提 醒消息通知的方式包括公众号提醒、服务通知、发送短信。

| ·II 中国 | 联通 奈                  | 下午4          | 1:12           |      | % <b>D</b> | all 中国联通 穼            | 下午4:44   | • 6 | 0% 🔳 |
|--------|-----------------------|--------------|----------------|------|------------|-----------------------|----------|-----|------|
| <      |                       | 掌上氵          | 去庭             | •••  | •          | <                     | 联系各方     | ••• | ۲    |
| 60     | (2018)浙               | 02民初99       | 99996号         | ò    | 0          | 发文字                   |          |     |      |
| 原告     | 陈穗燕 2022              | 2-02-22 11:4 | 45:06          |      |            | 请填写                   |          |     |      |
|        | 对法官奚料<br>核验表示         | 谢宇2022-02    | 2-22 11:42:05发 | 送的人脸 |            |                       |          |     |      |
|        |                       | 人脸相          | 核验已完成          |      |            | 发语音(最大时长              | 1分钟)     |     |      |
| 原告     | 陈穗燕 2022<br><b>11</b> | 2-02-22 11:4 | 45:43          |      |            |                       |          |     |      |
|        |                       |              |                |      |            | 发材料(图片每2              | 欠最多上传9张) |     |      |
|        |                       |              |                |      | $\oplus$   |                       |          |     |      |
|        |                       | -2           |                |      |            | +                     |          |     |      |
| 13     |                       | Ľ            |                | ŀ    | ]          |                       |          |     |      |
| 案件订    | 羊情 提                  | 交申请          | 提交证据           | 微信3  | 5费         | 请选择接收方式:              | ☑强提醒 🔇   |     |      |
| 0      | )                     | 0            |                | C    | 1          | <b>请选择接收方</b> :<br>法官 |          |     |      |
| 发送伯    | 立置 联                  | 系各方          | 远程庭审           | 多方初  | 见步页        | ✓ 法官                  |          |     |      |
|        |                       |              |                |      |            |                       |          |     |      |

### 3.2.5. 微信交费

点击微信交费按钮,进入交费页面,可查阅当事人在本案件需缴纳的费用以 及缴费的记录。

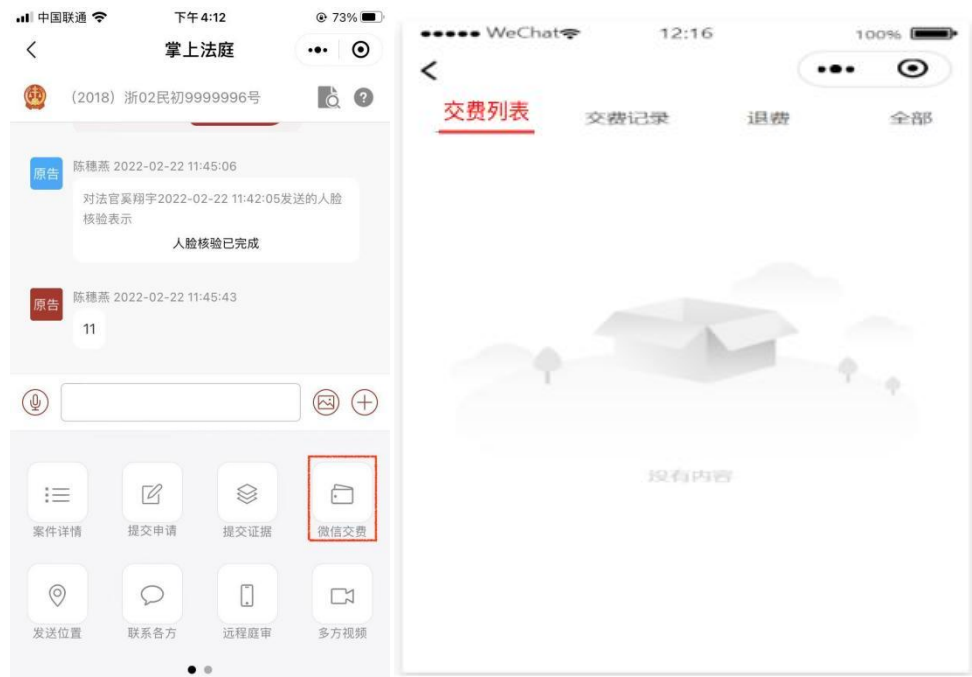

### 3.2.6. 发送位置

点击发送位置按钮,当事人可以向所有案件参与人发送位置信息。

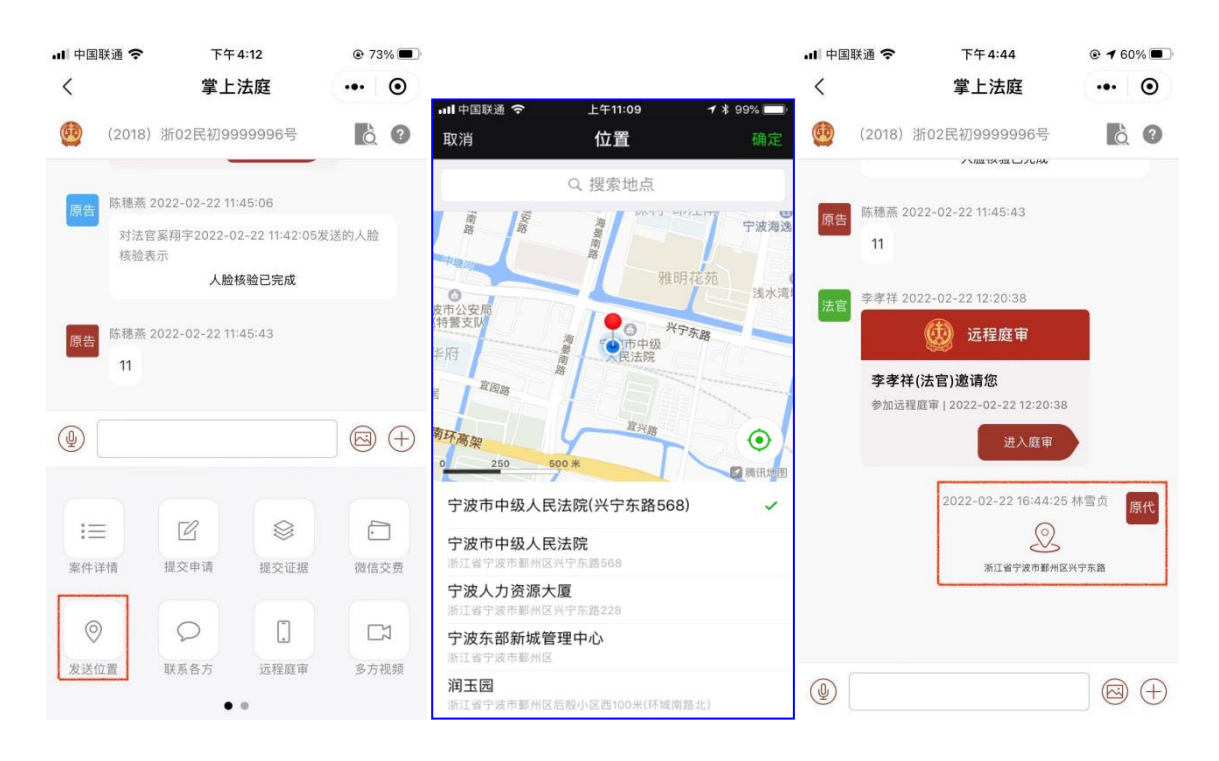

# 3.2.7. 远程庭审

选择"远程庭审"按钮,出现进入庭审。 ,」 中国联通 奈 下午4:12 73% ull 中 下午5:41 联通 令 93% ••• • < < 掌上法庭 掌上法庭 ...  $\odot$ (2018) 浙02民初9999996号 6 ? 60 (2018) 浙02民初9999996号 60 振权,许长海,林雪贞,111,测试1... 陈穗蒸 2022-02-22 11:45:06 对法官奚翔宇2022-02-22 11:42:05发送的人脸 核验表示 人脸核验已完成 陈穗蒸 2022-02-24 14:25:45 陈穗燕 2022-02-22 11:45:43 原告 11 人脸核验已完成 C  $\otimes$  $\overline{\cdot}$ := 案件详情 提交申请 提交证据 微信交费 进入庭审 (屏幕扩展模式) 进入庭审 (小程序端) 0 . Q Z 联系各方 远程庭审 发送位置 多方视频 取消

### 3.2.7.1 进入庭审

点击法官邀请的庭审,进入远程庭审人脸识别。人脸识别后,即可进入远程庭 审。

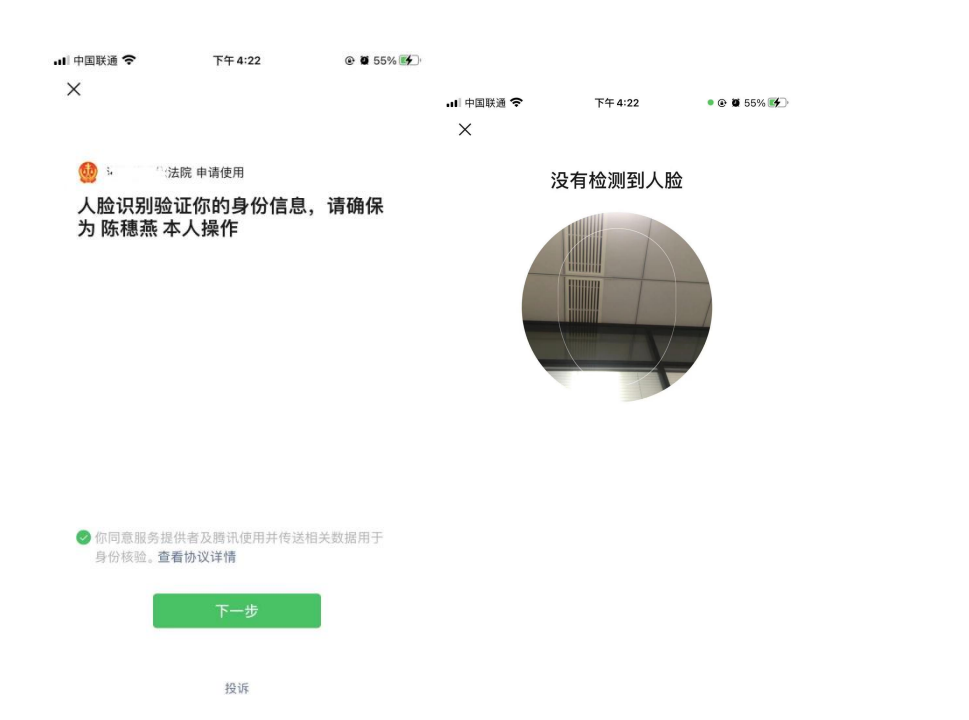

(1)远程庭审界面

庭审画面的左侧有一排工具栏,从上到下分别为"静音"、"查证"、"切换"、"举证"、"信息"按钮

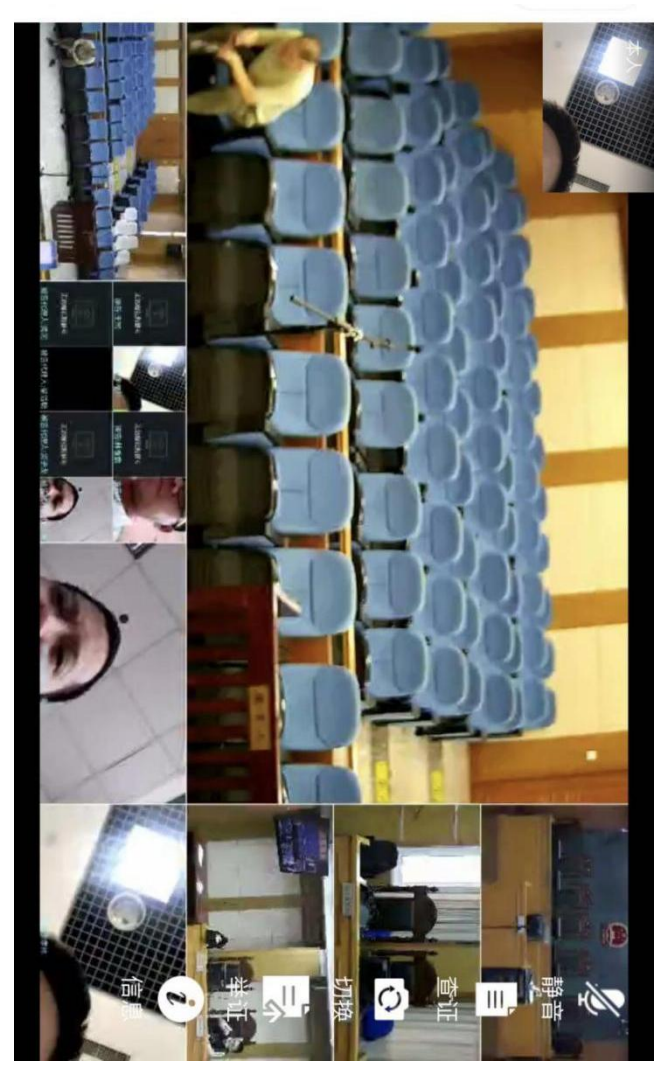

(2)麦克风控制

点击麦克风控制按钮,完成麦克风使用与静音之间的切换,按钮颜色变更成红 色时为"静音"状态。

(3) 查证

当事人点"查证"按钮后,可调取法庭内证据展示画面,并在手机端以大画面的形式展示。点击返回,切换到庭审画面。

(4)切换

点击摄像头切换按钮, 完成设备前置摄像头与后置摄像头之间的切换。

(5)举证

点击举证按钮,会显示已提交证据(包括其他当事人)的证据列表。点击刷新 按钮,可刷新列表信息;点击上传按钮,会显示上传证据文件的类型选择菜单,当 事人可上传图片、视频、pdf文档等类型的文件。

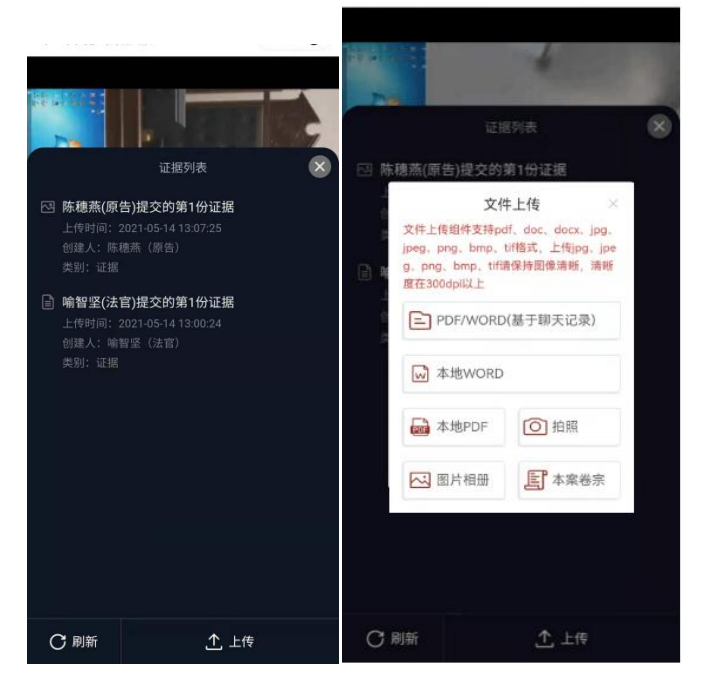

(6)信息

当事人点"信息"按钮,查看本次庭审基本信息及人员信息.

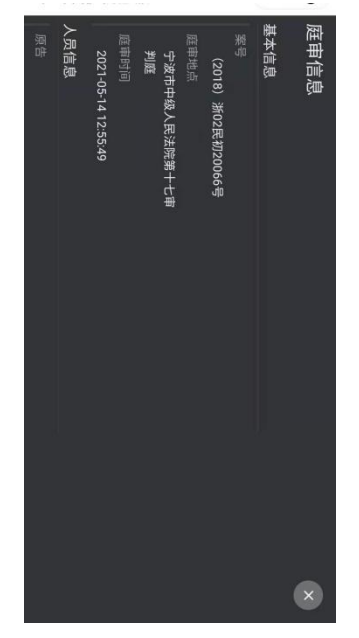

3.2.7.2自主测试

庭审时间未到时,当事人点击"远程庭审"按钮,进入自主测试界面。自主测试界面的顶端有"庭审时间未到,目前为自主测试状态"的提示。

测试界面图像框的上半部分为循环播放的庭审纪律录音录像,录音录像正常, 说明远端传给当事人的声音图像正常。下半部分分为左右两块画面,左侧为当事人 本地画面,右侧为远端回传的本地画面。左侧画面有显示,表示当事人手机获取图 像正常。右侧画面有显示表示本地画面传输到远端正常。回传的本地录像中,当事 人能够听到自己讲话的声音,说明声音正常。若本地或远程画面不正常,对应位置 会给出提示信息。

点击视频画面框后,会出现按钮栏。点击左侧按钮可以切换手机前置和后置摄像机;中间的按钮可以打开或关闭麦克风;右侧按钮可以结束远程法庭测试,退出 测试界面。

点击右上角"问号"按钮可查看视频使用常见问题解答。

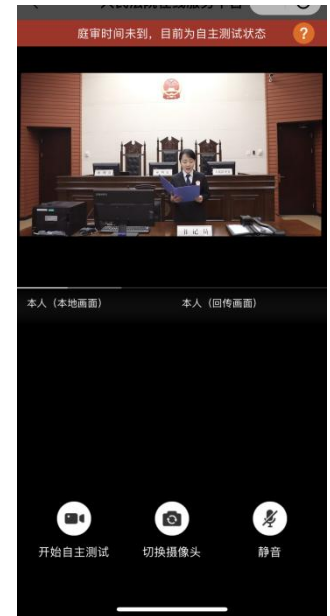

3.2.8. 多方视频

点击"我的案件",选择审判案件,点击准备使用多方视频的案件,进入对应 案件的"掌上法庭"。

点击"多方视频"按钮,出现进入视频和视频资料两个菜单。

| .⊪ 中国联通                 | 下午:<br><b>掌上</b> :           | <sup>4:12</sup><br>法庭   | @ 73% <b>.</b> | .Ⅲ 中国联通 <b>令</b><br>く | _上午9:40<br><b>多方视频</b> | © 79% |
|-------------------------|------------------------------|-------------------------|----------------|-----------------------|------------------------|-------|
| (2018)                  | 浙02民初99                      | 99996号                  | à ?            |                       |                        |       |
| 原告陈穗蒸对法国                | 2022-02-22 11:<br>宮奚翔宇2022-0 | 45:06<br>2-22 11:42:05发 | 送的人脸           | 通 进入                  | 、视频                    |       |
| 核验表                     | 表示<br>人脸林                    | 核验已完成                   |                |                       |                        |       |
| 原告 <sup>陈穗燕</sup><br>11 | 2022-02-22 11:               | 45:43                   |                | 2 视频                  | <b>顾回放</b>             |       |
|                         |                              |                         |                |                       |                        |       |
| 1三<br>案件详情              | 尼提交申请                        | 提交证据                    | 微信交费           |                       |                        |       |
| ⊘<br>发送位置               | Q<br>联系各方                    | []<br>远程庭审              | 【7】<br>多方视频    |                       |                        |       |

# 3.2.8.1.进入视频

点击"进入视频"出现排期列表,默认为最近的排庭,法官和书记员也可以选择其他排期。或在掌上法庭聊天页面点击多方视频邀请消息右侧"进入法庭"按钮。

| -ııl 中国联通 <b>奈</b><br>〈              | <sub>上午9:40</sub><br>进入视频         | © 78%  •••   O | 中国移动4G<br>く 掌上法 | ः■"訓念 193<br>法庭               | 3B/s 🔞 🍳                        | ()<br>() | • 14:54<br>• • |
|--------------------------------------|-----------------------------------|----------------|-----------------|-------------------------------|---------------------------------|----------|----------------|
| 2月25日 星期五                            |                                   | 2022年          | 全部              | 证据                            | 私信                              |          | 申请             |
| <b>发起人:</b> 奚翔宇(法<br><b>视频模式:</b> 开庭 | 5官)                               | 进入             | <b>(20</b>      | 18)浙02民初                      | ]99999996号                      | ò        | ? 🎗            |
| 预约时间: 2022-(<br>参与人员: 林雪贞            | 02-25 09:37:57<br>(原告代理人),奚翔宇(法官) |                | 审判员 李さ          | ≇祥 2022-03-25<br>000          | 5 11:07:36<br>多方视频              |          |                |
|                                      |                                   |                | <b>N</b>        | <b>Σ孝祥邀请奚判</b><br>‱远程开庭 202   | 期字、test<br>2-03-25 11:07:37     |          |                |
|                                      |                                   |                | ·······         | 季祥 2022-03-25                 | 进入视频 5 11:08:33 已读              |          | P              |
|                                      |                                   |                | 19992           | 6                             | 远程庭审                            |          |                |
|                                      |                                   |                | 41<br>41        | ≥ <b>孝祥(法官)遊</b><br>細远程庭审 202 | (请恐<br>2-03-25 11:08:33<br>进入庭审 |          |                |
|                                      |                                   |                |                 |                               |                                 |          |                |
|                                      |                                   |                |                 |                               |                                 |          | •              |
|                                      |                                   |                |                 | $\triangleleft$               | 0                               |          |                |

点击"进入视频",选择"小程序模式",进入多方视频人脸识别。人脸识别 后,即可进入多方视频。

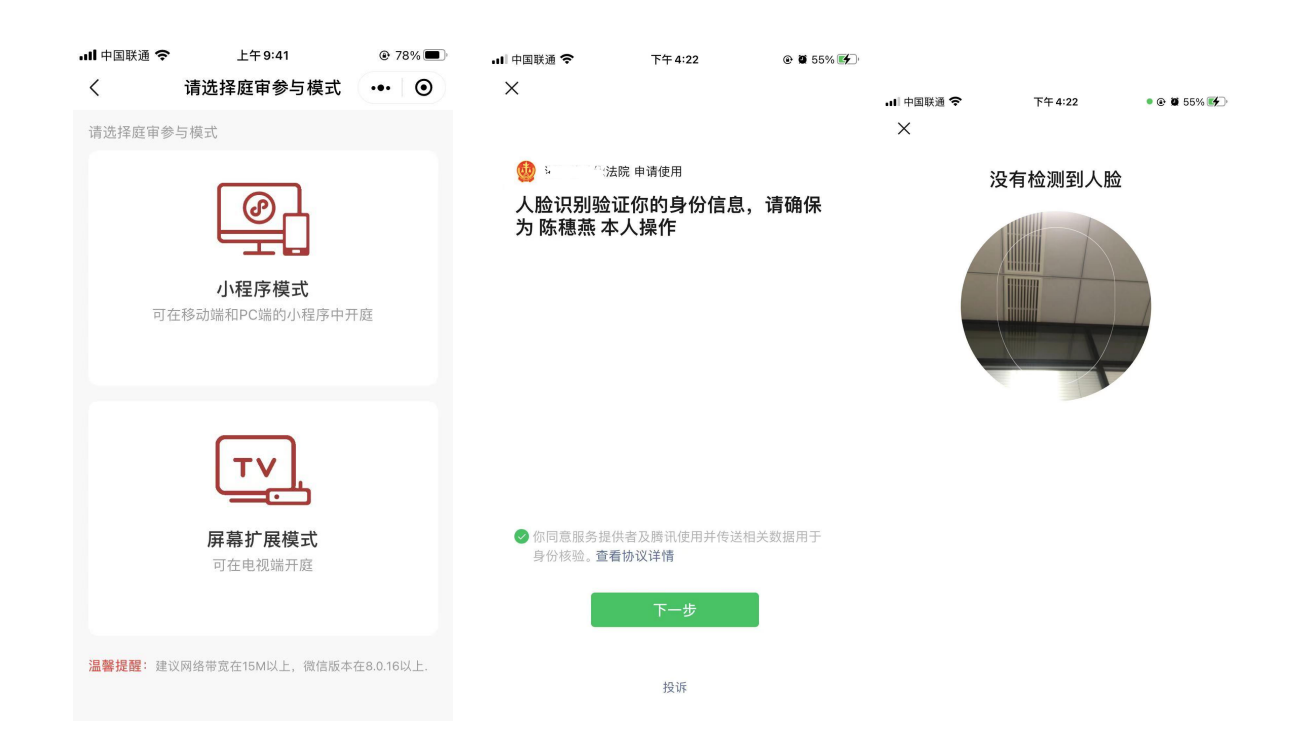

### 3.2.8.2. 视频回放

点击"视频回放"按钮。出现列出已录像的多方视频记录。点击"查看详情" 可查看该多方视频中产生的录像、上传的证据材料、当事人的签到情况以及视频笔录。可以点击复制链接(保存录制的多方视频录像)进行下载。法官也可以直接点 击多方视频记录进行录像回放。

| ■■ 中国联通 <b>令</b><br>く            | <sub>上午9:46</sub><br>视频回放         | <ul><li>72%</li><li>•••</li></ul> | ・III 中国联通 <b>奈</b><br>く                             | <sub>上午 9:46</sub><br>回放详情 | <ul><li>72%</li><li>•••</li></ul> |  |  |  |
|----------------------------------|-----------------------------------|-----------------------------------|-----------------------------------------------------|----------------------------|-----------------------------------|--|--|--|
| 2月25日 星期五                        |                                   | 2022年                             | 视频预约时间                                              | 2022-0                     | 2-25 09:37:57                     |  |  |  |
| 发起人: 奚翔宇(法<br>视频模式: 开庭           | 5官)                               | 查看详情                              | 视频结束时间                                              | 2022-02-25 09:44           |                                   |  |  |  |
| <b>预约时间</b> : 2022-0<br>参与人员:林雪贞 | )2-25 09:37:57<br>(原告代理人),奚翔宇(法官) |                                   | 视频通话时长                                              | 75                         |                                   |  |  |  |
|                                  |                                   |                                   | 视频录像列表                                              |                            | ~                                 |  |  |  |
|                                  |                                   |                                   | 录像1<br>录制开始时间: 2022-02-25 09:44:03 复制链接时长: 0小时0分55秒 |                            |                                   |  |  |  |
|                                  |                                   |                                   | 证据材料列表                                              |                            | ~                                 |  |  |  |
|                                  |                                   |                                   | 林雪贞提交的第                                             | 第1份材<br>料                  | 提交的第1份材                           |  |  |  |
|                                  |                                   |                                   | 签到记录                                                |                            | ~                                 |  |  |  |
|                                  |                                   |                                   | 人员名称<br>林雪贞(原告代理/                                   | 签到时 <br>()                 | Ē                                 |  |  |  |

# 3.2.8.3. 远程法庭开庭界面

描述:远程法庭的画面数量会根据参加庭审的人数自动调整布局,最多可以实现16人同时开启视频。每个画面会提示该画面对应的姓名和诉讼地位,视频画面分为演讲者视图和宫格视图,可手动进行宫格视图或演讲者视图的切换。点击视频界

面任何位置会从下方自动弹起功能栏,从左到右依次为:静音按钮、镜头反转按钮、 签到按钮、上传证据按钮、笔录按钮、退出按钮。

(1) 演讲者视图

左上角为语音激励画面,右侧及下方为视频参与人画面,可随参与人数量切换为(3+1)、(5+1)、(7+1)模式,当视频参与人大于7人时可左右滑动下方画面 栏查看更多视频参与人。采用语音激励形式,演讲者自动激励到左上角大画面。

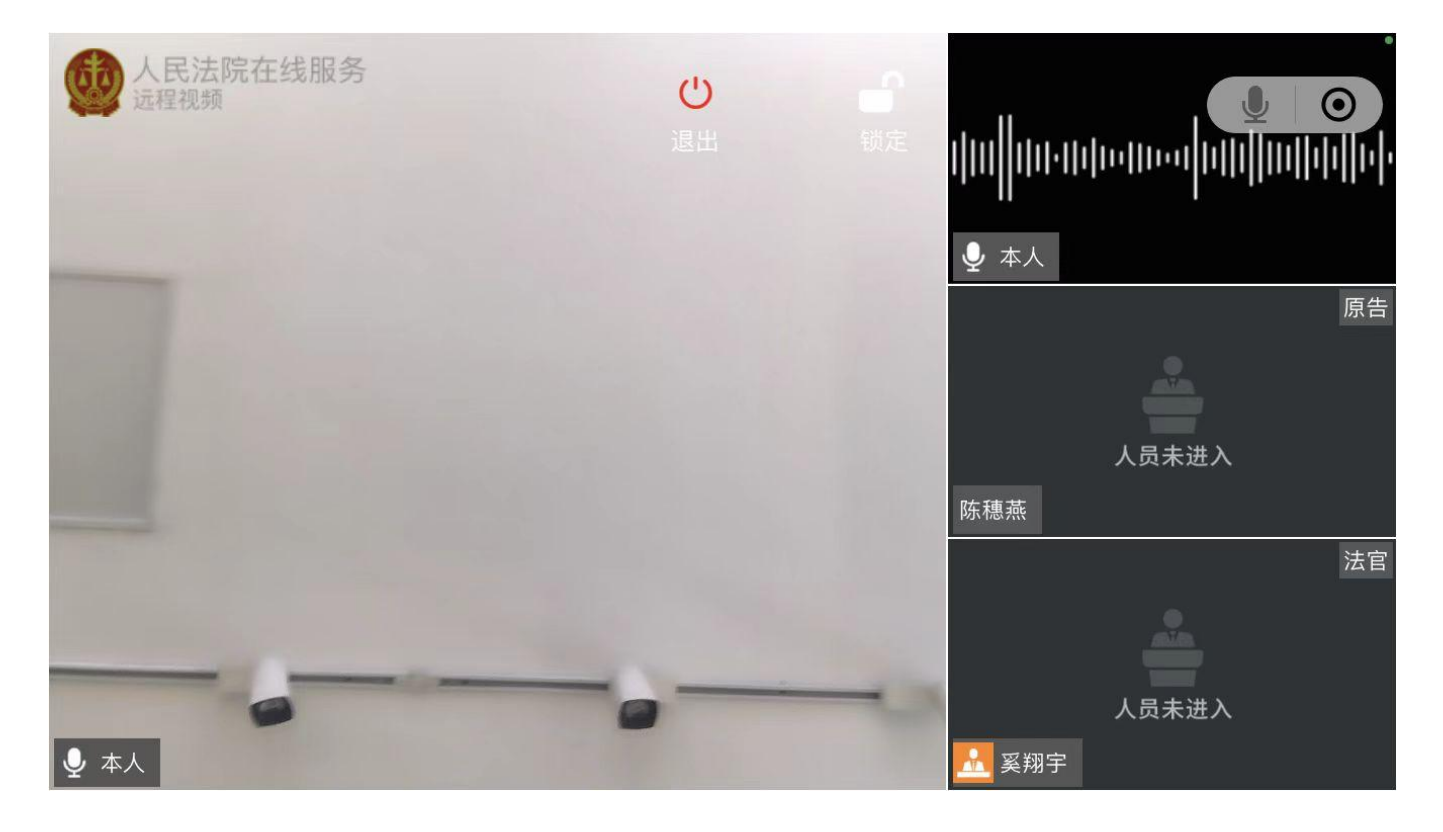

(2) 宫格视图

视频画面采用16:9的比例,随着人数的增加自动切换视频画面大小,一页最多展示9路视频画面当视频画面大于9路时可左右画面页面翻页。采用语音激励的形式,讲话者将自动亮起音量图标,并改用户视频画面周围亮起绿色提示框。

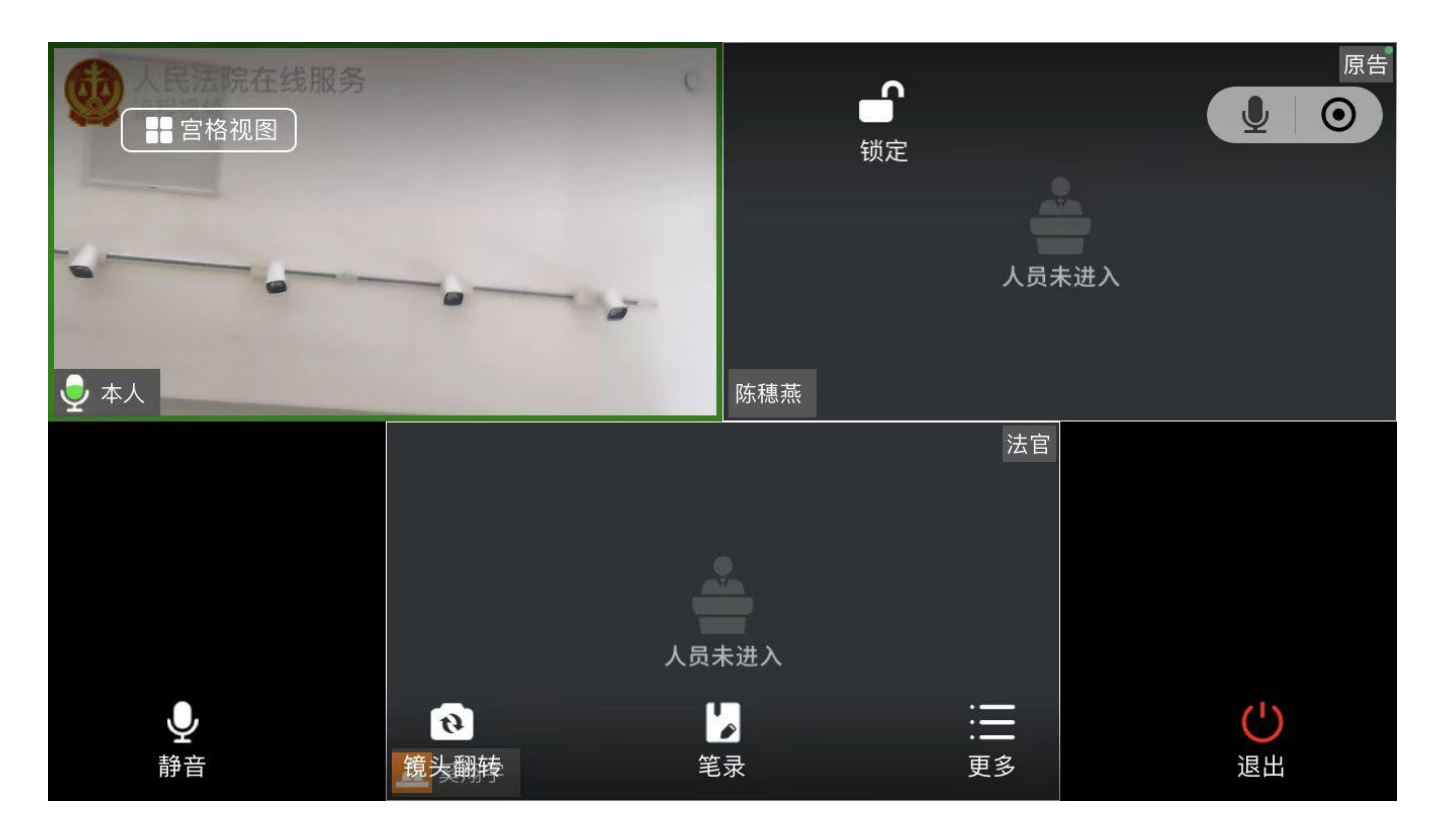

# (3) 静音

点击麦克风控制按钮,完成麦克风使用与静音之间的切换,按钮颜色变更成蓝 色时为"静音"状态。

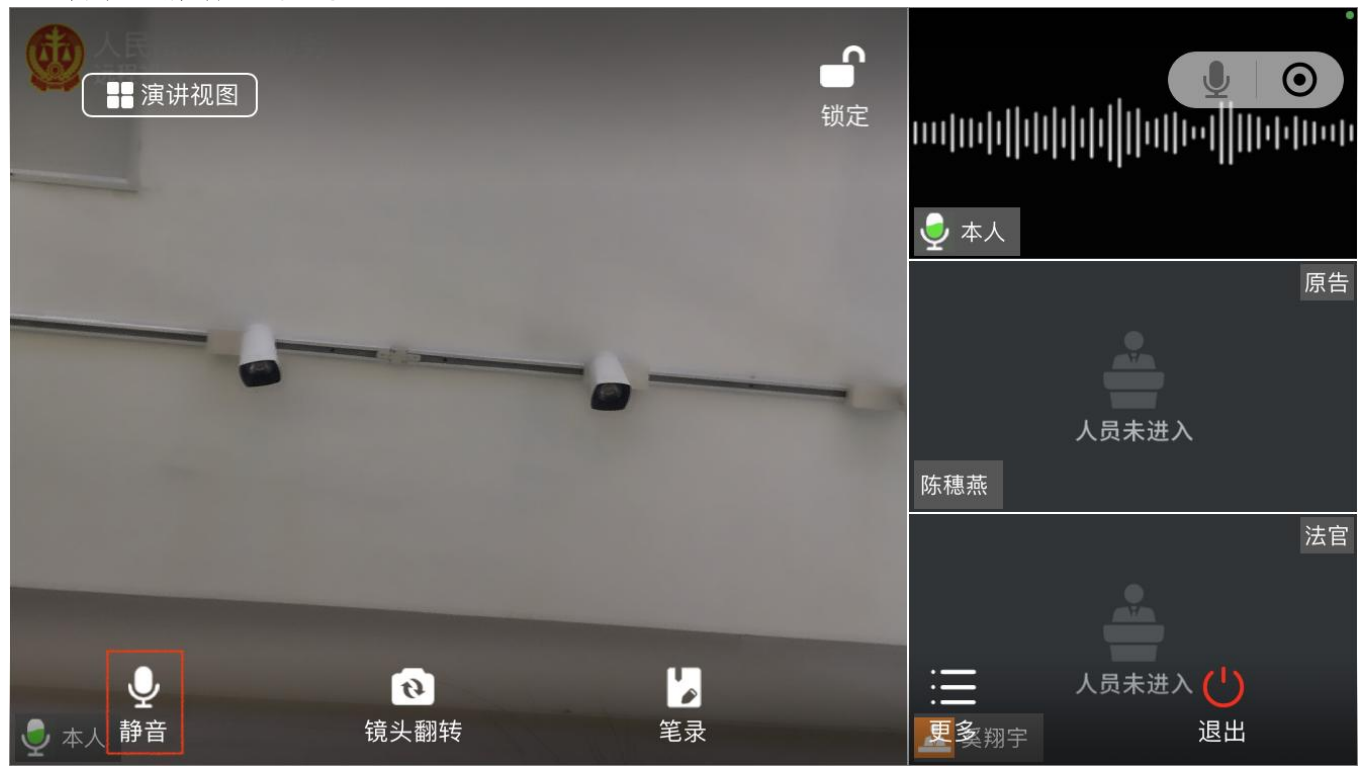

# (4) 镜头反转

点击摄像头切换按钮,完成设备前置摄像头与后置摄像头之间的切换。

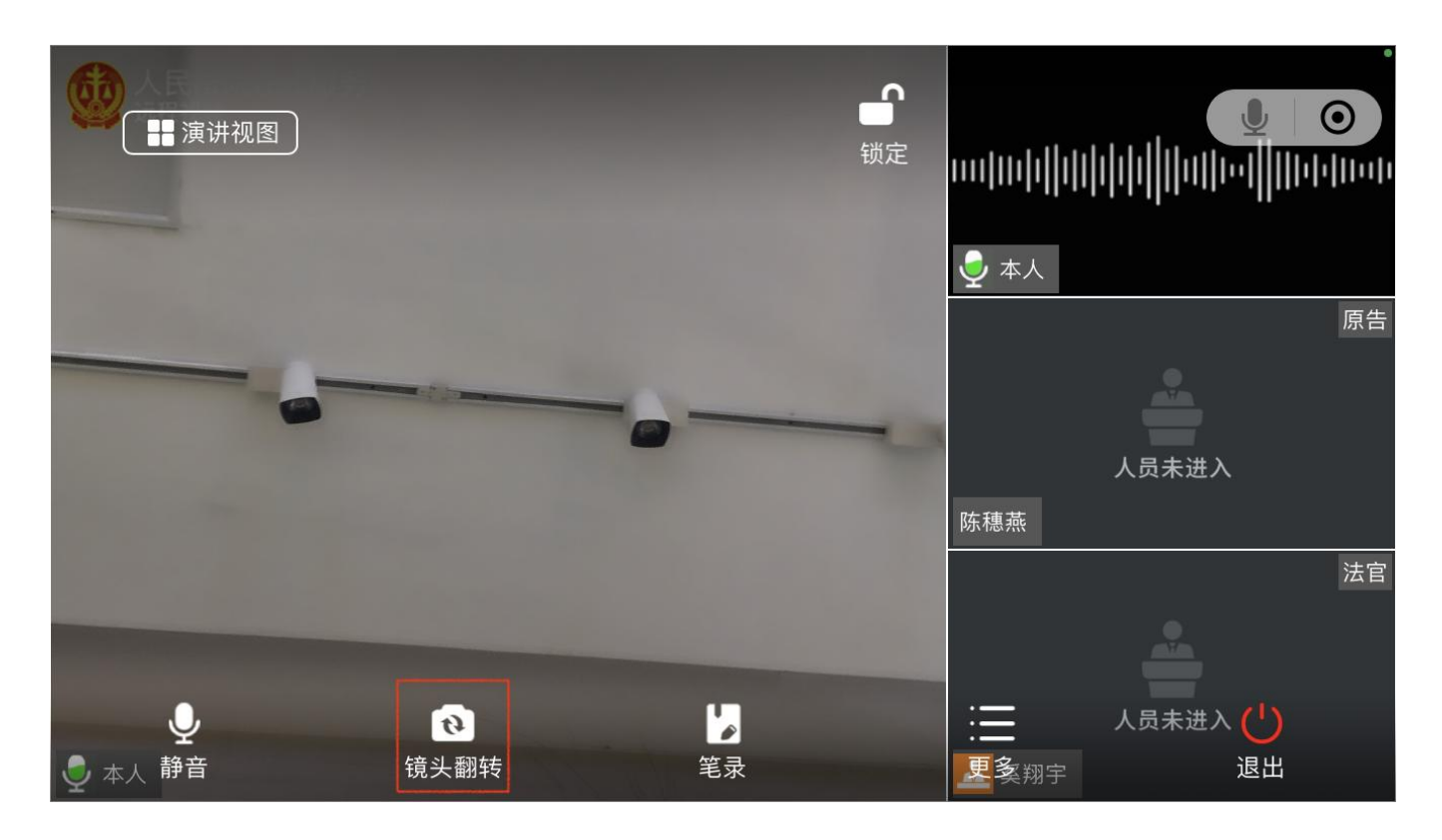

#### (5) 签到

当事人、代理人进入视频时需要进行签到,主持人或审判组织成员可查看签到 情况,对视频参与人的进入情况一目了然,亦可再次勾选人员发起签到。

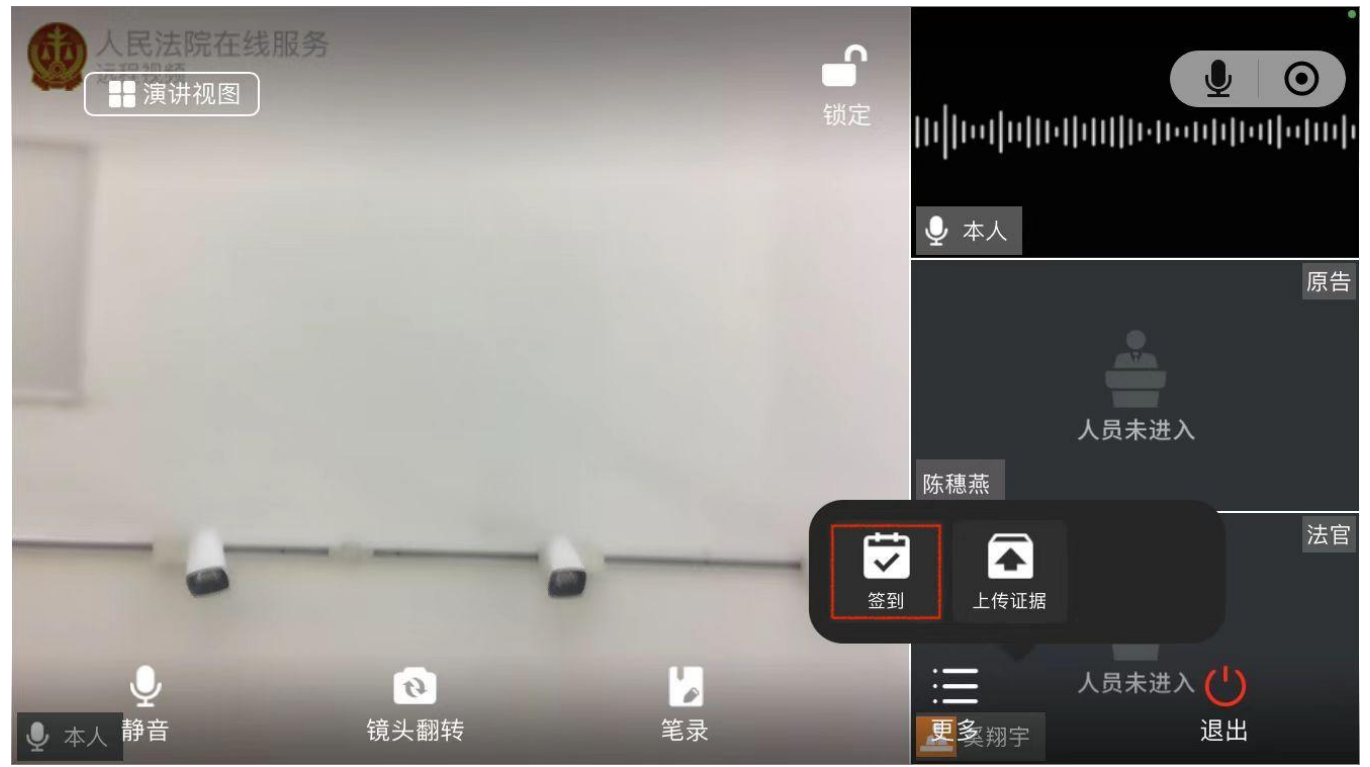

# (6) 上传证据

点击上传证据按钮,会显示已提交证据(包括其他当事人)的证据列表。点击刷新按钮,可刷新列表信息;点击上传按钮,会显示上传证据文件的类型选择菜单。 证据上传的方式跟立案、掌上法庭质证的方式一致。上传的证据材料,会在掌上法 庭中以证据的形式发送,同时这些证据材料会被同步推送的科技法庭系统的证据文 件类中。法官和当事人可在庭审期间实时查看证据列表上的证据或者庭审结束后在 掌上法庭中查看庭审相关证据。

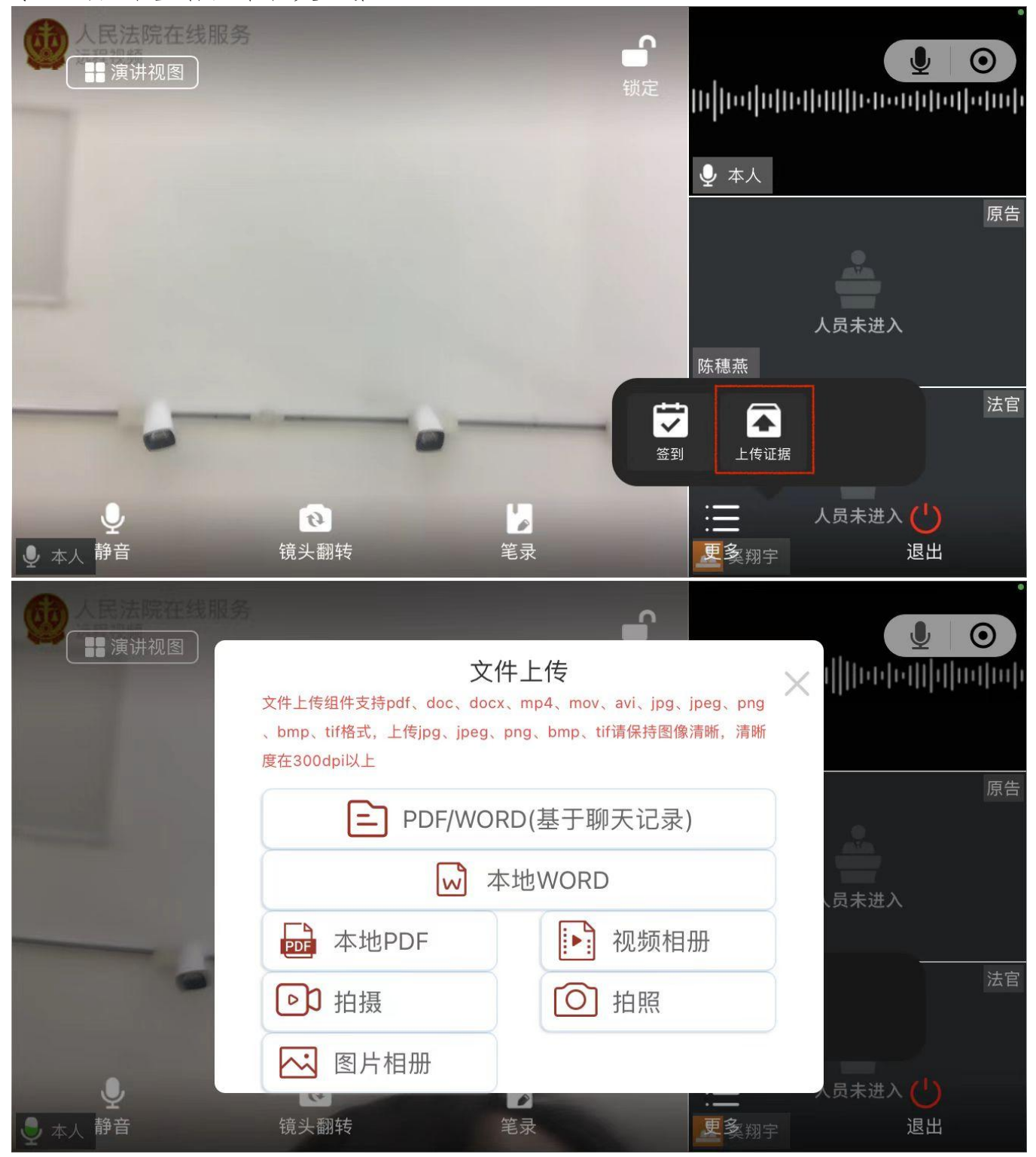

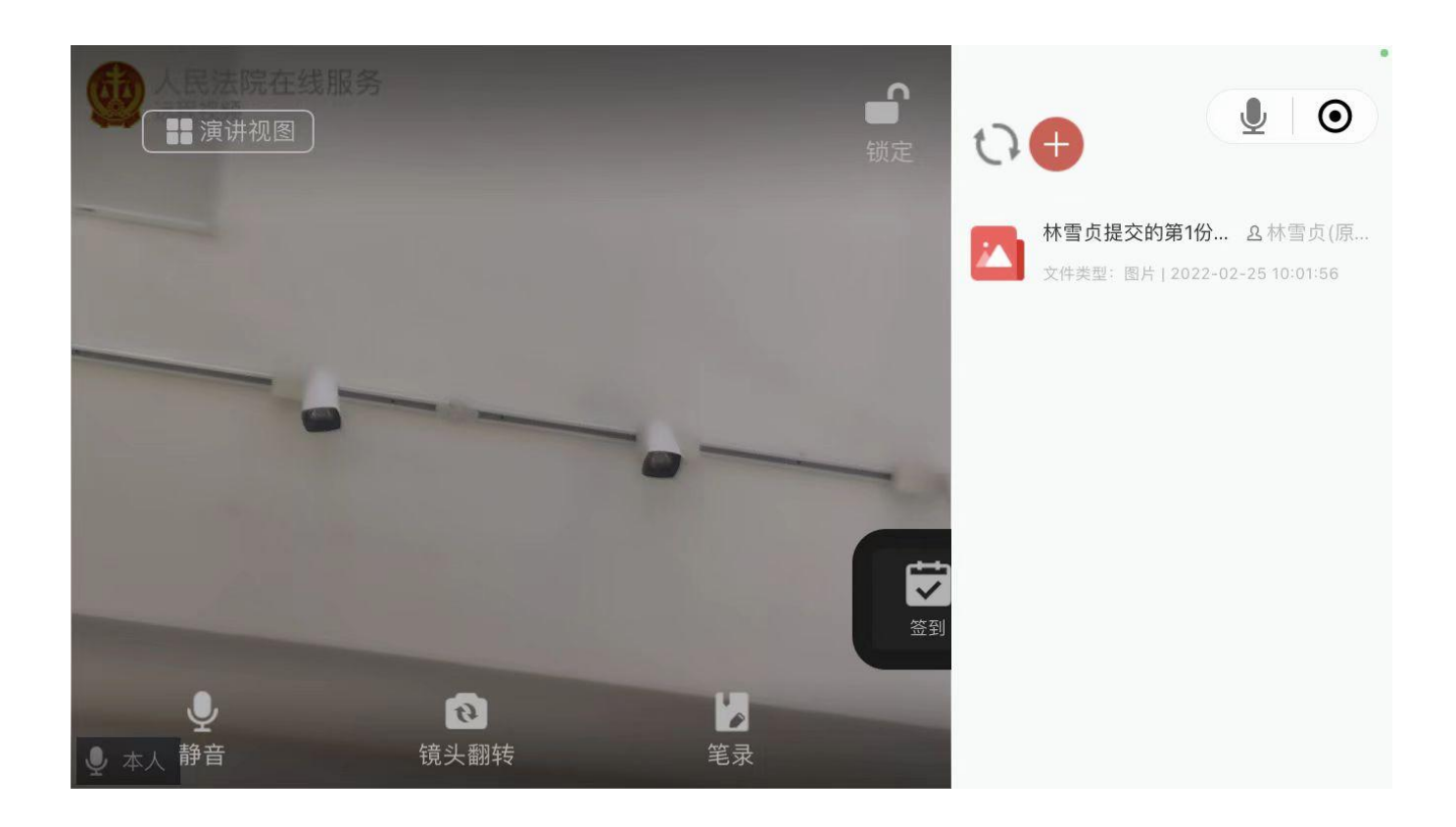

(7) 退出视频

点击屏幕正上方或底部工具栏右下方,视频参与人可随时退出视频画面,可从 进入视频功能再次进入。

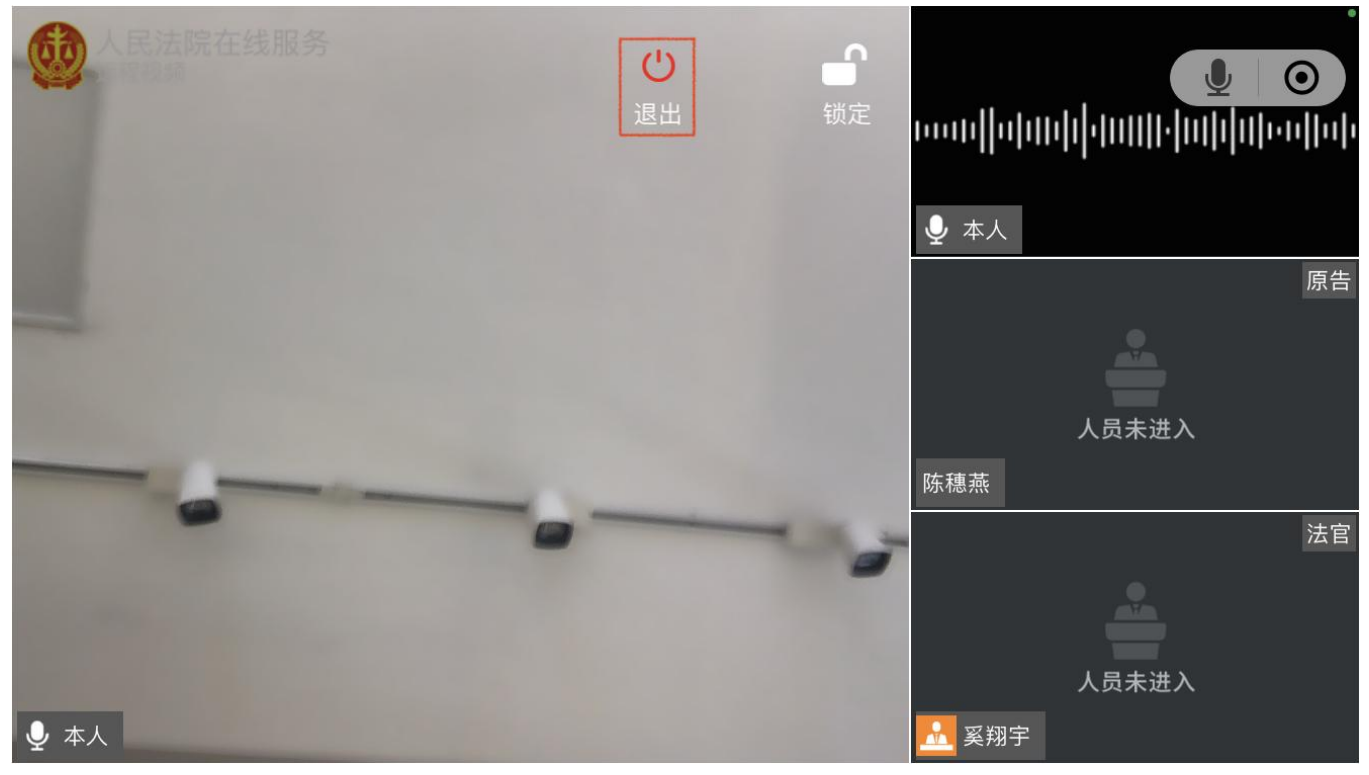
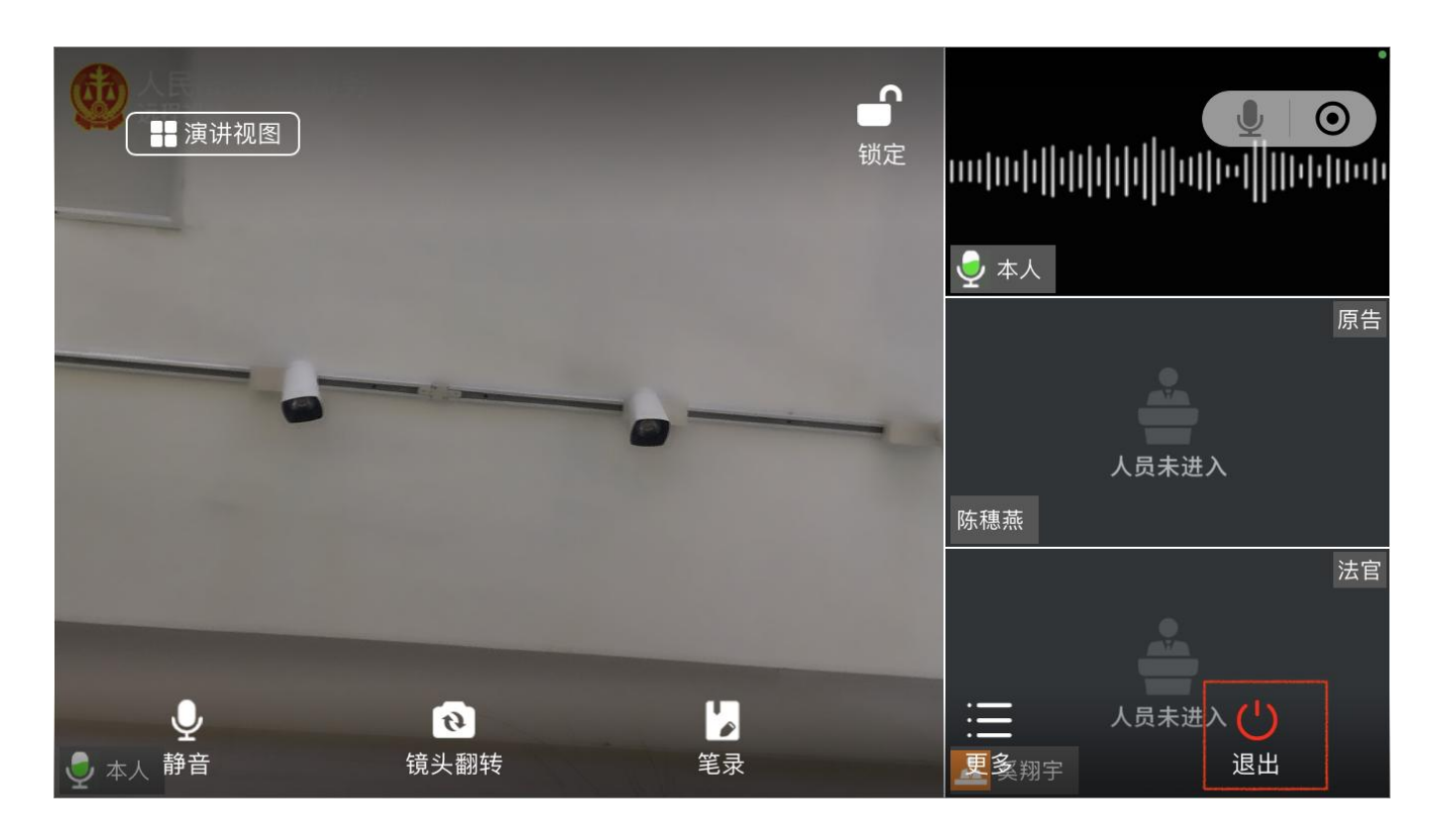

# (8) 锁定/解锁屏幕

点击"锁定/解锁"按钮,完成屏幕的锁定和解锁的切换,锁定时点击屏幕无法 弹出底部菜单栏防止误触。

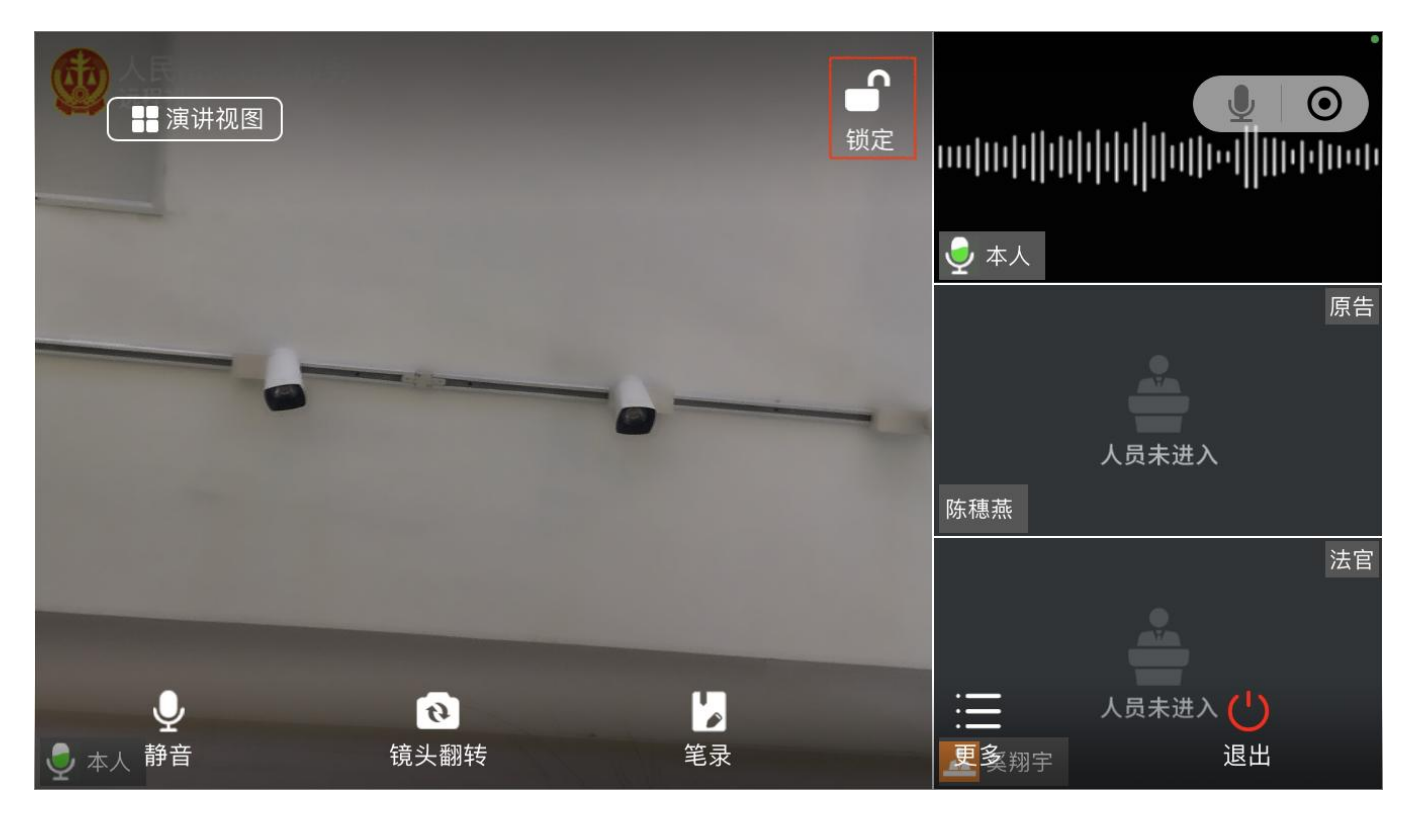

3.2.8.4. 证人角色

3.2.8.4.1. 等待出庭

证人及其他参与人通过首页在线庭审功能进入多方视频。

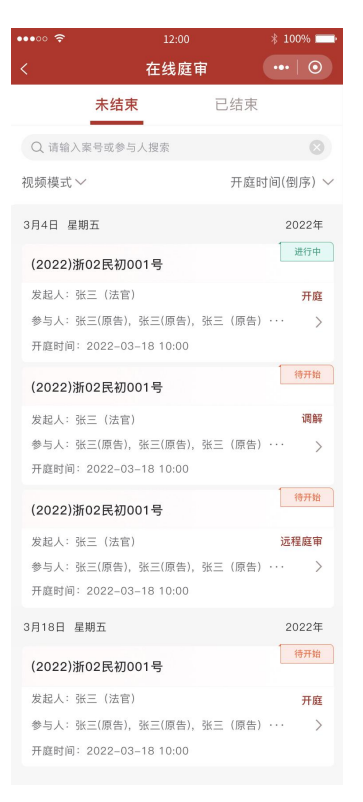

证人通过人脸识别进入庭审默认为等待出庭界面,等待法官设置证人出庭。

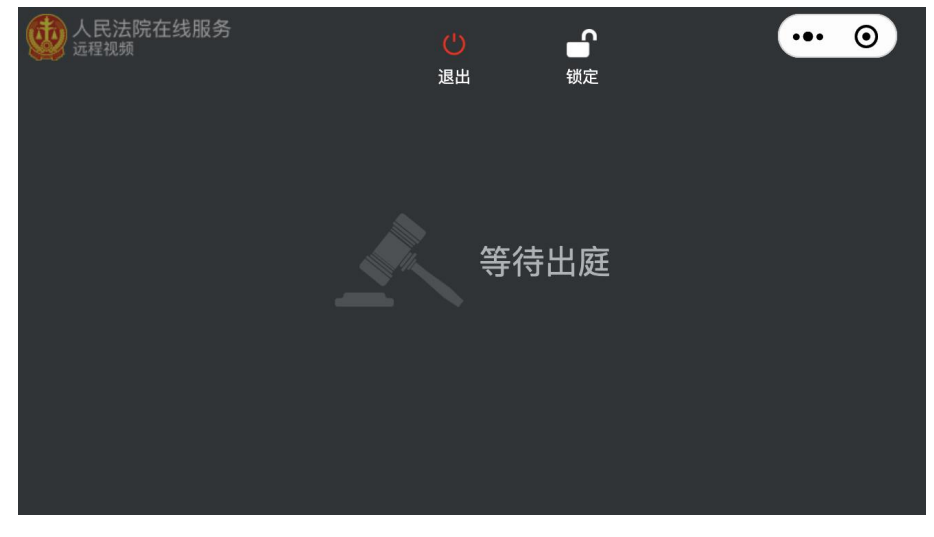

3.2.8.4.2. 证人回避

法官可在成员管理中设置证人回避庭审,点击"回避"按钮后证人暂时离开庭 审进入等待回庭界面,法官可再次点击"出庭"按钮设置证人回庭。

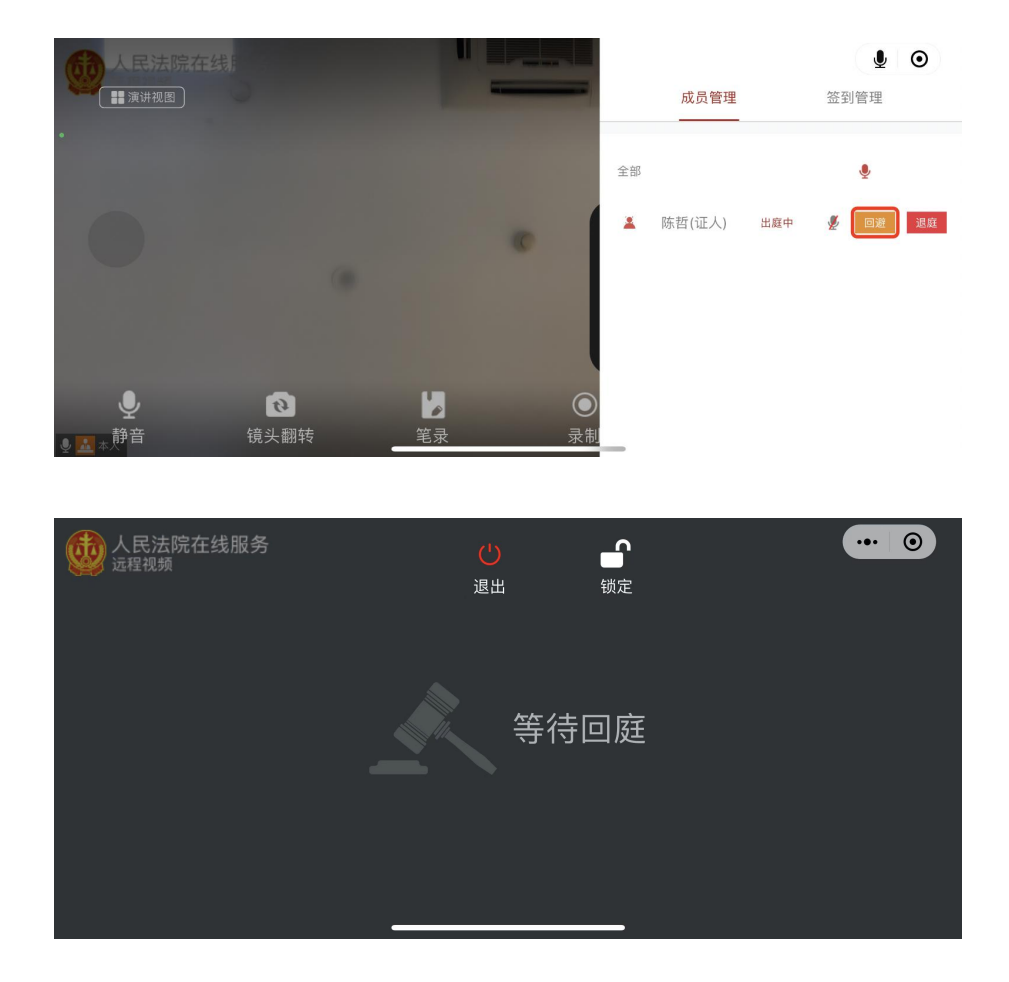

## 3.2.9. 法规案例

点击"法规案例"按钮,弹出进入"元典智库"小程序提示,点击允许,进入 元典智库页面。

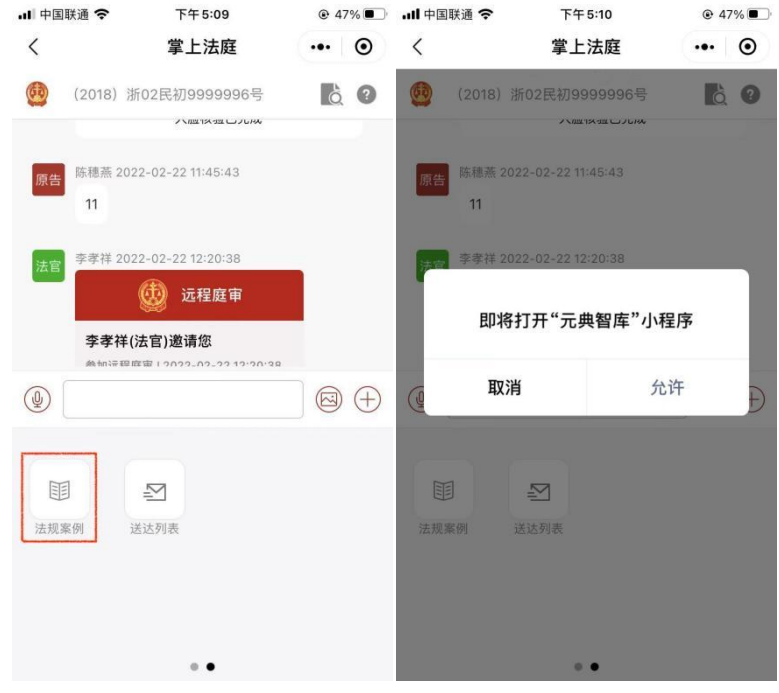

选择案例,进入搜索页面,输入关键词、案由、要素,进行相关案例的搜索。

| 中国移动4G <b>[</b><br>元典智库 | o"(  🙃 1        | 3.3B/s 📟 🚍          | ) Ø           | % <b>■</b> 20:04 |
|-------------------------|-----------------|---------------------|---------------|------------------|
|                         |                 |                     |               |                  |
|                         | 元典智             | 冒库,查德               | 就对了           |                  |
| <u>案例</u>               | 法规              |                     |               |                  |
|                         | 输入关键词           | <sup>同</sup> 、案由、要素 | ŧ.            |                  |
|                         |                 | · da deixer mi      |               |                  |
|                         |                 | ◎ 热搜案例              |               |                  |
| 杨国芳<br>书                | 、汪银钗            | 民间借贷纠               | 纷再审民          | 事判决              |
| 浙江省高的                   | 及人民法院           | (2017)浙民            | 再151号         |                  |
| 王丽与                     | 邱蕙民间            | 借贷纠纷一百              | <b>审民事判</b> 次 | <del>大</del> 书   |
| 天津市河西                   | 西区人民法院          | 生  (2019) 津         | 0103民初10(     | 027号             |
| 育页                      |                 | 国友現                 |               | ○ 我的             |
|                         | $\triangleleft$ | 0                   |               |                  |

选择法规,进入搜索页面,输入检索的内容,查询法律法规。

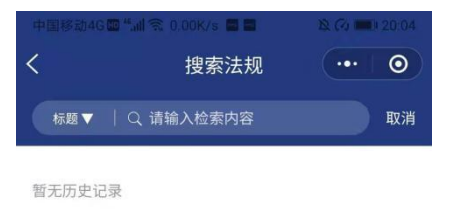

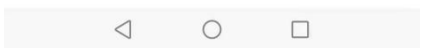

# 3.2.10. 送达列表

点击"送达列表"按钮,进入送达列表页面,页面展示有微法院送达、电子送达、 邮寄送达、公告送达页签。

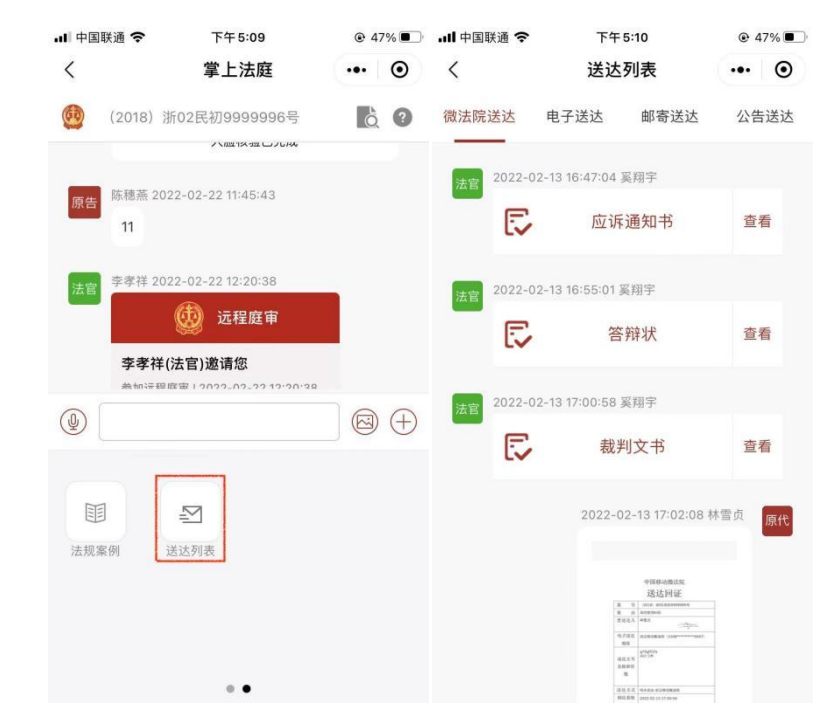

选择微法院送达,点击查看裁判文书等文书在掌上法庭会产生送达回证。

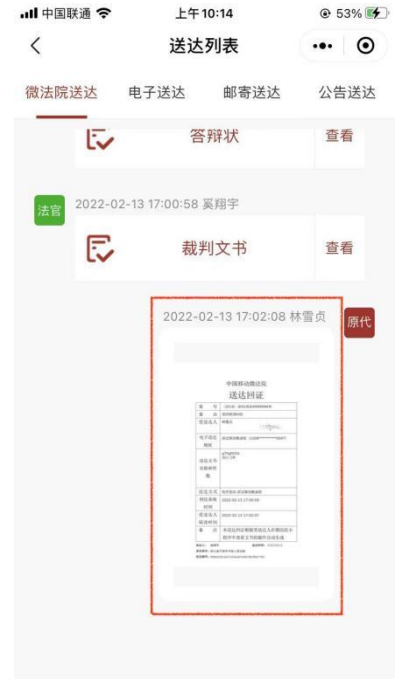

选择电子送达,查看电子送达文书发送的时间、送达方式、签收时间等。 点击"查看"按钮,可查看对应的文书信息。

| 送达列表       | ·•· •               |
|------------|---------------------|
| 以法院送达 电子送达 | 。 邮寄送达 公告送达         |
| 待签收        |                     |
| 发送时间       | 2022-02-17 15:04:23 |
| 送达方式       | 短信                  |
| 🗊 案件移送表    |                     |
|            | 查看                  |
| 待签收        |                     |
| 发送时间       | 2022-02-17 15:04:23 |
| 送达方式       | 短信                  |
| 🗊 案件移送表    |                     |
|            | 查看                  |
|            |                     |

选择邮寄送达,查看文书邮寄的物流情况。 点击"查看物流信息"按钮,可查看邮寄文书的寄收方及物流的详细信息。

| 下午3:11   2.9K/s | ତ    | ltır. & | 11 <b>2</b> 60 |
|-----------------|------|---------|----------------|
| く 送达列表          |      |         | ••• ••         |
| "人民法院在线         | 电子送达 | 邮寄送达    | 公告送达           |
|                 |      |         |                |
|                 |      |         |                |
|                 |      |         |                |
|                 |      |         |                |
|                 |      |         |                |
|                 |      |         |                |
|                 | 记录为  | 内空      |                |
|                 |      |         |                |
|                 |      |         |                |
|                 |      |         |                |
|                 |      |         |                |
|                 |      |         |                |
|                 |      |         |                |
|                 |      |         |                |
|                 |      |         |                |
|                 |      |         |                |
|                 |      |         |                |
|                 |      |         |                |

选择公告送达,展示内网送达的信息。

| 下午3:11│3.8K/s<br>く 送达列表 | ଟ    | ltır. & | O    |
|-------------------------|------|---------|------|
| "人民法院在线…                | 电子送达 | 邮寄送达    | 公告送达 |
|                         | i2#7 | 2       |      |

# 3.2.11. 质证功能

进入掌上法庭页面,在证据消息右侧,点击"质证"按钮,可针对该证据提交文字或 图片、PDF文件形式的质证意见,若对证据无异议则关闭质证按钮。

|         | ull 中国联通 🗢 下午 |                             | 下午 5:11                     | ·11                   |                   |                                | •国联通 🗢 下午5:11 0                   |              |  |
|---------|---------------|-----------------------------|-----------------------------|-----------------------|-------------------|--------------------------------|-----------------------------------|--------------|--|
|         | <             |                             | 掌上法庭                        | •••                   | $\odot$           | <                              | 掌上法庭                              | ••• •        |  |
|         | <b>@</b>      | (2018) 浙02                  | 民初9999996号                  | ò                     | 0                 | (2018)                         | 浙02民初9999996号                     | 60           |  |
|         |               | k                           | <b>宣看证据一详情</b><br>多张图片可左右滑动 | 质订                    | E                 |                                | ▲                                 | 质证           |  |
|         | 法官            | 奚翔宇 2022-0                  | 02-22 11:23:01              |                       |                   | 法官 奚翔宇 20                      |                                   |              |  |
|         | _             | 各方如果需<br>证据功能,<br>证据图片。     | 要举证,请使用"+"<br>提交证据图片。建议     | 中的提交<br>X提前拍好         | Ŧ                 | 各方如<br>证据功<br>证据图              | 果需要举证,请使用"+"<br>能,提交证据图片。建议<br>片。 | 中的提交<br>提前拍好 |  |
|         | 法官            | 奚翔宇 2022-0<br>权调取的证据图<br>1张 | )2-22 11:30:22提交依日<br>日片    | 申请调取,依                | 职                 | 法官 奚翔宇 20<br>权调取的<br>1张        | )22-02-22 11:30:22提交依申<br>证据图片    | 请调取,依职       |  |
|         |               |                             | 查看证据一详情<br>多张图片可左右滑动        | 质订                    | E                 |                                | 查看证据一详情<br>多张图片可在右滑动              | 质证           |  |
|         | 法官            | 奚翔宇 2022-0                  | )2-22 11:31:57 <b>提交谈记</b>  | 「笔录                   |                   | 法官 奚翔宇 20                      | )22-02-22 11:31:57 <b>提交谈话</b>    | 笔录           |  |
|         |               |                             | 谈话笔录图片<br>多张图片可左右滑动         | 查看笔家                  | ę                 |                                | 发文字                               |              |  |
|         |               | 〔    我                      | 已知晓并理解上述内                   | 容                     |                   |                                | 发文件                               |              |  |
|         |               |                             |                             |                       | $\oplus$          |                                | 取消                                |              |  |
| 选择发文字质证 | E, -          | 进入质                         | €证意见<br>··□+■₩<br>〈         | 页面                    | ,<br>下"<br>质ù     | 填写文<br><sup>#5:11</sup><br>1意见 | 字质证意<br>◎ 47% • •                 | 见。           |  |
|         |               |                             | 质证,指<br>实的关联<br>小进行说        | i当事人围<br>性进行质<br>明和辩论 | 绕证据的<br>证,并钅<br>。 | り真实性、合法性い<br>†对证据有无证明ナ         | 人及与待证事<br>1和证明力大                  |              |  |
|         |               |                             | 提出异议                        | Ŷ                     |                   |                                |                                   |              |  |
|         |               |                             | 请填写                         | 质证意见                  | ļ.                |                                |                                   |              |  |
|         |               |                             |                             |                       |                   |                                |                                   |              |  |
|         |               |                             |                             |                       |                   |                                |                                   |              |  |
|         |               |                             |                             |                       |                   |                                |                                   |              |  |
|         |               |                             |                             |                       |                   |                                |                                   |              |  |
|         |               |                             |                             |                       |                   | 2 <b>-</b> 5                   |                                   |              |  |
|         |               |                             |                             |                       | fi<br>fi          | 用疋                             |                                   |              |  |
|         |               |                             |                             |                       |                   |                                |                                   |              |  |

选择发文件质证,进入质证意见页面,点击文件上传,提交质证意见。

| 🛯 中国联通 🗢                         | 下午5:12                         | ● 47%               |
|----------------------------------|--------------------------------|---------------------|
| <                                | 质证意见                           | •• •                |
| 质证,指当事人围<br>实的关联性进行质<br>小进行说明和辩诉 | 副绕证据的真实性、合<br>f证,并针对证据有无<br>d。 | 法性以及与待证<br>证明力和证明力: |
| 提出异议                             |                                |                     |
|                                  |                                |                     |
| +                                |                                |                     |
|                                  |                                |                     |
|                                  |                                |                     |
|                                  |                                |                     |
|                                  |                                |                     |
|                                  |                                |                     |
|                                  | 提交                             |                     |
|                                  |                                |                     |

关闭提出异议按钮,表示对该证据无异议。

| 내 中国联通 穼                         | 下午 5:12                        | <b>●</b> 4     | 7% 🔳         |
|----------------------------------|--------------------------------|----------------|--------------|
| <                                | 质证意见                           | (              | ۲            |
| 质证,指当事人图<br>实的关联性进行原<br>小进行说明和辩诚 | 圆绕证据的真实性、合<br>质证,并针对证据有无<br>≥。 | 法性以及与<br>证明力和证 | ī待证事<br>E明力大 |
| 提出异议                             |                                | (              | )            |
|                                  |                                |                |              |
|                                  |                                |                |              |
|                                  |                                |                |              |
|                                  |                                |                |              |
|                                  |                                |                |              |
|                                  |                                |                |              |
|                                  |                                |                |              |
|                                  | 提交                             |                |              |
|                                  |                                |                |              |

#### 3.2.12. 调解协议功能

进入掌上法庭页面,对于法官发送的调解协议,需由当事人点击同意或不同意。

| ull 中国联通 🗢 | 下午 5:31               |        |
|------------|-----------------------|--------|
| <          | 掌上法庭                  | ••• •  |
| 🔮 (2018) 浙 | f02民初9999996号         | ð ?    |
| 法官 奚翔宇 202 | 2-02-22 11:34:53提交谈   | 话笔录    |
| 6          | ✓ 宝贝<br>多张图片可左右滑动     | 查看笔录   |
|            | 我已知晓并理解上述四            | 内容     |
| 法官 奚翔宇 202 | 2-02-22 11:37:32提交调   | 解协议    |
| E          | 调解协议图片<br>参张图片可左右滑动   | 查看文件   |
| 同意         | 上述调解协议                | 不同意    |
| 法官 奚翔宇 202 | 2-02-22 11:37:56提交调   | 解协议    |
| E          | · 调解协议图片<br>多张图片可左右滑动 | 查看文件   |
| 同意         | 上述调解协议                | 不同意    |
| 法官 奚翔宇 202 | 2-02-22 11:39:24 发送了  | 了自己的定位 |
|            |                       |        |

当事人同意调解协议后,需点击签名确认。每一页均需要点击签名,方能确认完成。

| ull 中国联通 🗢         | 下午 5:31                                        | <b>@</b> 4                                 | 7% 🔳 |
|--------------------|------------------------------------------------|--------------------------------------------|------|
| <                  | 预览签名                                           | •••                                        | Θ    |
|                    | 调解协议                                           |                                            |      |
| NALO A SUM LIEPSZW | (2003)<br>12. Mill Liftwinsprinke, Milleratike | Malickanovous 9<br>Palie - Michael Maliety |      |
|                    |                                                | 26224740.7(2211                            |      |
|                    |                                                |                                            |      |
|                    |                                                |                                            |      |
|                    | 提示                                             |                                            |      |
| 请                  | 点击想要签名的位置                                      | 0                                          |      |
|                    | 确认                                             |                                            |      |
|                    |                                                |                                            |      |
|                    |                                                |                                            |      |
|                    |                                                |                                            |      |
|                    |                                                |                                            |      |
| -                  |                                                |                                            |      |
| 撤销                 |                                                |                                            |      |

# 3.2.13. 释明告知功能

进入掌上法庭页面,对于法官发送三合一等各类告知书,需由当事人点击"我已 知晓并理解上述内容"按钮,并点击签名确认。

| all 中国 | 联通 🗢            | 下午5:32                                                     | <b>@</b> 4        | 7% 🔳     | ull 中国联通 🗢                                                                                                    | 下午5:32                                                           | <b>●</b> 4                                                                                                    | 7% 🔳 | all 中国联通,  | 중 下午5:33                                                     |                 |
|--------|-----------------|------------------------------------------------------------|-------------------|----------|----------------------------------------------------------------------------------------------------|------------------------------------------------------------------|----------------------------------------------------------------------------------------------------|------|------------|--------------------------------------------------------------|-----------------|
| <      |                 | 掌上法庭                                                       | •••               | $\odot$  | <                                                                                                    | 预览签名                                                             |                                                                                                    | ۲    | <          | 掌上法庭                                                         | ••• •           |
| 0      | (2018)          | 所02民初9999996号                                              | Č.                | 0        |                                                                                                    |                                                                  |                                                                                                    |      | (20        | 18)浙02民初9999996号                                             | 6               |
| 法官     | 奚翔字 201<br>对法官奚 | 我已知晓并理解上述内容<br>22-02-22 11:32:25<br>病字2022-02-22 11:31:57发 | 送的笔录              |          | - REPUBLIC<br>Annual Control of Control<br>Annual Control of Control<br>Annual Control<br>Annual Control<br>Control Control<br>Annual Control<br>Annual Control<br>Control Control<br>Control Control<br>Control Control<br>Control Control<br>Control Control<br>Control Control<br>Control Control<br>Control Control<br>Control Control Control<br>Control Control Control<br>Control Control Control<br>Control Control Control Control<br>Control Control Control Control<br>Control Control Control Control Control<br>Control Control Control Control Control Control<br>Control Control Control Control Control Control Control Control<br>Control Control Con |                                                                  | 127. 00. 08. 0<br>10210-122.<br>11220-122.<br>11220-122.<br>11220-122.<br>1120-122.<br>1120-122.<br>1120-122.<br>1120-122.<br>1120-122.<br>1120-122. |      | 法官学考       | 2022-02-22 16:44:25<br>反<br>浙江省宁湖市郵州B                        | 5 林雪贞 原代        |
|        | -00/1/          | 已查阅并签字确认                                                   |                   |          |                                                                                                    | 提示                                                               |                                                                                                    |      |            | 😡 远程庭审                                                       |                 |
| 原告     | 陈穗燕 203         | 22-02-22 11:32:37                                          |                   |          | 请                                                                                                    | 「点击想要签名的位置                                                       | 0                                                                                                    |      | 李          | ▶ 孝祥(法官)邀请您 ★ 12022-02-22 17:14:05                           |                 |
|        | 对法官奚<br>表示      | 翔宇2022-02-22 11:31:57发<br>已查阅并签字确认                         | 送的笔录              |          |                                                                                                    | 确认                                                               |                                                                                                    |      |            | 进入庭审                                                         |                 |
| 法官     | 奚翔宇 202<br>[    | 22-02-22 11:34:53 <b>提交谈话</b>                              | <b>8录</b><br>查看笔录 | Ř        | NCHINA AN<br>1- JORNA AN<br>1010 AN<br>1010 AN                                                                                                    | anna millaistainealmeite anasa<br>Anasas a anasas<br>Ri U<br>ana | ANNI ALI AN<br>MIROTANIAN<br>I. J.<br>ANTANAN<br>ANTANAN<br>ANTANAN                                                                                  |      | 对法官3<br>表示 | 2022-02-22 17:33:05<br>系翔宇2022-02-22 11:31:57发送的<br>已查阅并签字确认 | 5 林雪贞 原代<br>约笔录 |
|        |                 | 我已知晓并理解上述内容                                                | ł                 |          |                                                                                                    |                                                                  |                                                                                                    |      |            |                                                              |                 |
|        |                 |                                                            |                   | $\oplus$ | 撤销                                                                                                    |                                                                  |                                                                                                    |      |            |                                                              |                 |

# 3.2.14. 聊天记录搜索

点击放大镜图标" " 按钮,法官可进行聊天记录搜索功能。

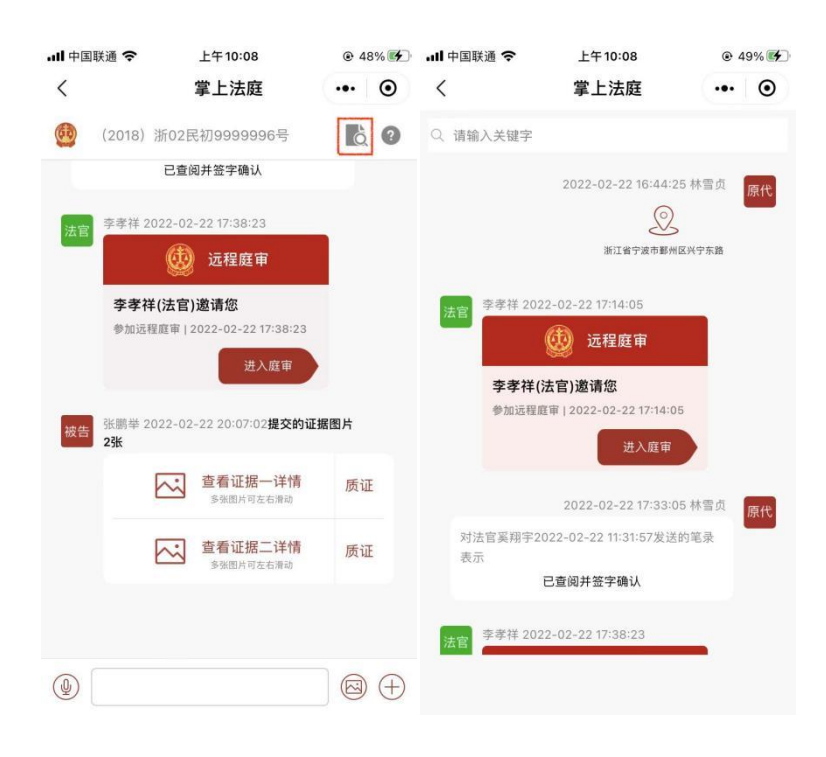

3.3. 掌上法庭(执行案件)

在首页点击我的案件,选择执行案件,进入执行案件列表。

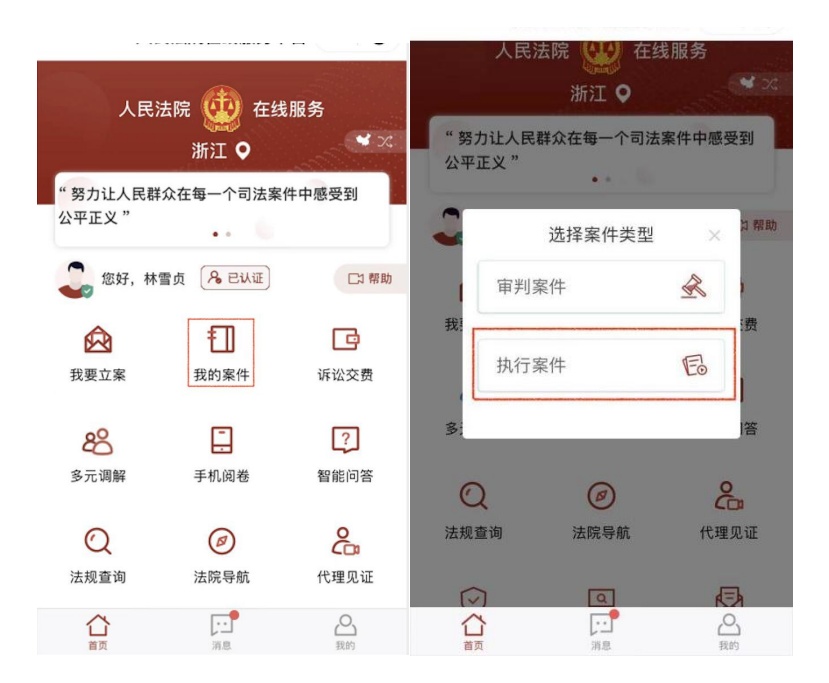

点击具体案件,可进入掌上法庭页面。点击掌上法庭页面右下角的加号 "<sup>-</sup>",可进行案件详情、线索举报、多方视频、联系各方、发送位置等功能 操作。

3.3.1. 案件详情

点击案件详情按钮,可进行案件信息、执行主体、流程节点信息的查阅。 在案件信息页面,可查阅立案信息、执行依据、审理期限信息等。

| 中国移动4G 🚥 🖏 📶 1.38K/s 🝳 😂 🛞                                                                                                    | Co 💷 15:15 | 中国移动4G 🚥 " 📶 1 | 1.6K/s 🤮 🗐 | (2) 15:1    |
|----------------------------------------------------------------------------------------------------|------------|----------------|------------|-------------|
| く 掌上法庭                                                                                                    | ••• •      | く 案件详情         |            | ·•• ©       |
| 🙆 (2018)浙02执6071号                                                                                                    | 60         | 案件信息           | 执行主体       | 流程节点        |
|                                                                                                    |            | 立案信息           |            |             |
| 中国都由西亚地<br>送达同证                                                                                                    |            | 案号             | (2018      | 3)浙02执6071号 |
| A Mark Market Provinsi<br>A Mark Market Provinsi<br>State A<br>A Mark<br>47 767<br>All Mark Market Provinsion<br>All Mark Market Provinsion<br>All Mark Market Provinsion<br>All Mark Market Provinsion<br>All Mark Market Provinsion<br>All Mark Market Provinsion<br>All Mark Market Provinsion<br>All Mark Mark Mark Mark Mark Mark Mark Mark                                                                                                    |            | 立案日期           |            | 2022-01-04  |
| (1)<br>(1)<br>(1)<br>(1)<br>(1)<br>(1)<br>(1)<br>(1)<br>(1)<br>(1)                                                                                                    |            | 案件来源           |            | 当事人申请       |
| (日本)                                                                                                    | N.0-       | 执行案由           | 集成电路布图记    | 设计创作合同纠纷    |
| No. 94 Address of the second second s |            | 申请执行标的         |            | 200元        |
|                                                                                                    |            | 执行依据           |            |             |
|                                                                                                    |            | 执行依据单位         | 宁道         | 皮市中级人民法院    |
|                                                                                                    | Q          | 执行依据文号         |            | 民事判决        |
| 案件详情 线索举报 多方视频                                                                                                    | 联系各方       | 原案信息           |            |             |
|                                                                                                    |            | 案号             | (2018)     | 折02民初20066号 |
| 发送位置  送达列表                                                                                                    |            | 经办法院           |            | 宁波中院        |
|                                                                                                    |            | 中国新聞           |            |             |
|                                                                                                    | 7          | <              | 0          |             |

在执行主体页面,可查阅案件当事人信息。

| 中国移动4G 🔤 🐩 💷    | (v) 🛄 i 15:15 |             |  |  |
|-----------------|---------------|-------------|--|--|
| く 案件详情          |               | ••• •       |  |  |
| 案件信息            | 执行主体          | 流程节点        |  |  |
| 申请执行人           |               |             |  |  |
| 类型              |               | 自然人         |  |  |
| 姓名              |               | 奚翔宇         |  |  |
| 联系电话            |               | 13957822955 |  |  |
| 代理人             |               | 测试          |  |  |
| 被执行人            |               |             |  |  |
| 类型              |               | 组织          |  |  |
| 单位名称            |               | 张三          |  |  |
| 地址              |               | 宁波          |  |  |
|                 |               |             |  |  |
|                 |               |             |  |  |
|                 |               |             |  |  |
|                 |               |             |  |  |
| $\triangleleft$ | 0             |             |  |  |

在流程节点页面,可查阅执行流程节点列表,支持查看公开流程节点具体办理 信息。

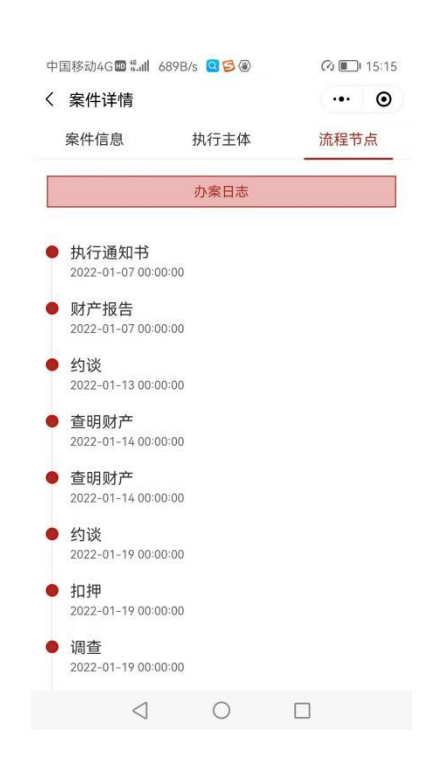

# 3.3.2. 线索举报

|            |                                                                                                    | 宜。<br>《■ 15:15                |
|------------|----------------------------------------------------------------------------------------------------|-------------------------------|
|            | < 掌⊥法庭                                                                                                    |                               |
|            | 🧐 (2018) 浙02执6071号                                                                                                    | à 0                           |
|            |                                                                                                    |                               |
|            | <b>(</b>                                                                                                    |                               |
|            | 第件详備         試索単报         ゴ           第次详備         近素単規         多方現頻           反         反         反           发送位置         送达列表                                                                        | 以系各方                          |
|            | d 0 [                                                                                                    |                               |
| 可查看线索举报电话, | 及线索举报历史<br><sup>中国移动4G</sup> @ <sup>#</sup> *** 12.64K/s @ 5℃<br>< 线索举报                                                                                                    | 记录。<br>® @ E 15:15<br>••• • • |
|            | 联系法官举报财产方式:<br>指挥中心备勒电话:                                                                                                    |                               |
|            | 12368热线:12368<br>如有紧急线索举报,请优先拨打<br>迟造成损失。                                                                                                    | 备勤电话,以免因信息延                   |
|            | 1236战线,12368<br>如有紧急线索举报,请优先拨打<br>迟造成损失。                                                                                                    | 备勤电话,以免因信息延                   |
|            | 12368就要: 12368<br>如有紧急线索举报,请优先拨打<br>迟遣成损失。<br><b>股权</b><br>线索序号: 1<br>线索内容: 叭叭叭<br>提交人: 奚翔字<br>提交时间: 2022-02-13 15:08:3                                                                                 | <b>备勤电话,以免因信息延</b><br>报<br>7  |
|            | 12368就禁: 12368<br>如有紧急线索举报,请优先拨打<br>迟造成损失。<br>股权<br>线索序号: 1<br>线索内容: 叭叭叭<br>提交人: 奚翔字<br>提交时间: 2022-02-13 15:08:3<br>住宅用房<br>线索序号: 2<br>线索内容: ce:测试<br>提交人: 奚翔字<br>提交时间: 2022-02-13 10:49:0              | 备勤电话,以免因信息延报 报 > 7 > 7        |
|            | 12368就禁: 12368<br>如有紧急线索举报,请优先拨打<br>迟違成损失。<br><b>股权</b><br>线索序号: 1<br>线索内容: 叭叭叭<br>提交人: 奚翔字<br>提交时间: 2022-02-13 15:08:3<br>住宅用房<br>线索序号: 2<br>线索内容: ce:测试<br>提交人: 奚翔字<br>提交时间: 2022-02-13 10:49:0<br>船舶 | 备勤电话,以免因信息延 报 .7 .7 .7        |

点击线索举报按钮,进入线索举报页面,可选择财产类型,以文字、图片或视 频形式提交线索信息。

| 9:49                                                                                        |                                                  | al 🗟 🗩 | 中国移动4G | 🖽 <b>**11</b> 40.01 | 3/s 🤇 🔁 🖲 | a | ) 💷 ı 15:15 |
|---------------------------------------------------------------------------------------------|--------------------------------------------------|--------|--------|---------------------|-----------|---|-------------|
| <                                                                                           | 线索举报                                             | ••• •  | く 线索举  | ≤报                  |           |   | ••• ••      |
| 联系法官举报财产方式:<br>宁波中院执行局 指挥中心备勤电话: 13586944775<br>12368热线: 12368<br>如有案為4表素単視 遠伏先現打备勤申氏 以免因信息 |                                                  | 选择财产类  | 핀      |                     |           |   |             |
|                                                                                             |                                                  | 现金     |        |                     |           | > |             |
| 延迟造成损失。                                                                                     |                                                  |        | 线索内容   |                     |           |   |             |
| <u>х</u>                                                                                    | 线索举报                                             | ]      | 请输入线到  | 索内容                 |           |   |             |
| 银行存款                                                                                        |                                                  |        |        |                     |           |   |             |
| 线索序号: e4b28<br>线索内容: 就换个<br>提交时间: 2021-0                                                    | 09a7963cc30017964!<br>风格好吃的很<br>5-13 15:20:34    | 9 >    | 添加线索文  | 件                   |           |   |             |
| 其他财产性权利                                                                                     | J                                                |        |        |                     |           |   |             |
| 线索序号: e4b28<br>线索内容: 举报被<br>提交时间: 2021-0                                                    | 09a7960d4e70179638<br>执行人存在异常消费<br>5-13 10:06:44 | 3 >    | +      |                     |           |   |             |
| 股权                                                                                          |                                                  |        | 接收方式:  | ☑强提醒                |           |   | 0           |
| 线索序号: e4b280<br>线索内容: fff<br>提交时间: 2021-C                                                   | 09a7960d4e7017963!<br>5-13 09:31:33              | 5 >    |        |                     | 提交        |   |             |
| 知识产权                                                                                        |                                                  |        |        |                     |           |   |             |
| 线索序号: e4b28<br>线索内容: DDDD                                                                   | 09a7960d4e7017963                                | ō >    |        | $\triangleleft$     | 0         |   |             |

提交后返回线索举报列表页面,可再次进行线索举报,并可查看已提交的历史 举报信息。

| 中国移动4                                      | G 🖽 📶 2.64K/                                            | 's 🝳 🔁 🕘           | (1) 🔳   | ) 15:15 |
|--------------------------------------------|---------------------------------------------------------|--------------------|---------|---------|
| く 线索                                       | 举报                                                      |                    | •••     | ۲       |
| 联系法官<br>指挥中心行<br>12368热约<br>如有紧急约<br>迟造成损约 | 雪举报财产方<br><sup>备勤电话:</sup><br>线: 12368<br>线索举报,请仂<br>夫。 | 了式:<br>3.5.5.拨打备勤电 | 3话,以免因( | 言息延     |
|                                            | 4                                                       | 线索举报               |         |         |
| 股权                                         |                                                         |                    |         |         |
| 线索序号:                                      | 1                                                       |                    |         |         |
| 线索内容:                                      | 叭叭叭<br><sup>図</sup> 翔字                                  |                    |         | 1       |
| 提交时间:                                      | 2022-02-13                                              | 15:08:37           |         |         |
| 住宅用房                                       | 2                                                       |                    |         |         |
| 线索序号:                                      | 2                                                       |                    |         |         |
| 线索内容:                                      | ces测试                                                   |                    |         | >       |
| 提交人: 引提交时间:                                | ◎月初 <del>丁</del><br>2022-02-13                          | 10:49:07           |         |         |
| 船舶                                         |                                                         |                    |         |         |
|                                            | $\triangleleft$                                         | 0                  |         |         |

点击已举报信息,进入线索详情页面,展示线索材料和线索核实两个页签。 在线索材料页签页面,可查看已提交线索内容和材料详情。

|            | 中国移动4G■ #.dl 7.17K/s ● ● ● く 线索详情 线索材料 线索内容 ces测试 线索材料 しまな材料 | <ul> <li>⑦ ■ 15:16</li> <li>•••</li> <li>⑦</li> <li>线索核实</li> </ul> |
|------------|--------------------------------------------------------------|---------------------------------------------------------------------|
| 在线索核实页签页面, | 点击图片可查看 可查看核实进展。 中国移动4G圖 **** 1.91K/s @ € @ < 线索详情           | 大団<br>〇 <b>()</b> 15:16<br>・・・ <b>()</b>                            |
|            | <b>线索材料</b><br>材料信息                                          | <u>线索核实</u>                                                         |
|            |                                                              |                                                                     |

#### 3.3.3. 多方视频

点击"我的案件",选择审判案件,点击准备使用多方视频的案件,进入对应案件 的"掌上法庭"。

点击"多方视频"按钮,出现进入视频和视频资料两个菜单。

| ull 中国联通 🕈 | <b>下</b> 午         | 4:12            |       |    | ull 中国联通 🗢    | 上午9:40     | @ 79% 🔳 |
|------------|--------------------|-----------------|-------|----|---------------|------------|---------|
| <          | 掌上                 | 法庭              | (     | •  | <             | 多方视频       | ••• •   |
| (201       | 8)浙02民初9           | 999996号         | ò     | 0  |               |            |         |
| 原告陈穗       | 燕 2022-02-22 1     | 1:45:06         |       |    | <b>2</b> 2# 3 | <u>ት</u> በ |         |
| 对          | 法官奚翔宇2022-(<br>捡表示 | )2-22 11:42:05发 | 线送的人脸 |    | <b>坚</b> 进入:  | 代光灵贝       |         |
|            | 人脸                 | 核验已完成           |       |    |               |            |         |
| 原告际稳       | 燕 2022-02-22 1     | 1:45:43         |       |    | ● 视频          | 回放         |         |
| 11         |                    |                 |       |    |               |            | )       |
| ~          |                    |                 |       | ~  |               |            |         |
|            |                    |                 |       | +) |               |            |         |
|            |                    |                 |       |    |               |            |         |
| i≡         | Ľ                  |                 | ÷     |    |               |            |         |
| 案件详情       | 提交申请               | 提交证据            | 微信交   | 费  |               |            |         |
| 0          | 0                  |                 |       |    |               |            |         |
| 发送位置       | 联系各方               | 远程庭审            | 多方视   | 频  |               |            |         |
|            | •                  | •               |       |    |               |            |         |

#### 3.3.3.1. 进入视频

点击"进入视频"出现排期列表,默认为最近的排庭,法官和书记员也可以选择其他排期。或在掌上法庭聊天页面点击多方视频邀请消息右侧"进入法庭"按钮。

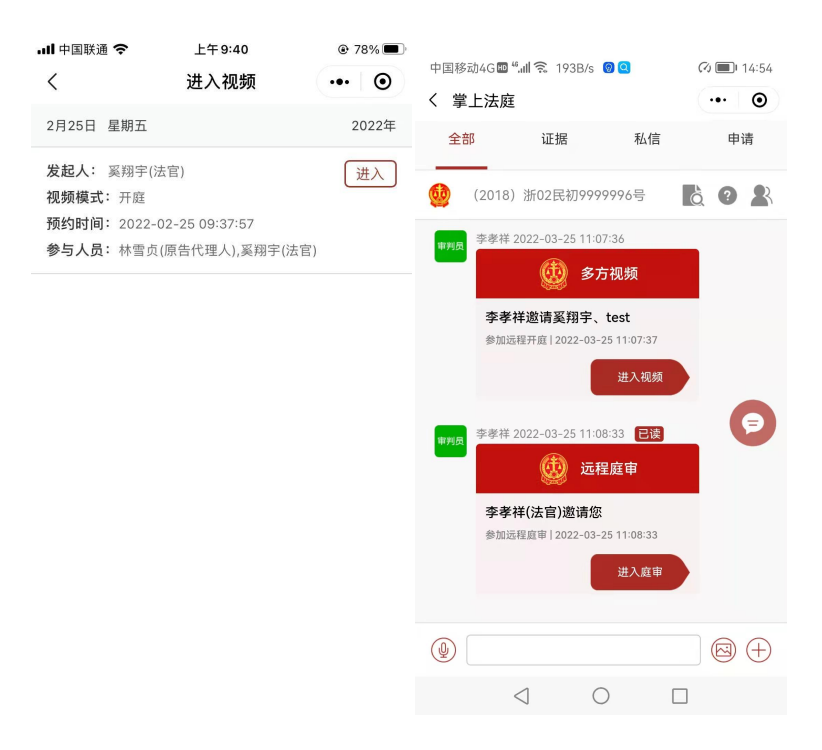

点击"进入视频",选择"小程序模式",进入多方视频人脸识别。人脸识别后,即可进入多方视频。

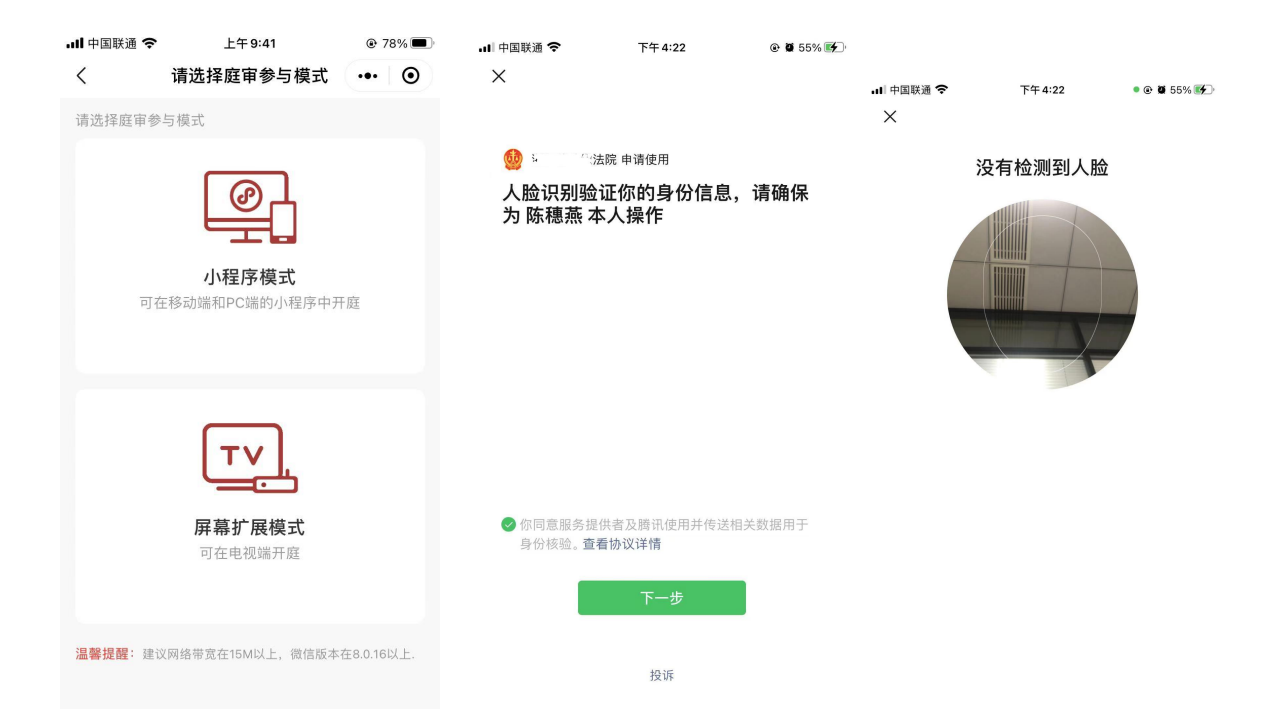

#### 3.3.3.2. 视频回放

点击"视频回放"按钮。出现列出已录像的多方视频记录。点击"查看详情"可查 看该多方视频中产生的录像、上传的证据材料、当事人的签到情况以及视频笔录。可以 点击复制链接(保存录制的多方视频录像)进行下载。法官也可以直接点击多方视频记 录进行录像回放。

| ■中国联通 🗢 上午 9:46                        |                               |       | 내 中国联通 🗢                     | 上午9:46                      | 72%           |
|----------------------------------------|-------------------------------|-------|------------------------------|-----------------------------|---------------|
| <                                      | 视频回放                          | ••• • | <                            | 回放详情                        | ••• •         |
| 2月25日 星期五                              |                               | 2022年 | 视频预约时间                       | 2022-0                      | 2-25 09:37:57 |
| <b>发起人:</b> 奚翔宇(法官)<br><b>视频模式:</b> 开庭 |                               | 查看详情  | 视频结束时间                       | 2022-0                      | 2-25 09:44:58 |
| 预约时间: 2022-02<br>参与人员: 林雪贞(原           | 25 09:37:57<br>原告代理人),奚翔宇(法官) |       | 视频通话时长                       |                             | 7分1秒          |
|                                        |                               |       | 视频录像列表                       |                             | ~             |
|                                        |                               |       | 录像1<br>一 录制开始时间:<br>时长:0小时05 | 2022-02-25 09:44:03<br>分55秒 | 3 复制链接        |
|                                        |                               |       | 证据材料列表                       |                             | ~             |
|                                        |                               |       | 林雪贞提交的第                      | ;1份材<br>料                   | 提交的第1份材       |
|                                        |                               |       | 签到记录                         |                             | ~             |
|                                        |                               |       | 人员名称<br>林雪贞(原告代理人            | 签到时 <br>)                   | )<br>E        |

3.3.3.3. 远程法庭开庭界面

描述:远程法庭的画面数量会根据参加庭审的人数自动调整布局,最多可以实现16

人同时开启视频。每个画面会提示该画面对应的姓名和诉讼地位,视频画面分为演讲者 视图和宫格视图,可手动进行宫格视图或演讲者视图的切换。点击视频界面任何位置会 从下方自动弹起功能栏,从左到右依次为:静音按钮、镜头反转按钮、签到按钮、上传 证据按钮、笔录按钮、退出按钮。

(1) 演讲者视图

左上角为语音激励画面,右侧及下方为视频参与人画面,可随参与人数量切换为 (3+1)、(5+1)、(7+1)模式,当视频参与人大于7人时可左右滑动下方画面栏查看 更多视频参与人。采用语音激励形式,演讲者自动激励到左上角大画面。

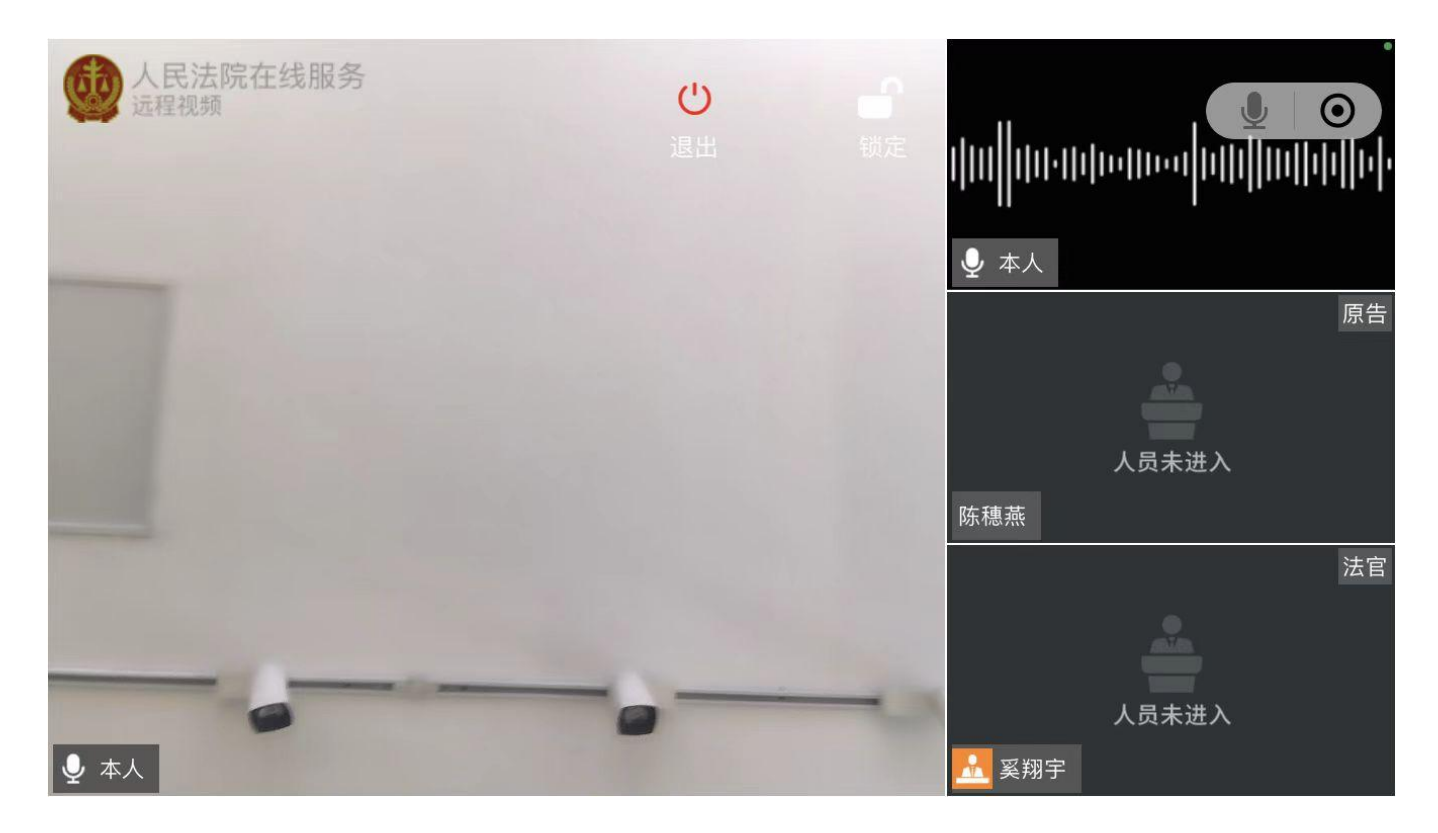

(2) 宫格视图

视频画面采用16:9的比例,随着人数的增加自动切换视频画面大小,一页最多展示 9路视频画面当视频画面大于9路时可左右画面页面翻页。采用语音激励的形式,讲话者 将自动亮起音量图标,并改用户视频画面周围亮起绿色提示框。

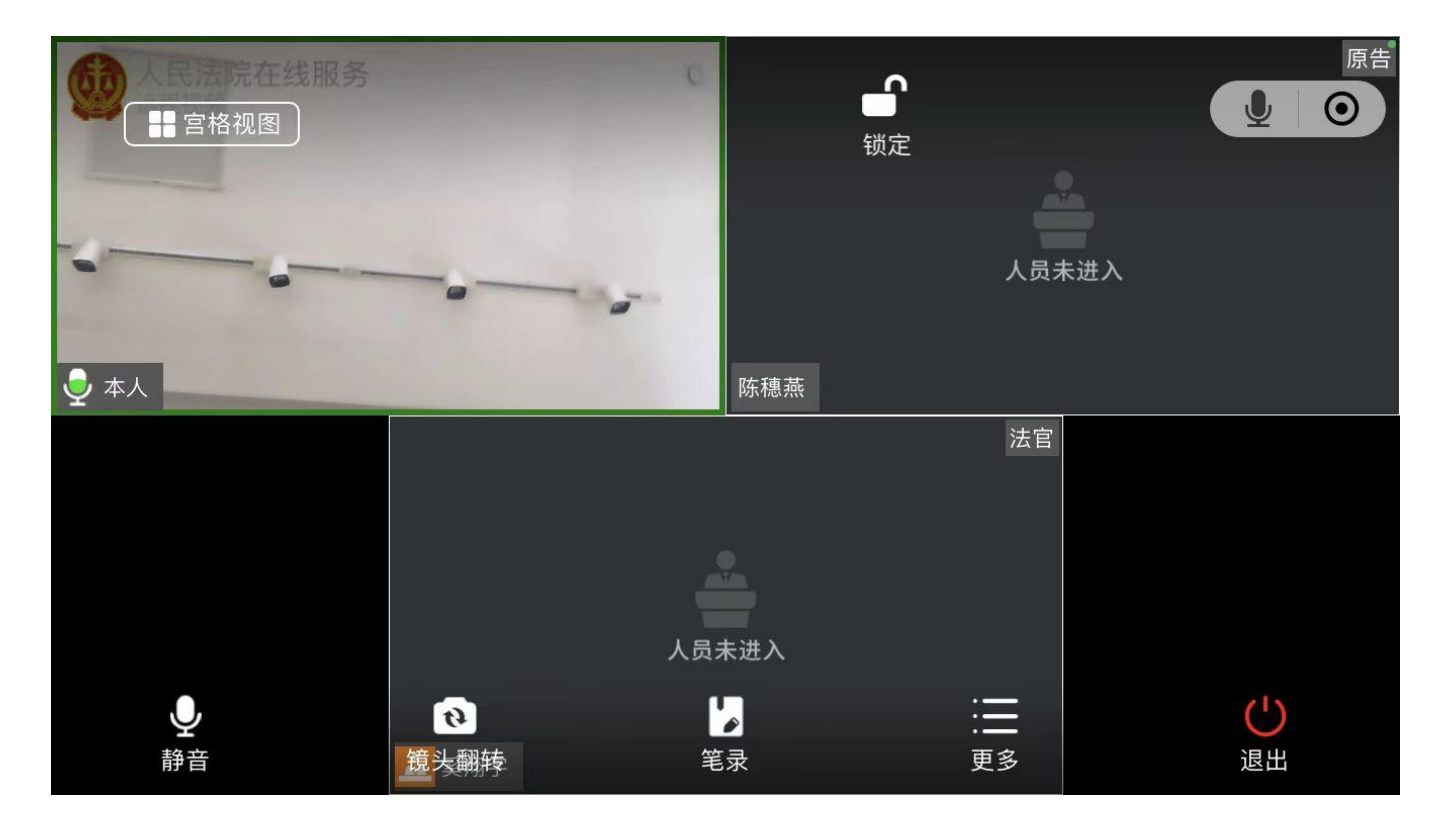

(3) 静音

点击麦克风控制按钮,完成麦克风使用与静音之间的切换,按钮颜色变更成蓝色时为"静音"状态。

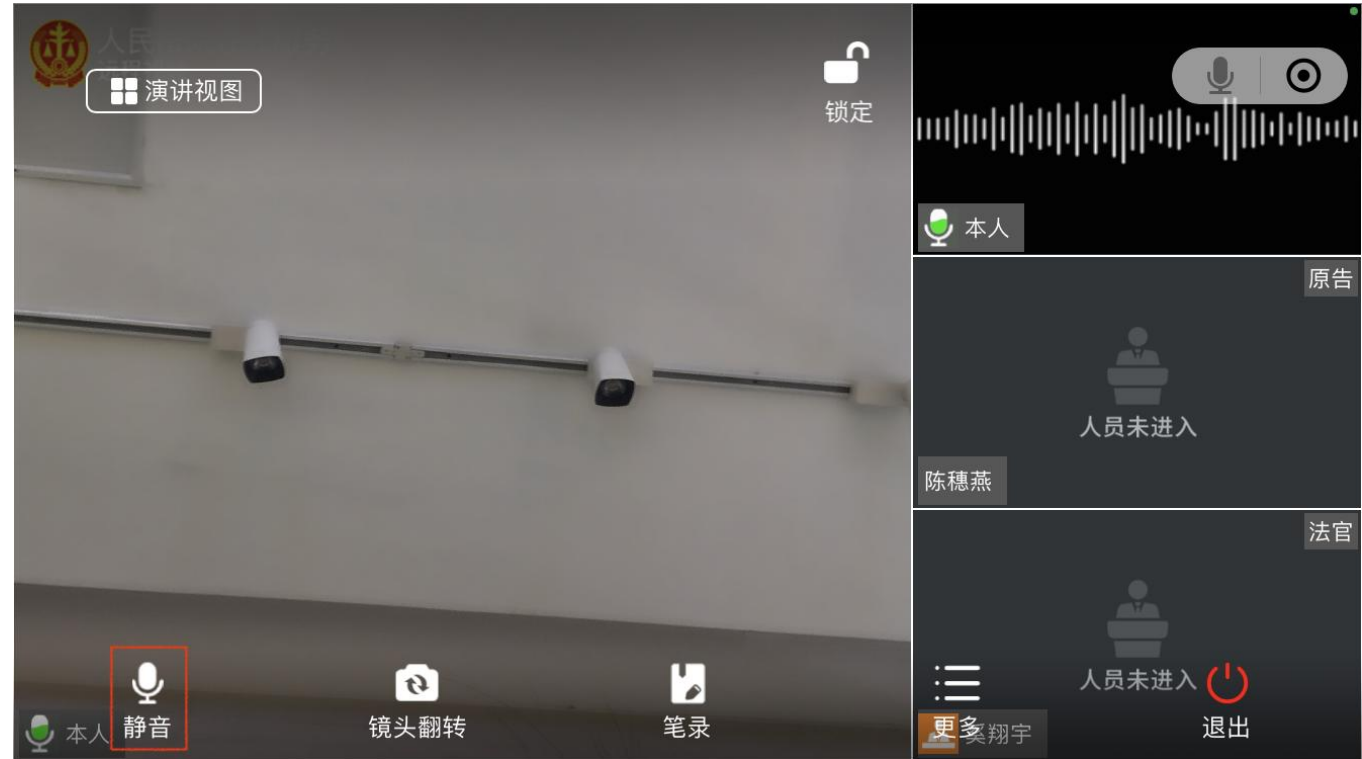

(4) 镜头反转

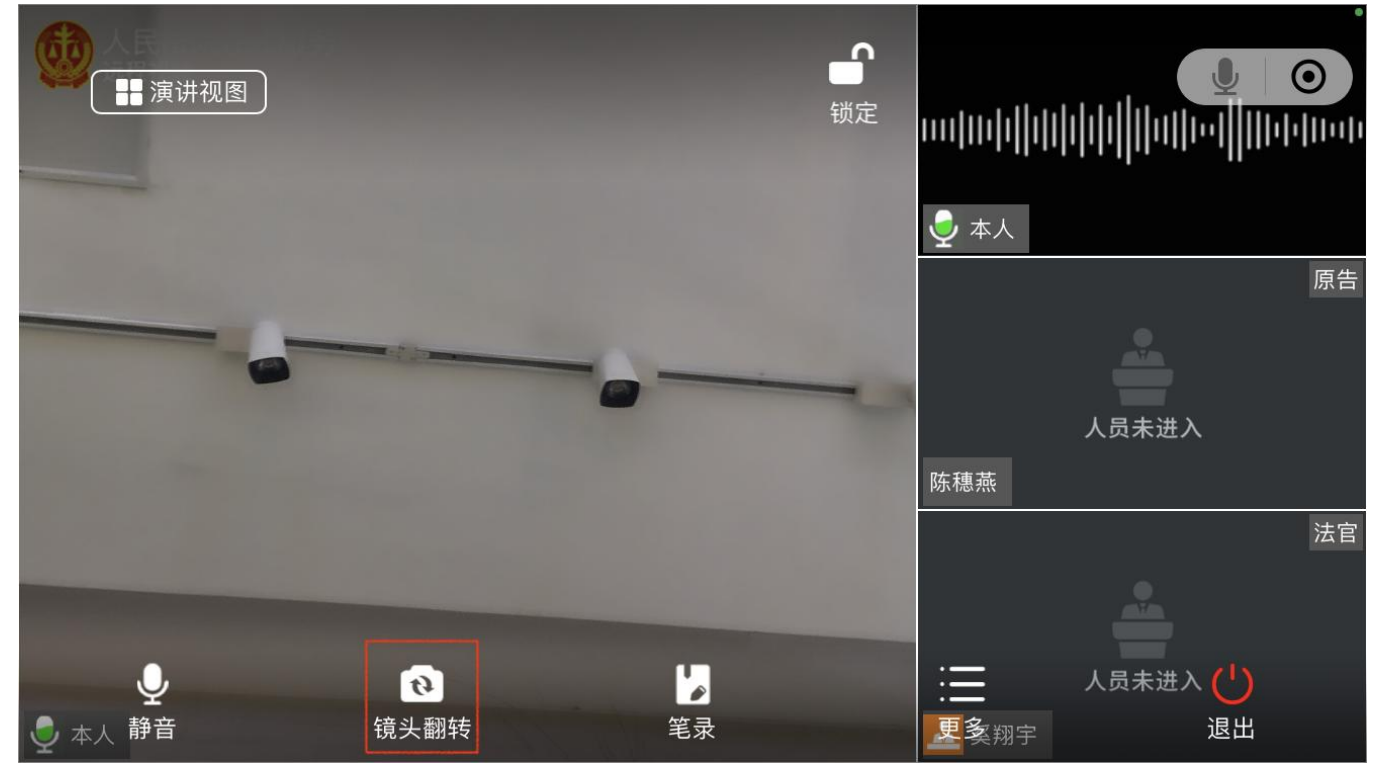

点击摄像头切换按钮,完成设备前置摄像头与后置摄像头之间的切换。

(5) 签到

当事人、代理人进入视频时需要进行签到,主持人或审判组织成员可查看签到情况, 对视频参与人的进入情况一目了然,亦可再次勾选人员发起签到。

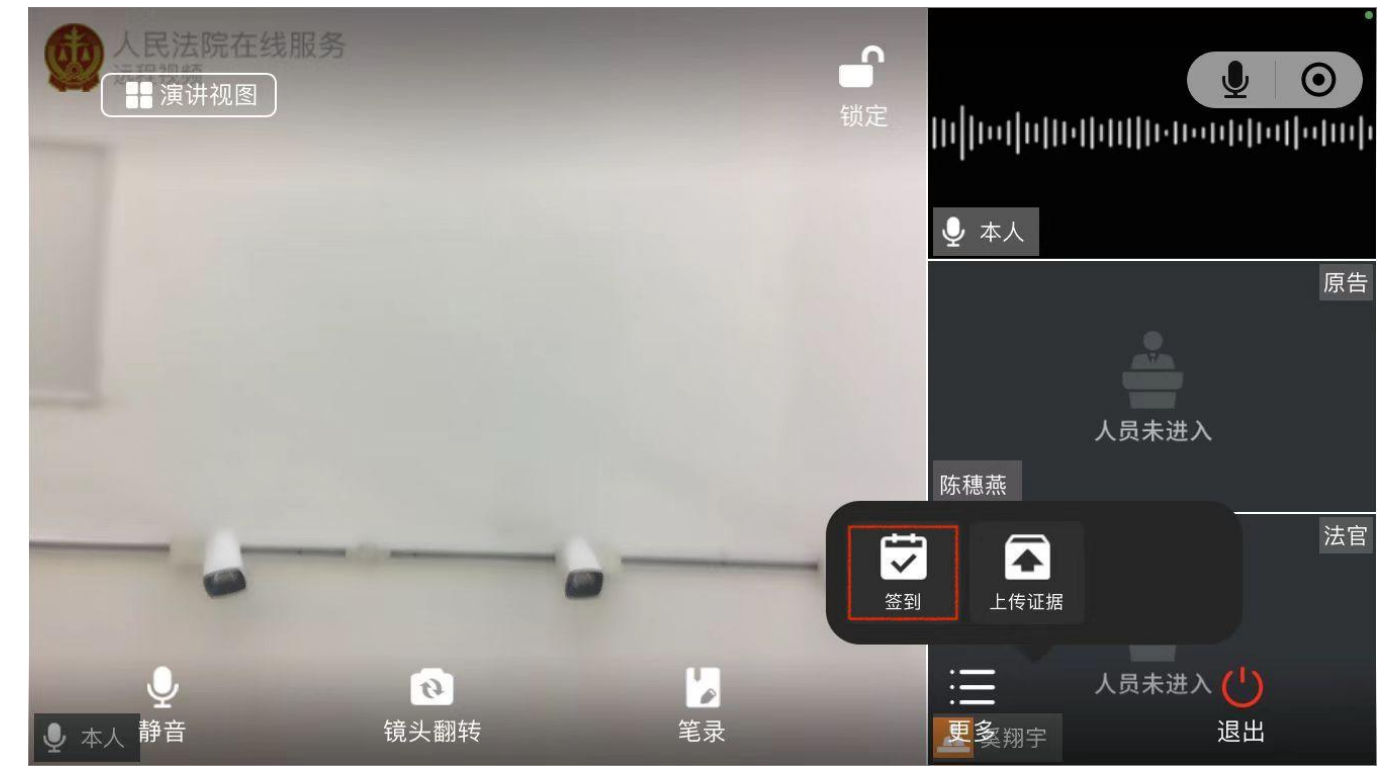

(6) 上传证据

点击上传证据按钮,会显示已提交证据(包括其他当事人)的证据列表。点击刷新 按钮,可刷新列表信息;点击上传按钮,会显示上传证据文件的类型选择菜单。证据上 传的方式跟立案、掌上法庭质证的方式一致。上传的证据材料,会在掌上法庭中以证据 的形式发送,同时这些证据材料会被同步推送的科技法庭系统的证据文件类中。法官和 当事人可在庭审期间实时查看证据列表上的证据或者庭审结束后在掌上法庭中查看庭审 相关证据。

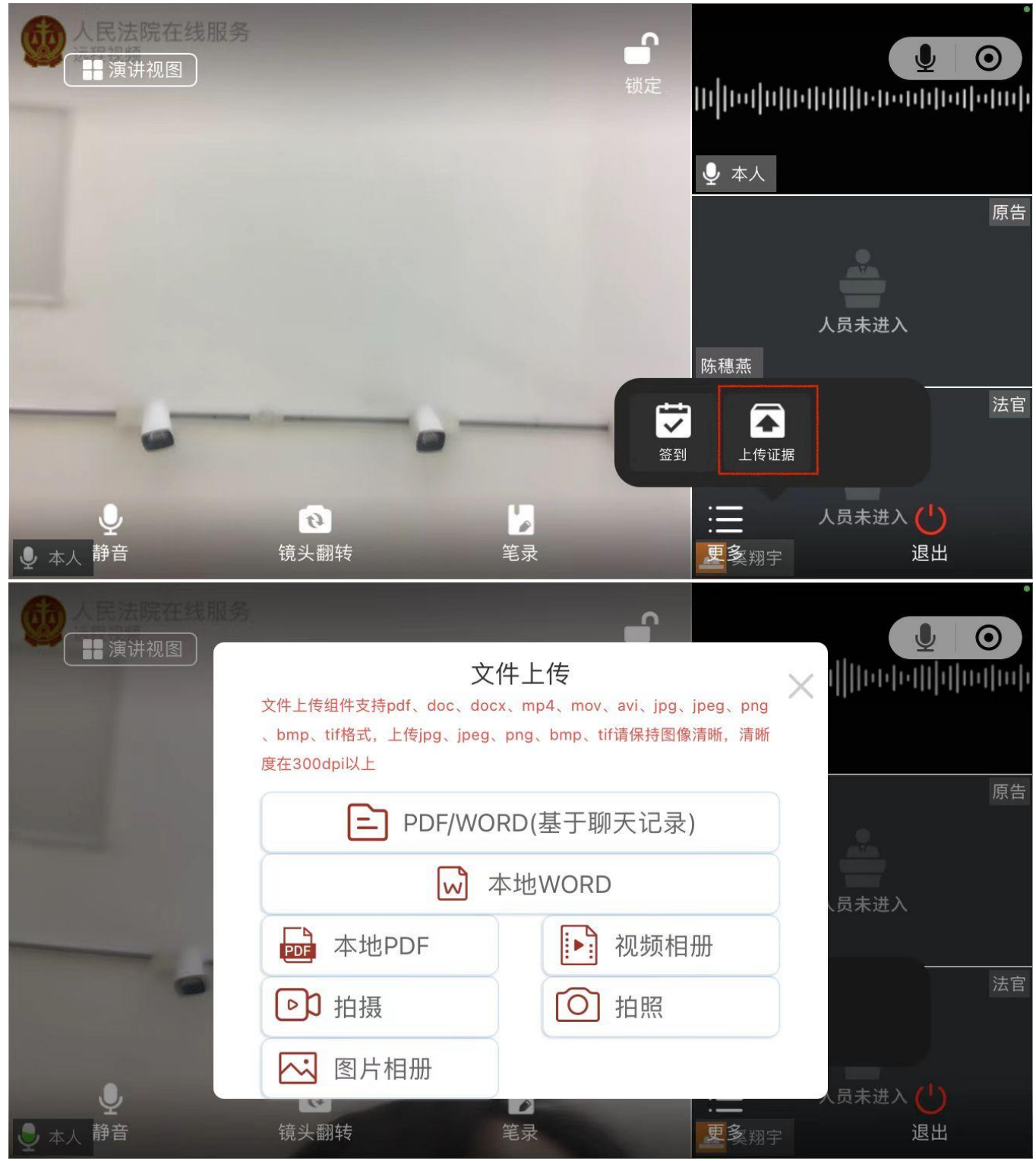

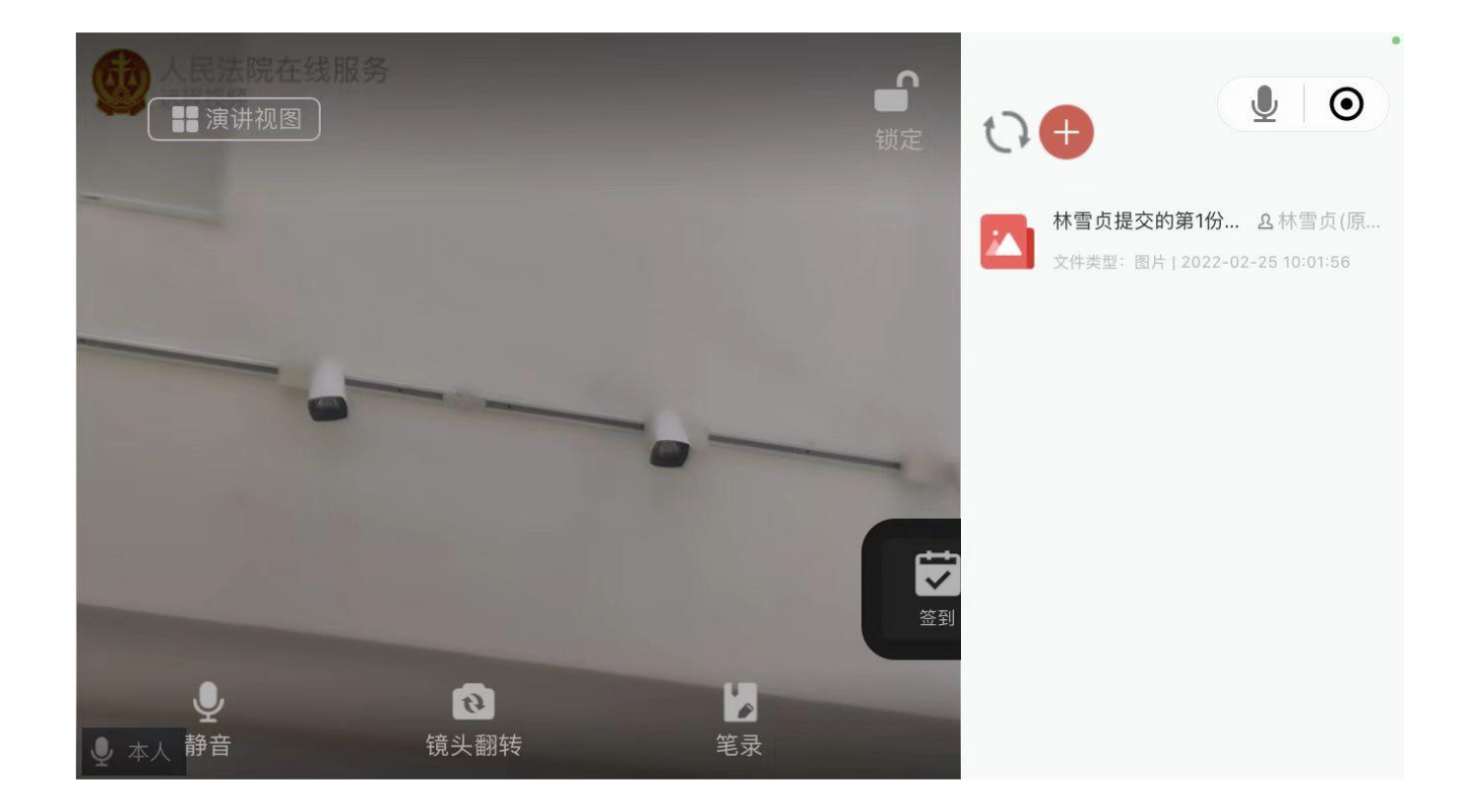

(7) 退出视频

点击屏幕正上方或底部工具栏右下方,视频参与人可随时退出视频画面,可从进入 视频功能再次进入。

| <b>一</b> 人民法院在线服务                                                                                                    | し退出 | 锁定 | <b>ل</b><br>11   11  •  1  11  •  1  11  •  11  •  11 | <b>O</b> |
|----------------------------------------------------------------------------------------------------|-----|----|-------------------------------------------------------|----------|
| and the second second se |     |    | ▶ 本人                                                  |          |
|                                                                                                    |     |    |                                                       | 原告       |
|                                                                                                    |     |    | 人员未进入                                                 |          |
|                                                                                                    |     |    | 陈穗燕                                                   |          |
|                                                                                                    |     | -  |                                                       | 法官       |
|                                                                                                    |     |    |                                                       |          |
| ● 本人                                                                                                    |     |    |                                                       |          |

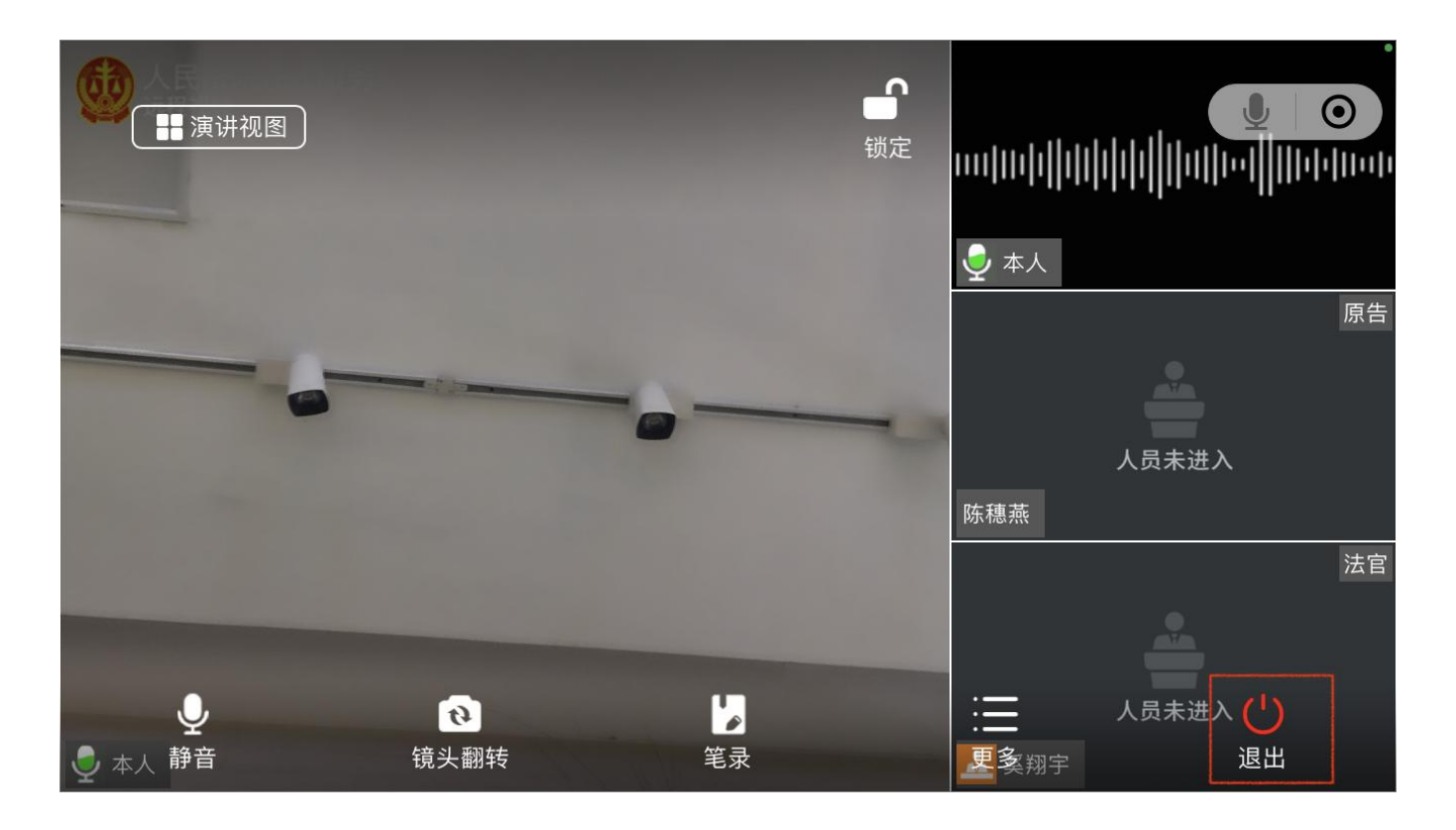

(8) 锁定/解锁屏幕

点击"锁定/解锁"按钮,完成屏幕的锁定和解锁的切换,锁定时点击屏幕无法弹出 底部菜单栏防止误触。

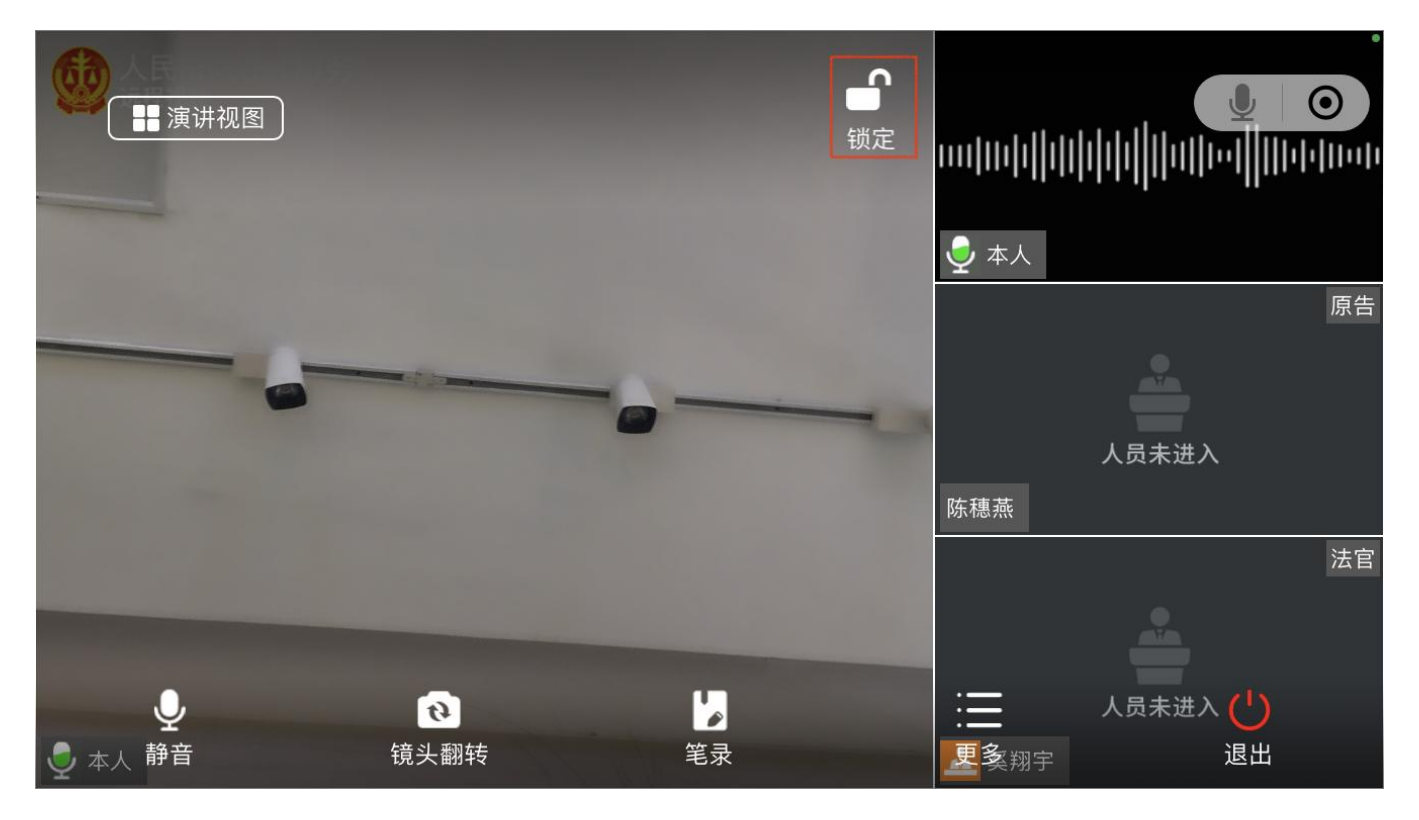

#### 3.3.4. 联系各方

点击联系各方按钮,进入联系各方页面。

| 中国移动4G   | # <b>III</b> 1.38K/s | 250                                                                                                    | 🗘 🔲 i 15:15                                                                                 |
|----------|----------------------|----------------------------------------------------------------------------------------------------|---------------------------------------------------------------------------------------------|
| く 掌上法庭   | Ŧ                    |                                                                                                    | ••• •                                                                                       |
| (2018    | 》)浙02执60             | 71号                                                                                                    | à 0                                                                                         |
|          |                      | Unit         Unit         Unit <th< td=""><td>)<br/>)<br/>)<br/>)<br/>)<br/>)<br/>)<br/>)<br/>)<br/>)<br/>)<br/>)<br/>)<br/>)<br/>)<br/>)<br/>)<br/>)<br/>)</td></th<> | )<br>)<br>)<br>)<br>)<br>)<br>)<br>)<br>)<br>)<br>)<br>)<br>)<br>)<br>)<br>)<br>)<br>)<br>) |
|          |                      |                                                                                                    |                                                                                             |
| <br>案件详情 | 线索举报                 | 「日本の日本の日本の日本の日本の日本の日本の日本の日本の日本の日本の日本の日本の日                                                                                                    | 以联系各方                                                                                       |
| ② 发送位置   | 送达列表                 |                                                                                                    |                                                                                             |
|          | 1                    | 0                                                                                                    |                                                                                             |

在联系各方页面中,可向法官或其他当事人私信发送文字、图片、语音、视频等 消息,默认将该消息发送法官。发送默认站内信消息,并支持勾选强提醒,强提醒消 息通知的方式包括公众号提醒、服务通知、发送短信。

| 中国移动4G                | <b>".</b> | 57K/s 🛛 🗲 |   | 3 |    | 15:16 |
|-----------------------|-----------|-----------|---|---|----|-------|
| く 联系各方                | 5         |           |   |   | •• | Θ     |
| 发文字                   |           |           |   |   |    |       |
| 请填写                   |           |           |   |   |    |       |
|                       |           |           |   |   |    |       |
| 发语音(最大8               | 寸长1分      | 钟)        |   |   |    |       |
|                       |           | 6         |   |   |    |       |
|                       |           |           |   |   |    |       |
| 发材料(图片                | 每次最       | 多上传9张     | ) |   |    |       |
| +                     |           |           |   |   |    |       |
|                       |           |           |   |   |    |       |
| 请选择接收方                | ī式:       | ☑强提醒      | 0 |   |    |       |
| 请选择接收方<br>法官          | ī:        |           |   |   |    |       |
| <mark>. ,</mark> ;+ ⇔ |           |           |   |   |    |       |
|                       | <         | 0         |   |   |    |       |

3.3.5. 发送位置

点击发送位置按钮,当事人可以向所有案件参与人发送位置信息。

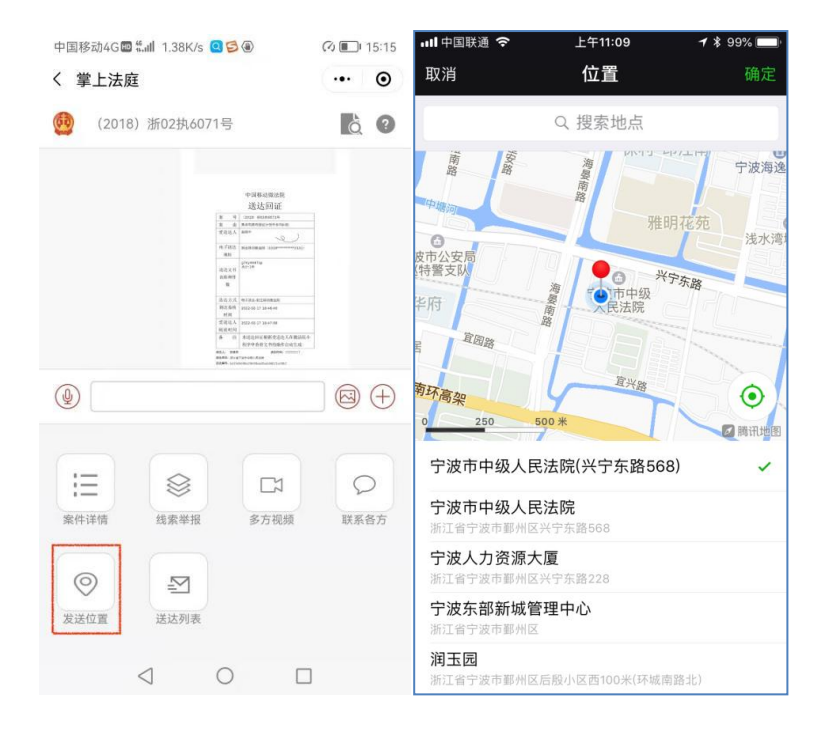

#### 3.3.6. 送达列表

点击"送达列表"按钮,进入送达列表页面,页面展示有微法院送达、电子送达、 邮寄送达、公告送达页签。

选择微法院送达,点击查看线索文件等文书在掌上法庭会产生送达回证。

| 中国移动4G 🖾 🖏 📶 1.38K/s 🙆 🗐 🛞                                                                                                    | 🔿 🔳 15:15                                                                                                    | 中国移动4G 📾 ". 💷   | 116K/s 🤮 🛞         | (?) 15:10 |
|----------------------------------------------------------------------------------------------------|----------------------------------------------------------------------------------------------------|-----------------|--------------------|-----------|
| く 掌上法庭                                                                                                    | ••• •                                                                                                    | く 送达列表          |                    | ••• •     |
| 🔮 (2018)浙02执6071号                                                                                                    | ð ?                                                                                                    | "人民法院在线         | 电子送达 邮寄送           | 达 公告送达    |
|                                                                                                    |                                                                                                    |                 | 2022-02-17 18:47:0 | 9 奚翔字 中流入 |
| <ul> <li>●</li> <li>●</li></ul> | <ul> <li>(二)</li> <li>(二)</li></ul> | 法官 2022-02-2    | 14:18:29 陈穗燕       |           |
| 发送位置         送达列表                                                                                                    |                                                                                                    |                 | 报告财产令              | 查看        |
|                                                                                                    |                                                                                                    | $\triangleleft$ | 0                  |           |

选择微法院送达,点击查看裁判文书等文书在掌上法庭会产生送达回证。

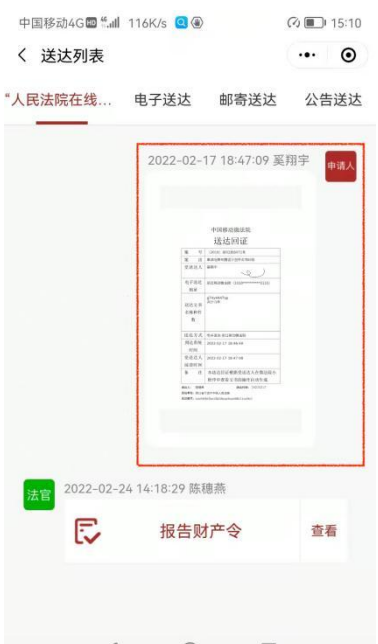

选择电子送达,查看电子送达文书发送的时间、送达方式、签收时间等。 点击"查看"按钮,可查看对应的文书信息。

| 〈 送达列表 |      |            | ••• •    |
|--------|------|------------|----------|
| 民法院在线  | 电子送达 | 邮寄送达       | 公告送过     |
| 待签收    |      |            |          |
| 发送时间   |      | 2022-02-17 | 15:04:23 |
| 送达方式   |      |            | 短信       |
| 民 案件移送 | 送表   |            |          |
|        | 查考   | Î          |          |
| 待签收    |      |            |          |
| 发送时间   |      | 2022-02-17 | 15:04:23 |
| 送达方式   |      |            | 短信       |
| 冒案件移送  | 线表   |            |          |
|        | 查看   | i          |          |
|        |      |            |          |

选择邮寄送达,查看文书邮寄的物流情况。

点击"查看物流信息"按钮,可查看邮寄文书的寄收方及物流的详细信息。

|      | 下午3:11   2.9K/s1 | 0           | the &    | M 🖇 🚳  |
|------|------------------|-------------|----------|--------|
|      | く 送达列表           |             |          | ••• •• |
|      | "人民法院在线…         | 电子送达        | 邮寄送达     | 公告送达   |
|      |                  | 记录为:        | 22       |        |
| 内网送达 | 的信息              | 2<br>1<br>1 | ж        |        |
|      | く 送达列表           | 0           | ** all a | ()     |
|      | "人民法院在线…         | 电子送达        | 邮寄送达     | 公告送达   |
|      |                  | 记录为:        | 2        |        |

选择公告送达,展示内网送达的信息。

# 4. 诉讼交费

在首页点击交费诉讼按钮,可进入诉讼交费页面,在交费列表中会显示未缴纳的诉讼费,点击交费即可缴纳诉讼费。

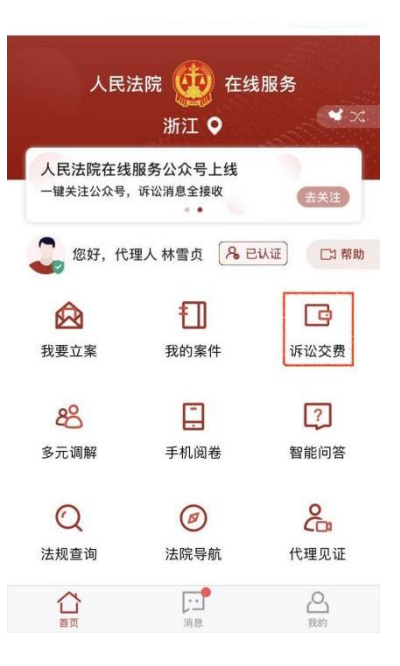

交费列表:

点击微信交费后,进入到交费列表,可看到与登录当事人或代理人相关联的案件 待交费列表信息,点击标题,可跳转至交费详情页面,查看相关交费详情。

|                              |                                          | <          | 交费详情       |
|------------------------------|------------------------------------------|------------|------------|
| 40% 0.10<br>111 100<br>09:44 | ଅ 🗢 ୨୦% 💼                                |            |            |
| く 我要交费                       | ••• •                                    | 案件信息       | $\sim$     |
| 交费列表 交费记录 退                  | 费全部                                      |            |            |
| ● 浙江省浦江县人民法院 >               | ٦                                        | 交费信息       | ^          |
| 案号                           | And in case of the local division of the | 费用类型       | 诉讼费        |
| 费用类型                         | 诉讼结算                                     | 应交金额       | 1920.00元   |
| 待交金额                         | ¥64.00                                   | 已交金额       | 0.00元      |
| 应交换入:<br>被告人: 1              | .4                                       | 待交金额       | 1920.00元   |
|                              | ~**                                      | 交费状态       | 未交费        |
|                              |                                          | 应交费人       | 100        |
|                              |                                          | 交费截止日期     | 2019-10-01 |
|                              |                                          | 交费通知书      | 交费通知书.pdf  |
|                              |                                          | Single and |            |

点击右下角交费按钮,可选择交费渠道进行交费,共提供三种渠道选择,包括支付宝,微信支付,银联支付;选择对应支付渠道后,点击下一步跳转至交费二维码页面,扫码二维码完成支付。

|         | 当事人/代理人 |          |
|---------|---------|----------|
|         | 交费支付    |          |
| 🕤 深圳南山) | 去院      |          |
| 案号      | (       | - 101    |
| 应交费人    |         |          |
| 诗交金额    |         | ¥1920.00 |
| 支付方式    |         |          |
| 🛃 支付宝   |         | 0        |
| 💊 微信支付  | 1       |          |
| 🖅 银联支付  | t       |          |
|         |         |          |
|         |         |          |
|         |         |          |
|         |         |          |

点击交费记录页签后,进入到交费记录页面,可看到与登录当事人或代理人相关 联的案件交费记录信息。

| 5.d         | 🔤 🖾 🔭 💷 🖲 09:37                                                                                                    |  |  |
|-------------|----------------------------------------------------------------------------------------------------|--|--|
| く 我要交费      | ••• •                                                                                                    |  |  |
| 交费列表 交费记录   | 退费 全部                                                                                                    |  |  |
| ●浙江省瑞安市人民法院 |                                                                                                    |  |  |
| 案号 ()       |                                                                                                    |  |  |
| 交费账号        | Contraction of the local division of the local division of the loc |  |  |
| 已交金额        | 275.00元                                                                                                    |  |  |
| 交费人         | 1000                                                                                                    |  |  |
| 当事人         | 1000                                                                                                    |  |  |
| 交费时间        | 2020-09-27                                                                                                    |  |  |
| 附言          | 备注:飞云法庭                                                                                                    |  |  |
| ●浙江省瑞安市人民法院 |                                                                                                    |  |  |
| 案号          |                                                                                                    |  |  |
| 交费账号        |                                                                                                    |  |  |
| 已交金额        | 0元                                                                                                    |  |  |
| 交费人         | 100                                                                                                    |  |  |
| 当事人         | 100                                                                                                    |  |  |
| 交费时间        | 2020-09-27                                                                                                    |  |  |
| 附言          |                                                                                                    |  |  |
|             |                                                                                                    |  |  |

# 5. 多元调解

在首页点击多元调解按钮, 跳转进入到浙江省在线矛盾纠纷多元化解平台。

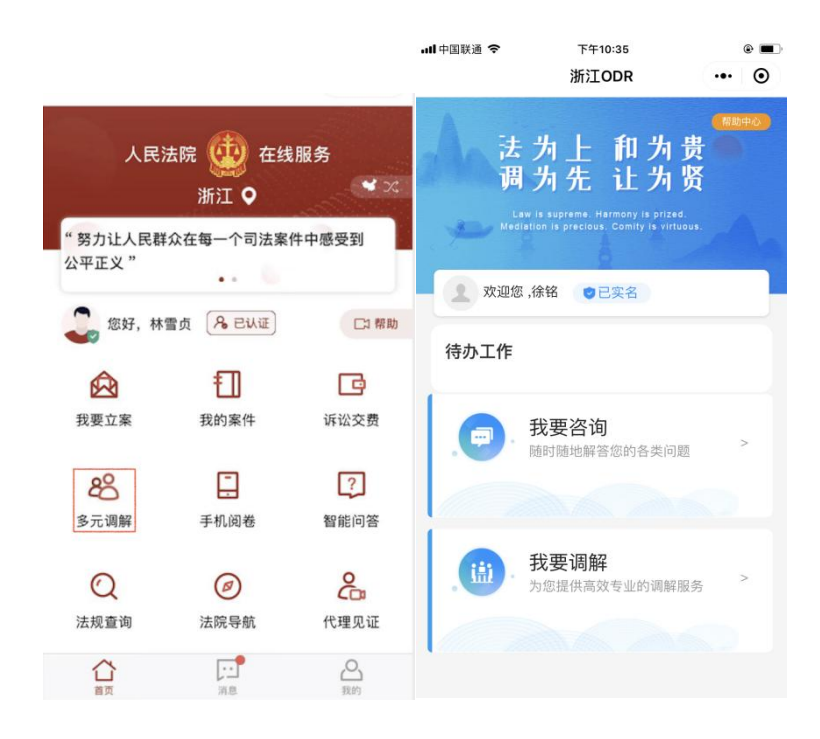

#### 6. 手机阅卷

在首页点击手机阅卷按钮,进入手机阅卷页面,显示全部、待审核、审核通过、 审核不通过和已失效五个页签,审核通过的手机阅卷申请有效期为15天,15天后需要 重新创建提交申请阅卷

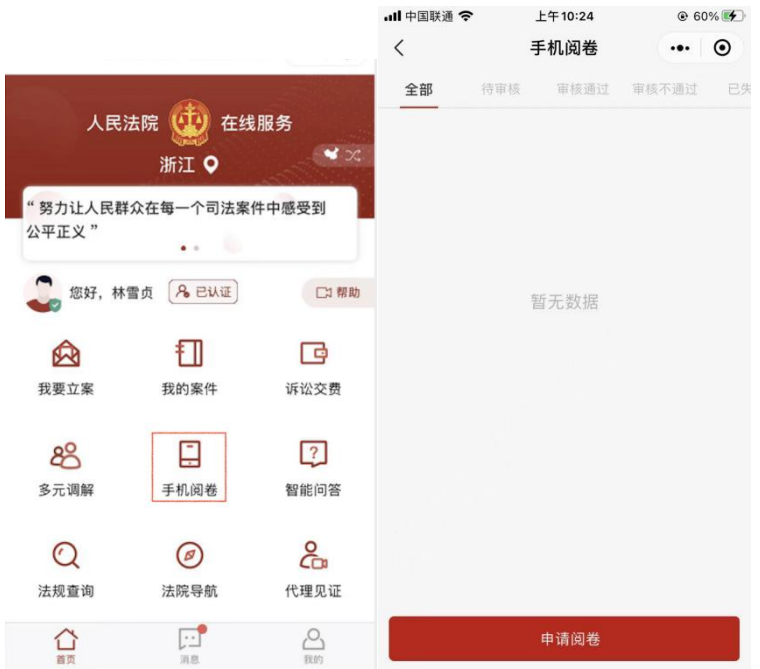

点击申请阅卷按钮,进入创建申请页面,填写案号、申请用途,点击提交申请按 钮,即可成功提交手机阅卷的申请,同时页面跳转回手机阅卷列表页面。

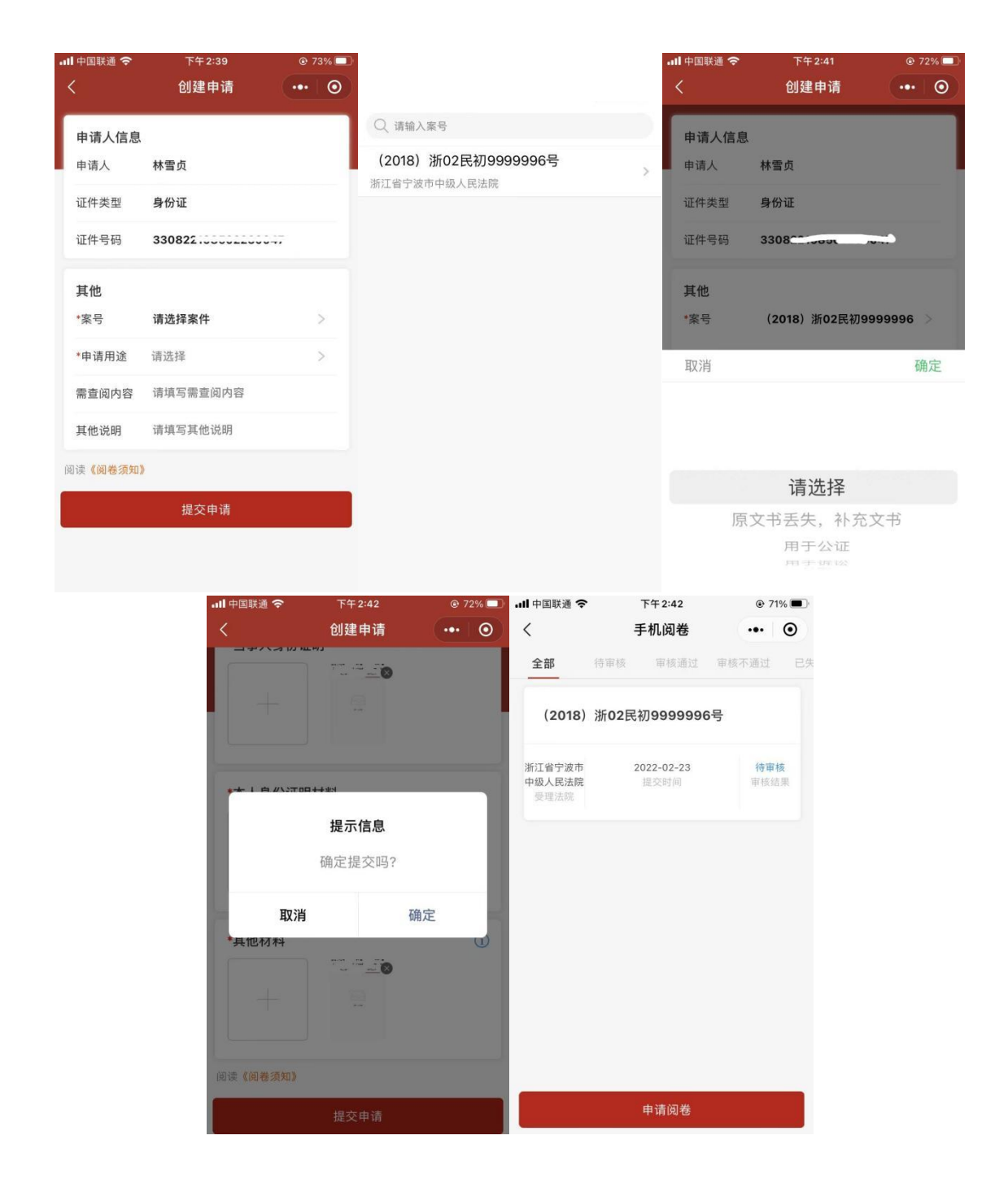

# 7. 智能问答

点击智能问答,跳转进入"小法管家"小程序,用户可以通过文字或者语音输入的方式进行提问,获取答案。

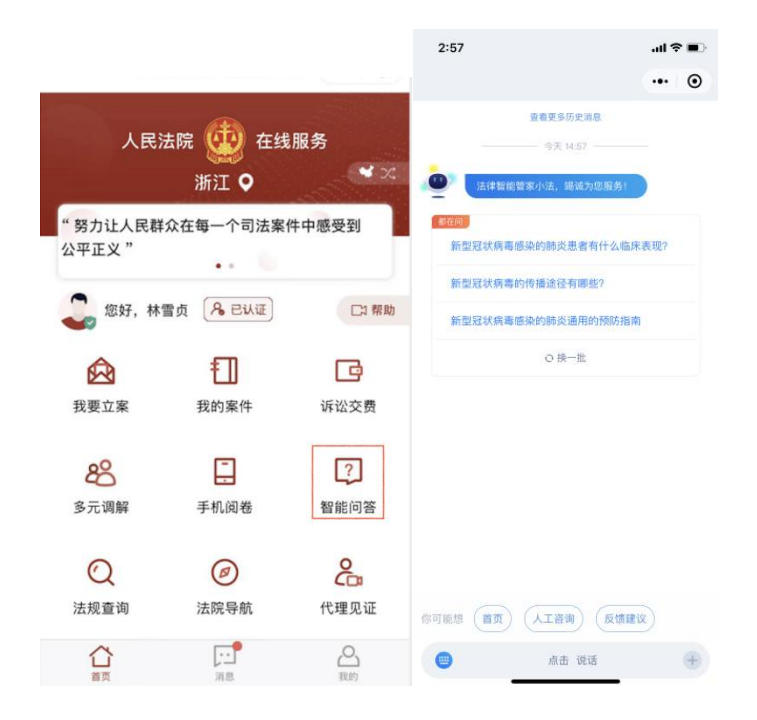

## 8. 法规查询

点击法规查询, 跳转进入"元典智库"小程序, 用户可以查询案例或者法律法规。

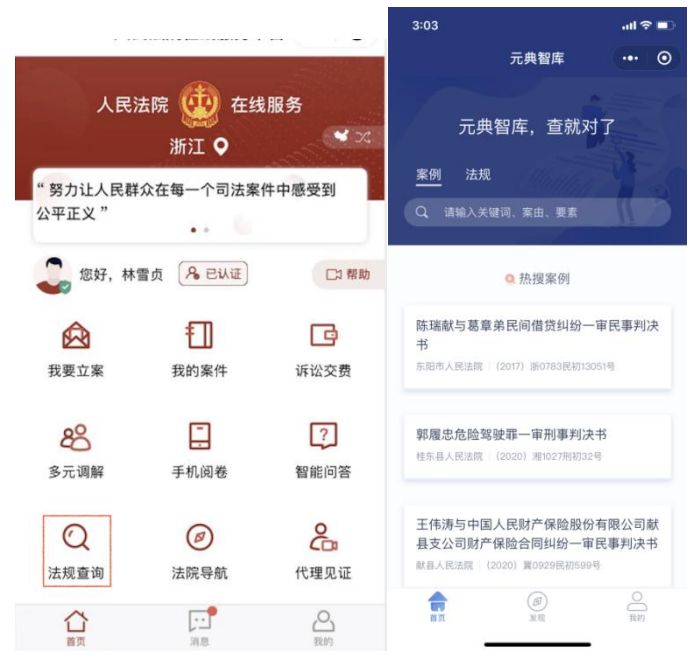

选择案例,跳转搜索页面,输入关键词、案由、要素,进行相关案例的搜索,

| 中国移动4G 🔤 ".訓 🕱 13.3E            | 8/s 📟 📟                       | 🕸 🕢 🛑 20:04                        |
|---------------------------------|-------------------------------|------------------------------------|
| 元典智库                            |                               | ••• •                              |
| 元典智虐                            | ፪,查就ヌ                         | 打                                  |
| <u>案例</u> 法规<br>Q  请输入关键词、      |                               |                                    |
| 9                               | 热搜案例                          |                                    |
| 杨国芳、汪银钗民)<br>书<br>浙江省高级人民法院   ( | <b>可借贷纠纷再</b><br>2017) 新民再151 | ₽审民事判决<br>号                        |
| 王丽与邱蕙民间借货                       | 送纠纷一审民<br>(2019) 津0103]       | <b>事判决书</b><br><sub>民初10027号</sub> |
| 言真                              | <b>③</b><br>发现                | ○ 我的                               |
| $\triangleleft$                 | 0                             |                                    |

选择法规,跳转搜索页面,输入检索的内容,查询法律法规。

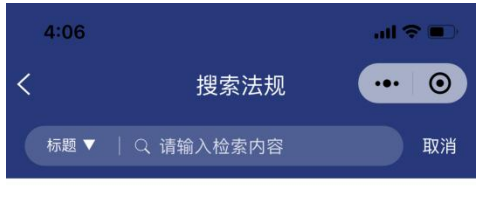

暂无历史记录

9. 法院导航

在首页点击法院导航按钮,可查询所选法院及法庭的地理位置。

|            |                |          | 上午11:50                        | 0.0K/s 🗇 .atl .atl 📚 🗩 |
|------------|----------------|----------|--------------------------------|------------------------|
| 人民         | 法院 🝈 在线        | 服条       | く 法院导航                         | ·•· •                  |
|            |                | × ×      | 选择法院所在地:                       | 宁波市 >                  |
| "努力让人民     | 群众在每一个司法案件     | 中感受到     | 浙江省宁波市中级人民法<br>地址:浙江省宁波市鄞州区兴宁5 | <b>院</b> ><br>K證568号 > |
| 公平正义"      | •• 6           |          | 宁波市海曙区人民法院<br>地址:浙江省宁波市海曙区环城部  | 5路北段200号               |
| 🥥 您好, 🕷    | 格雷贞 名 已认证      | □□ 帮助    | 宁波市海曙区人民法院望<br>地址:浙江省宁波市海曙区菖蒲  | 【春人民法庭<br>5198号        |
| 会          | 田              | 证沙森费     | 宁波市海曙区人民法院勤<br>地址:浙江省宁波市海曙区四明5 | 第江人民法庭<br>5669号        |
| 找女业亲       | 我的案件           | M LA X M | 宁波市海曙区人民法院团<br>地址:浙江省宁波市海曙区民丰都 | <b>莎人民法庭</b>           |
| 80<br>多元调解 | 手机阅卷           | ? 智能问答   | 宁波市江北区人民法院<br>地址:浙江省宁波市江北区清河3  | \$28号 >                |
| 0          | Ø              | 2        | 宁波市江北区人民法院<br>地址:浙江省宁波市江北区总城镇  | 3. 域人民法庭<br>自莫家巷33号    |
| 法规查询       | 法院导航           | 代理见证     | 余姚市人民法院低塘人民<br>地址:浙江省宁波市余姚市纬三里 | 3法庭 > 8时近              |
| 合直         | <b>」</b><br>消息 | の我的      | 余姚市人民法院梁弄人民<br>地址:浙江省宁波市余姚市如章3 | 336号 >                 |
选择法院后,弹出法院在地图上所在位置,点击右下角绿色按钮可跳转至本 机安装的地图导航软件。

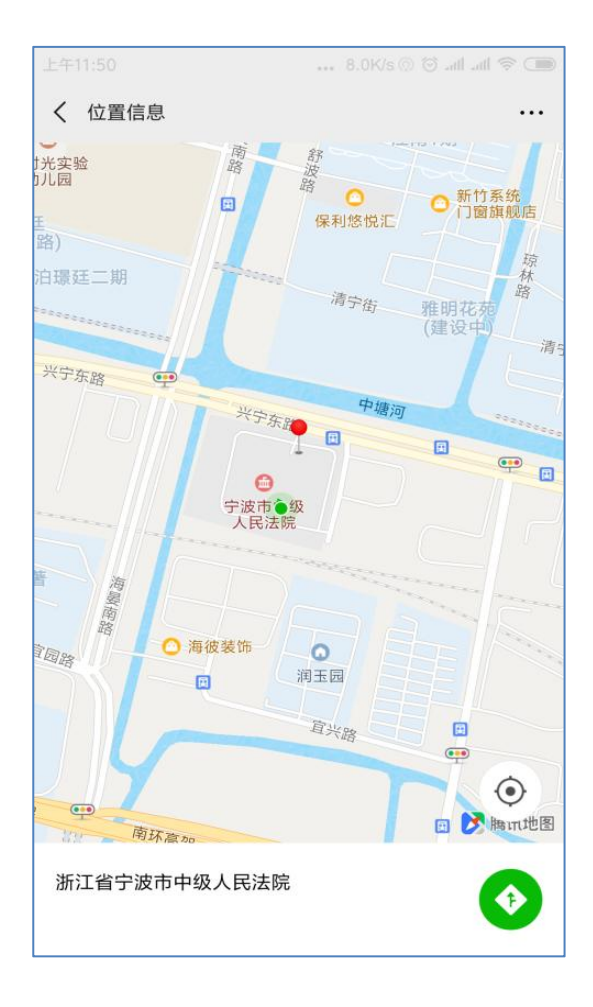

#### 10. 代理见证

跨境诉讼当事人委托中国内地律师代理的,可以向受诉法院申请线上视频见证。 线上视频见证由法官在线发起,法官、跨境诉讼当事人和受委托律师三方同时视频 在线,法官也可邀请其他相关参与人员进入代理视频见证。跨境诉讼当事人应当使 用中华人民共和国通用语言或者配备翻译人员,法官应确认受委托律师姓名和其所 在律师事务所以及委托行为是否确为跨境诉讼当事人真实意思表示。在法官视频见 证下,跨境诉讼当事人、受委托律师签署有关委托代理文件,无需再办理公证、认 证、转递等手续。线上视频见证后,受委托律师可以代为开展网上立案、网上交费 等事项。

#### 10.1. 消息提醒

代理见证由法官发起,在法官预约代理见证后,移动微法院将通过短信通知代 理见证参与人见证时间及会议号。

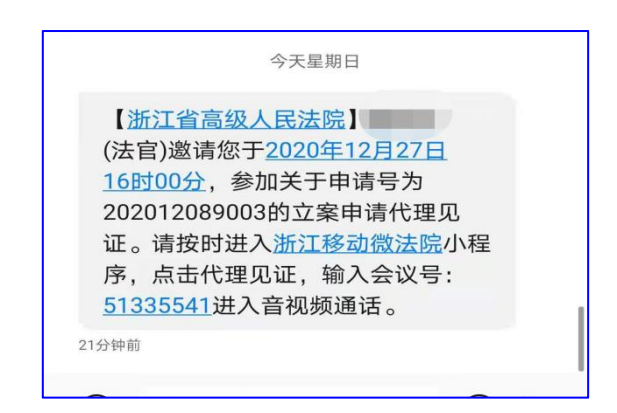

## 10.2. 输入会议号

跨境诉讼当事人或代理人在移动微法院首页点击代理见证,输入会议号进入代 理见证会议。

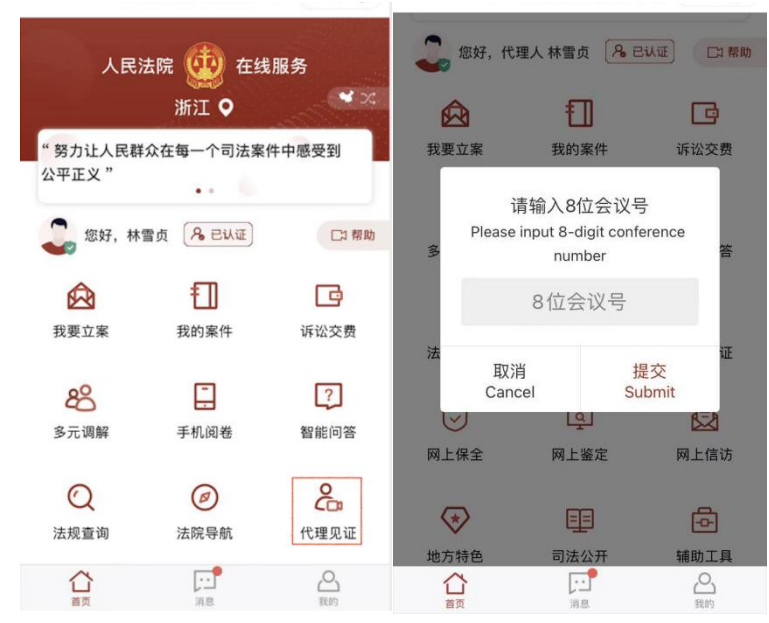

#### 10.3. 进入会议

代理见证界面下方从左到右依次显示为:摄像头切换按钮;麦克风控制按钮; 结束多方视频按钮。

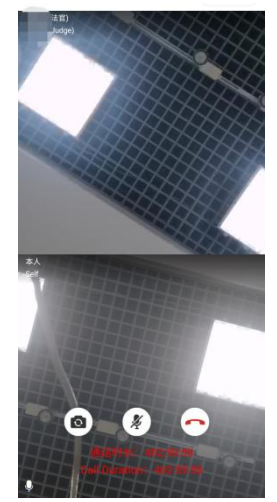

## (1) 摄像头切换

点击摄像头切换按钮,完成设备前置摄像头与后置摄像头之间的切换。

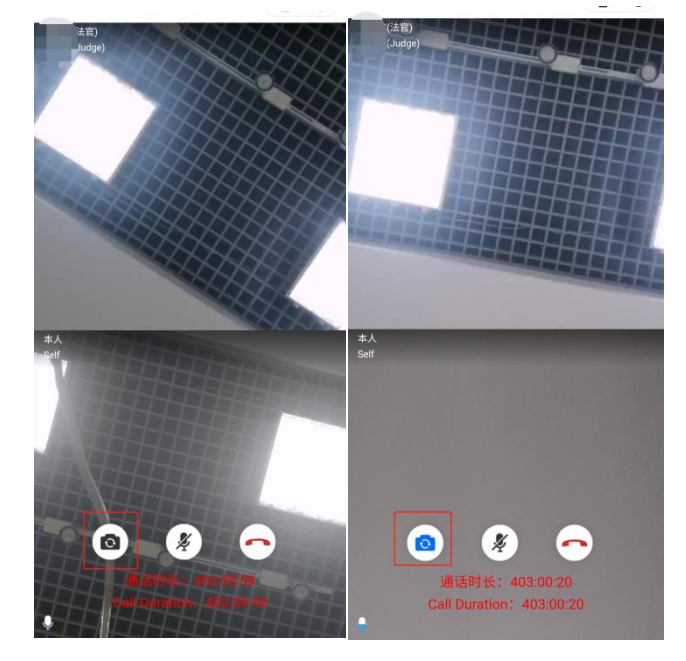

(2) 麦克风控制

点击麦克风控制按钮,完成麦克风使用与静音之间的切换,按钮颜色变更成蓝 色时为"静音"状态。跨境诉讼当事人与翻译人员在同一空间内可选择关闭一人麦 克风,保持代理见证音质稳定,无噪音的环境。

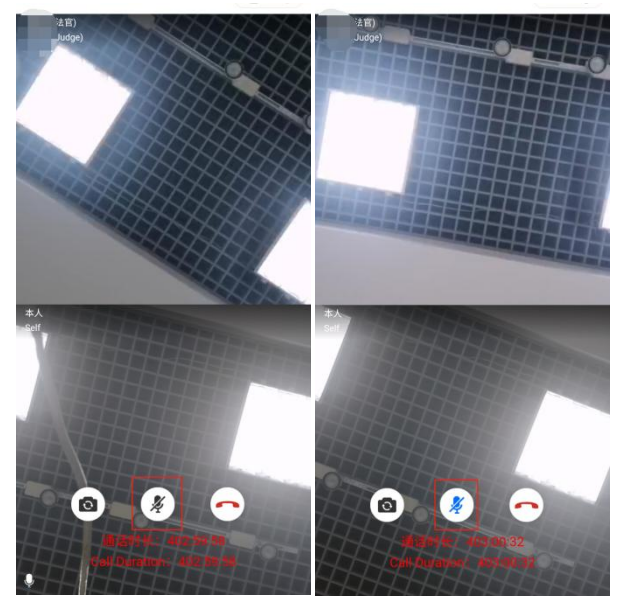

(3) 退出代理见证

点击退出按钮,可退出本次代理见证(图3-6、图3-7)。

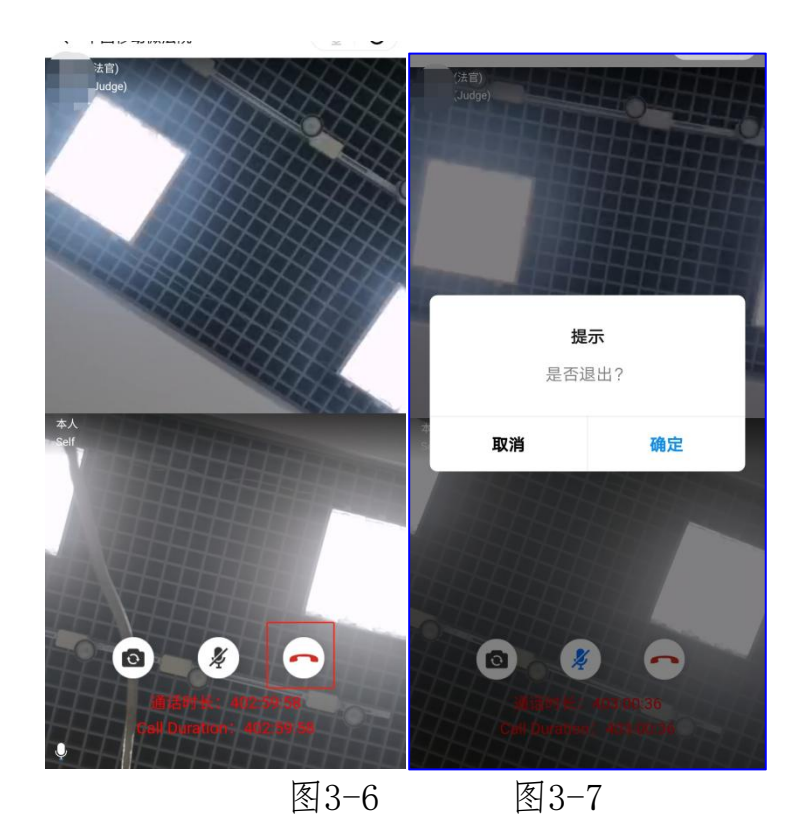

## 11. 网上保全

在首页点击网上保全按钮,跳转网上保全小程序,提供申请保全和申请担保功能。

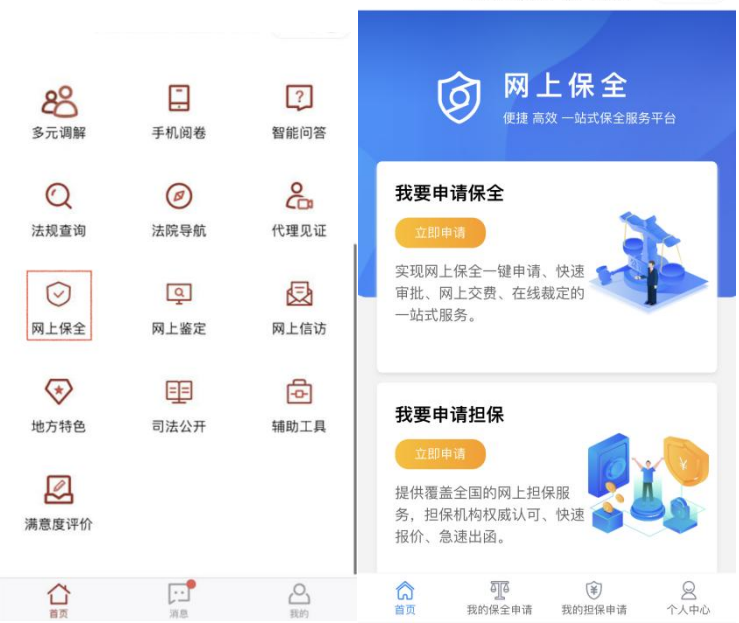

我要申请保全,点击立即申请,进入保全须知页面,点击申请保全,进入申请 保全页面,填写法院、保全类型、申请保全金额等信息,点击申请保全,即完成保 全的申请。

| ull 中国联通 🗢                                                             | <sub>上午11:31</sub><br>人民法院网上保全系统                | • •               | ul 中国联通 🗢       | <sup>上午 11:31</sup><br>人民法院网上保全系统 | ••• @  | • |
|------------------------------------------------------------------------|-------------------------------------------------|-------------------|-----------------|-----------------------------------|--------|---|
| <                                                                      | 保全须知                                            | ធ                 | <               | 申请保全                              | í      | ĥ |
| 十四<br>请,法官<br>间内携帮                                                     | □、网上保全系统提供网上份<br>宮审核通过后,申请人须在打<br>带相关材料前往法院做面谈읠 | 呆全申<br>指定时<br>笔录。 | 请先选择法院<br>*选择法院 | 请选择时                              | 申请法院 2 | > |
| 确认无证<br>定保全。                                                           | 吴后,交纳保全费用,法官于                                   | 予以裁               | *保全类型           | 请选择值                              | 呆全类型 ン | > |
| +3                                                                     | 五、网上保全系统仅支持通过<br>主册用户使用,具有居民身份                  | 过实名<br>分证件        | *保全类别           | 请选择(                              | 呆全类别 🏾 | > |
| 的目然/<br>网上保全                                                           | N,可注册认证通过后,登<br>A 全系统。法人、其它非法人约                 | 话使用<br>组织、        | *申请保全金额         | 顶(元) 请输入您要                        | 保全的数额  | 额 |
| 外籍人=<br>请人,同                                                           | 上及其他无法提供居民身份;<br>可委托代理人代为申请网上(                  | 证的申<br>保全,        | *担保情况           | 请选择打                              | 旦保情况 ン | > |
| 开提供和<br>十プ                                                             | 自应的授权委托证明材料。<br>K、提交保全申请时需注明提                   | 是交人               | *提交人身份          |                                   | 申请人    | > |
| 身份。例如申请人、律师和其它代理人。<br>十七、填写保全过程中,请及时点击<br>"暂存",避免因系统自动登出造成申请信息<br>的丢失。 |                                                 |                   |                 |                                   |        |   |
| 🕑 我已阅i                                                                 | 卖 《网上保全须知》                                      |                   |                 |                                   |        |   |
|                                                                        | 申请保全                                            |                   |                 | 申请保全                              |        |   |

小程序暂未开通我的担保申请,选择我的保全申请和我的担保申请,进入我的保全历史申请列表页面和我的担保历史申请列表页面。

| 내 中国联通 🗢 | <sup>上午11</sup><br>人民法院网上 | :05<br>二保全系统 | •••              | ,॥ 中国联通 🗢 | <sub>上午1</sub><br>人民法院网 | <sup>1:06</sup><br>上保全系统 | •••            | •              |
|----------|---------------------------|--------------|------------------|-----------|-------------------------|--------------------------|----------------|----------------|
| <        | 保全申证                      | 青 (0)        | ធ                | <         | 担保申                     | 请 (0)                    |                | ធ              |
| Q 输入申诉   | 青编号/申请人/被                 | 申请人/申请法顾     | <sup>e</sup> C   | Q 输入申请    | i编号/申请人/申               | 『请法院/保险公                 | 司              | C              |
|          | 暂无费                       | <b>妓据</b>    |                  |           | 暂无                      | 数据                       |                |                |
|          |                           |              |                  |           |                         |                          |                |                |
|          |                           |              |                  |           |                         |                          |                |                |
| 合面       | <b>夏</b> 我的保全申请           | 我的担保申请       | <b>2</b><br>个人中心 | 合直页       | 00<br>我的保全申请            | <b>後</b> 我的担保申请          | <u>ع</u><br>۸۸ | <u>}</u><br>中心 |
|          |                           |              |                  |           |                         |                          |                |                |

点击个人中心,进入个人中心页面,查看个人信息,可对民族、经常居住地等 信息进行修改并保存。

| 내 中国联通 Ϛ | <sub>上午11:06</sub><br>人民法院网上保全系统 | • <b>•</b>       | 내 中国联通 🗢 | <sub>上午11:06</sub><br>人民法院网上保全系统 | • • •      |
|----------|----------------------------------|------------------|----------|----------------------------------|------------|
| <        | 个人中心                             | ធ                | <        | 个人信息                             | ណ៍         |
|          | 徐铭                               | >                | 头像       |                                  | 8          |
|          | □ 1862 ···· 已认证                  |                  | *用户名     |                                  |            |
| /\       |                                  |                  | *用户类型    |                                  | 自然人        |
|          |                                  |                  | •真实姓名    |                                  |            |
|          |                                  |                  | *证件类型    |                                  | 居民身份证      |
|          |                                  |                  | *证件号码    |                                  |            |
|          |                                  |                  | *出生日期    |                                  | 1992 12 27 |
|          |                                  |                  | *年龄      |                                  | 27         |
|          |                                  |                  | * 性别     |                                  | 男性         |
|          |                                  |                  |          | 保存                               |            |
| 合        | 我的保全申请 我的担保申请                    | <b>8</b><br>个人中心 | (二)      | 我的保全申请 我的担保申请                    | 8          |

## 12. 网上鉴定

在首页点击网上鉴定按钮,跳转人民法院委托鉴定系统,提供承办人、鉴定机构、当事人角色的登陆入口,可查看在线视频和操作远程文书签字。

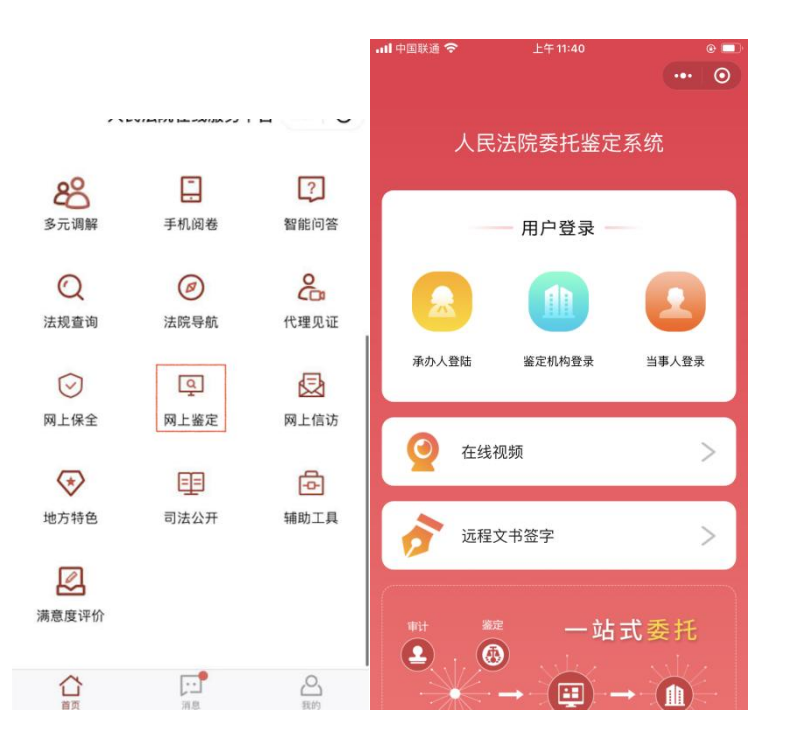

## 13. 网上信访

在首页点击网上信访按钮, 跳转进入网上申诉信访平台, 登陆后可以为本人申诉和为他人申诉, 申诉列表展示历史的申诉申请。

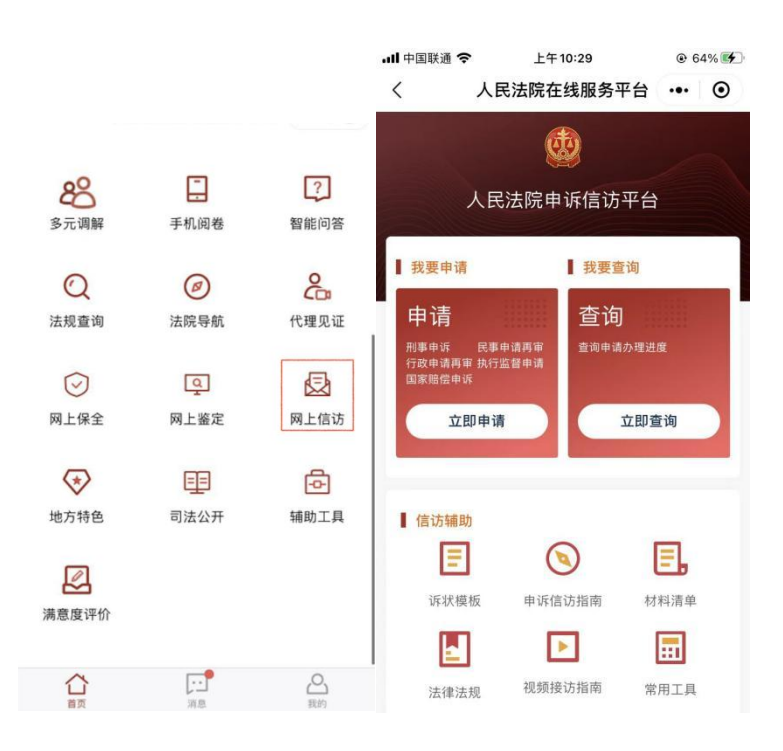

## 14. 司法公开

在首页点击司法公开按钮,展示审判公开、庭审公开、文书公开三种菜单。

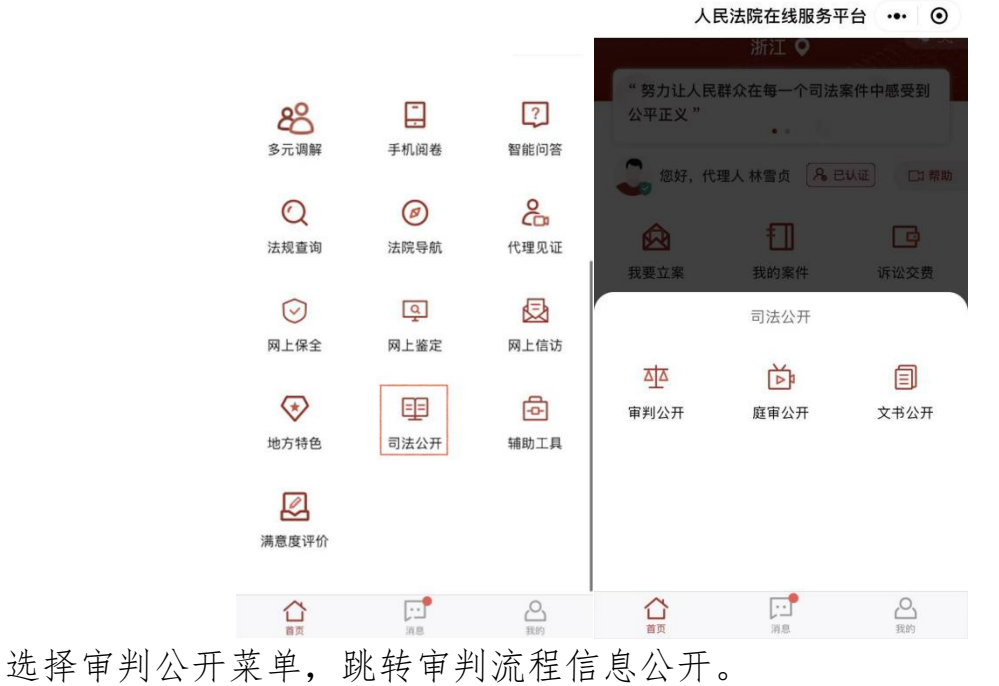

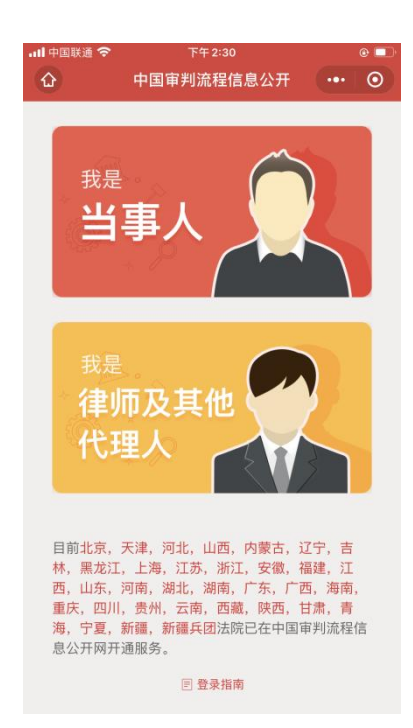

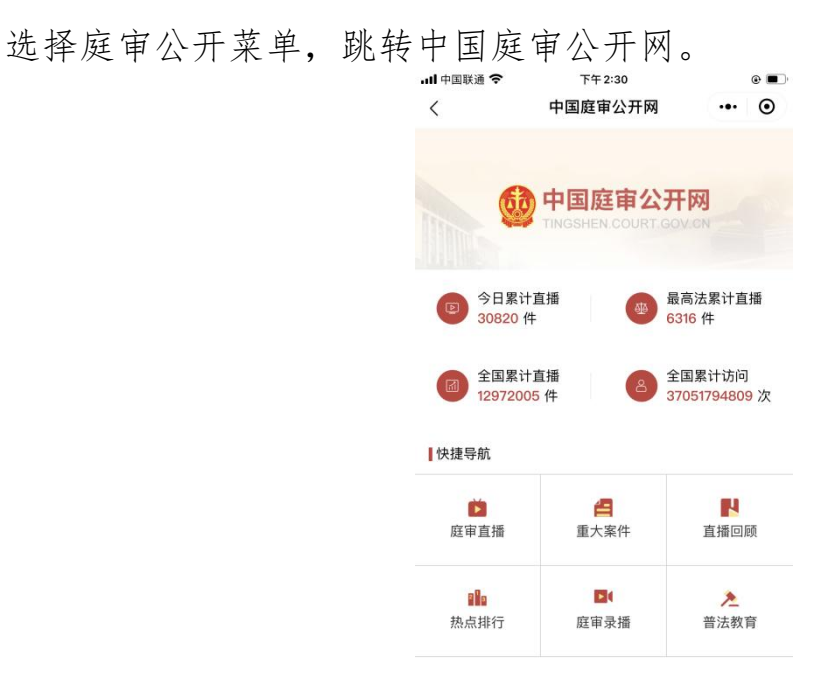

选择文书公开菜单, 跳转中国裁判文书网。

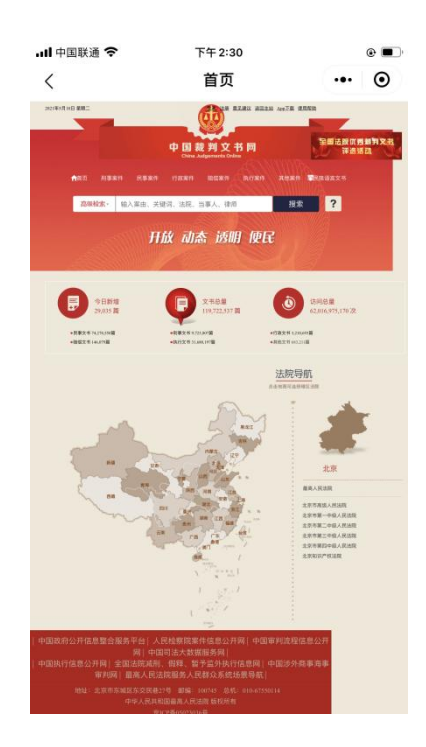

## 15. 在线庭审

在首页点击在线庭审按钮,进入在线庭审列表页,展示名下的多方视频和远程 庭审记录,可点击进入相关未结束的庭审。

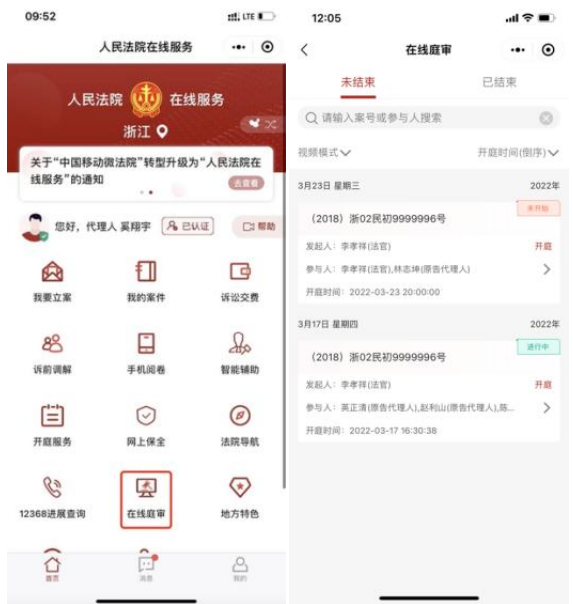

#### 16. 辅助工具

在首页点击辅助工具按钮,展示计算工具、OCR服务、电子签名、风险评估四个功能。

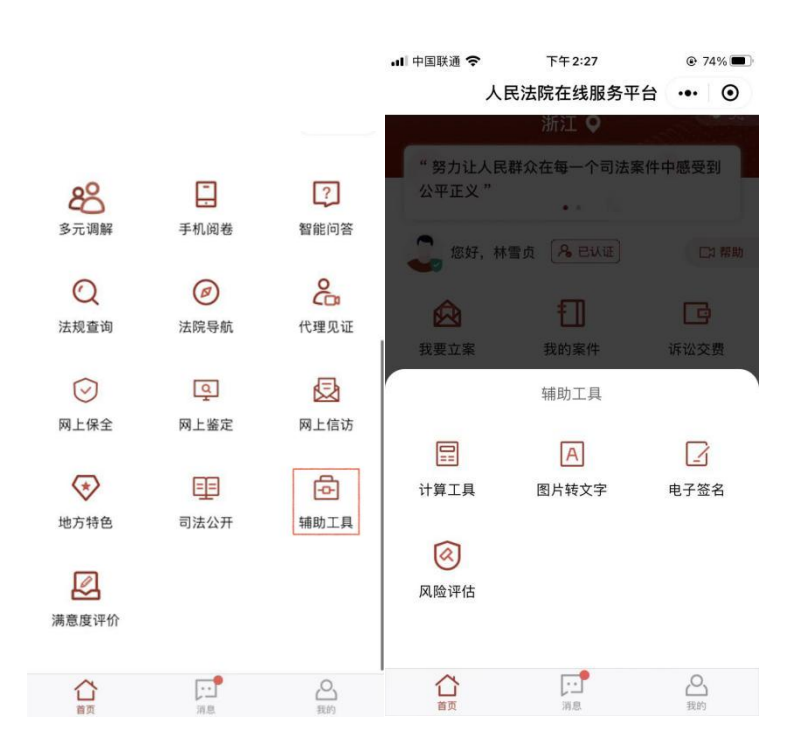

#### 16.1. 计算工具

点击"计算工具"菜单,进入计算工具页面,可以计算各类案件相关的费用, 点击重置,清空之前的计算,重新计算费用。

| 네 中国联通 令 | 上午10:46 |         |
|----------|---------|---------|
| <        | 计算工具    | ••• •   |
| 选择案件类型   |         |         |
| 婚姻案件     |         | >       |
| 是否涉及财产   |         |         |
| 是        |         | >       |
| 涉及财产(元)  |         | 请输入金额   |
| 计算结果     |         | 诉讼费收费标准 |
| 受理费(元)   |         | 0.00    |
| 执行费(元)   |         | 0.00    |
| 保全费(元)   |         | 0.00    |
|          | 计算      |         |
|          | 重置      |         |

#### 16.2. 图片转文字

点击"图片转文字"菜单,进入OCR服务页面,添加需要识别的图片,页面下 方显示识别的文字信息,点击复制文字,可以复制识别出的文字信息。

| 添加图片 (一次最多添加1张) | 添加图片(一次最多添加1张)          |
|-----------------|-------------------------|
| +               |                         |
| 图片识别文字          | 图片识别文字                  |
|                 | .三中国联通                  |
|                 | 下午5:32                  |
|                 | 47%                     |
|                 | 预览签名                    |
|                 | 移动微法院告知书                |
|                 | 恭本事项售知                  |
|                 | 1当事人或诉讼代理人应诚信诉讼。同态进入本平台 |
|                 |                         |
| 复制文字            | 复制文字                    |

## 16.3. 电子签名

点击"电子签名"菜单,进入电子签名服务页面,添加需要识别的材料。

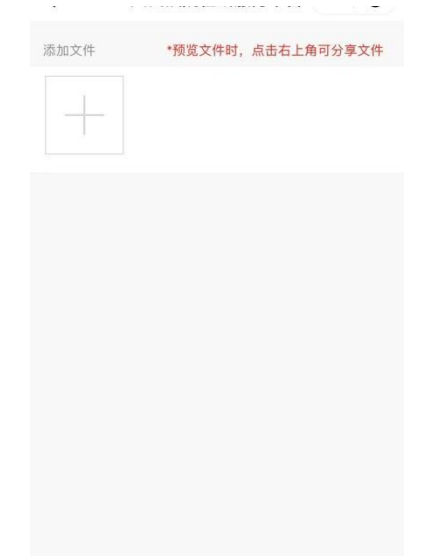

选择需要签名的位置,确认好签名位置后,点击预览按钮,跳转签名的预览页面,再点击完成按钮,即可完成该文件的电子签名。

| all 中国联通 🗢                    | 上午10:48                                                                                                 | @ 77% 🚺    | əll 中国联通 🗢                        | 上午10:48 ④                                                                                                    | 77% 🗭 |                                                                                                    |
|-------------------------------|----------------------------------------------------------------------------------------------------|------------|-----------------------------------|----------------------------------------------------------------------------------------------------|-------|----------------------------------------------------------------------------------------------------|
| <                             | 预览签名                                                                                                    | ••• •      | <                                 | 预览签名 •••                                                                                                    | Θ     |                                                                                                    |
| 上法庭<br>6、点击文书送达,<br>7、选择需要送达文 | <ol> <li>2. 点击我的</li> <li>3. 将用户角色切换</li> <li>4. 若未在角色选择<br/>技术人员在内网 UII:</li> <li>5、点击我的案件,</li> </ol> | 1、 蓬莱移动散法院 | 上法庭<br>6、点击文书送达,选持<br>7、选择需要送达文书f | <ol> <li>1、 證录移劾黨法院</li> <li>2、点击我的</li> <li>3、 将用户角色切换成;</li> <li>4、 若未在角色选择框</li> <li>技术人员在內网 UIM或</li> <li>5、点击我的案件,选</li> </ol> |       | 添加文件 •预览文件时,点击右上角可分享文件           •预览文件时,点击右上角可分享文件           ●           ●           ●           ●           ● |
|                               | 提示                                                                                                    | _          | 举 章<br>士 文                        | 去 中 者<br>官 找 审 审                                                                                                    |       |                                                                                                    |
| 请                             | 点击想要签名的位置。                                                                                              | _          | ·法展送<br>访,选择                      | 叶 判 圆 通 乐 柴<br>: 然 华<br>法 贤                                                                                                    |       |                                                                                                    |
|                               | 确认                                                                                                    |            | "PDF"                             | · 首 · · · · · · · · · · · · · · · · · ·                                                                                             |       |                                                                                                    |
| 进入文书送达页1<br>;WORD(基于聊天        | 作色,可採养各4<br>运法官角色信息<br>测试案件,进入:                                                                         |            | 进入文书送达页1<br>- MORD(基于聊天           | 角色,可联系各省<br>应法官角色信息<br>测试案件,进入:                                                                                                    |       |                                                                                                    |
|                               | © 1/1 ©                                                                                                 |            |                                   | ③ 1/1 ③                                                                                                    |       |                                                                                                    |
| 撤销                            | 预发                                                                                                    | E C        | 重签                                | 完成                                                                                                    |       |                                                                                                    |

# 16.4. 风险评估

点击"风险评估"菜单,进入风险评估页面,可查阅诉讼相关的风险评估告知 内容。

以租赁合同纠纷为例,进行诉讼风险评估。

|   | 15:52      | 💥 🖘 🕼 59% 💼 |
|---|------------|-------------|
|   | < 诉讼风险评估告知 | ·•· •       |
|   | <b>@</b>   |             |
|   | 1 租赁合同纠纷   |             |
| J | 买卖合同纠纷     |             |
|   | 民间借贷纠纷     |             |
|   | 产品责任纠纷     |             |
|   | 保险纠纷       |             |
|   | III O      | <           |

进行案件相关信息的选定。

| 中午12:27     | • 7.3K/s ☺ .atl .atl 4G . 🥮 |
|-------------|-----------------------------|
| 〈 诉讼风险评估告知  | ••• •                       |
| 您的审判程序      | 5是?                         |
| ○ 一审程序(当事人起 | 诉)                          |
| ○ 二审程序(当事人上 | 诉)                          |
| ○ 再审程序(当事人申 | 诉)                          |
| 返回上一到       | 5                           |
|             |                             |
|             |                             |
| L           |                             |
| 中午12:27     | . 5.6K/s 🗇 ail ail 4G. 🕞    |

| 中午12:27    | 6.6K/s 🗑 .atl 4G- 📿 |
|------------|---------------------|
| く 诉讼风险评估告知 | ••• •               |
| 请问您的身      | 的是?                 |
| ○ 承租人      |                     |
| ○ 出租人      |                     |
| 返回上-       | 一页                  |
|            |                     |
|            |                     |
|            |                     |
|            |                     |

在选定案件相关信息后,点击提交。

| く 诉讼风险评估告知                                      |                                     | •       |
|-------------------------------------------------|-------------------------------------|---------|
| <b>诉讼标的</b> (请输入您的                              | 的诉讼标的额)                             |         |
|                                                 | 8                                   | 元       |
| 诉讼费用                                            |                                     |         |
|                                                 |                                     |         |
|                                                 |                                     | 兀       |
| 除诉讼费用外,还有其他<br>例如:多次往返的交通到<br>如果选择调解解决则无。       | 也的杂费<br>责,请假扣除的工资<br>上诉费用           | 元       |
| 除诉讼费用外,还有其(<br>例如:多次往返的交通到<br>如果选择调解解决则无.<br>提交 | 也的杂费<br>贵,请假扣除的工业<br>上诉费用<br>返回上一页  | 资等      |
| 除诉讼费用外,还有其他<br>例如:多次往返的交通费<br>如果选择调解解决则无.<br>提交 | 也的杂费<br>麦,请假扣除的工业<br>上诉费用<br>返回上一页  | 元<br>资等 |
| 除诉讼费用外,还有其他<br>例如:多次往返的交通到<br>如果选择调解解决则无.<br>提交 | 些的杂费<br>度,请假扣除的工≦<br>上诉费用<br>返回上──页 | 资等      |
| 除诉讼费用外,还有其他<br>例如:多次往返的交通到<br>如果选择调解解决则无<br>提交  | 些的杂费<br>度,请假扣除的工≦<br>上诉费用<br>返回上一页  | 资等      |

进入诉讼风险评估告知页面,

(1) 诉讼风险指数: 可评估当事人诉讼存在的风险概率, 帮助当事人更加理性地参加诉讼。

(2)风险提示:通过系统分析在实际诉讼、感情因素和个人信誉等方面提供风险提醒。

(3) 行动建议:为诉讼行动提供相关建议。

(4) 解决途径: 根据诉讼信息提供相应解决途径。

(5) 财产保全:为当事人提供财产保全的相关规定和流程。 时间成本:告知当事人诉讼审限规定。

#### 17. 地方特色

#### 17.1. 行为存证

在首页点击地方特色按钮,选择行为存证菜单,进入行为存证页面,按行为存 证和我的签名进行分类查看小程序上个人的文书及签名情况。

| 2:58                 | 人民法院在线服务            | .ıl ≎ ■<br>••• 0  | ・III 中国联通 <b>奈</b><br>く                            | <sup>下午2:28</sup><br>行为存证           | © 7  | 3% 🔳 | ・■ 中国联通 夺<br>く | <sup>下午2:28</sup><br>行为存证 | @ 7  | 3% 🗩 |
|----------------------|---------------------|-------------------|----------------------------------------------------|-------------------------------------|------|------|----------------|---------------------------|------|------|
| 設置立案                 | 印度                  | 通                 | 行为存证                                               | -                                   | 我的签字 |      | 行为在            | <b>-</b>                  | 我的签字 | -    |
| ی<br>چی<br>چی        | 手机阅卷                | 2<br>2<br>智能问答    | <b>文件标题:其他材</b><br>签 字 码: G7B7301<br>签署时间: 2022-0: | 터<br>HV0B<br>2-23 10:48:32          |      | >    |                |                           |      |      |
| Q<br>法粮害询            | (2)<br>法院等航<br>地方特色 | <b>代理</b> 取研      | <b>文件标题:三合一</b><br>签字码:G7A4LN<br>签署时间:2022-0:      | <b>告知书</b><br>6FFG<br>2-22 17:33:03 |      | >    |                |                           |      |      |
| 共享空间                 | (正)                 | (行为存证)            | 文件标题:谈话笔:<br>签字码:G70E4Z<br>签署时间:2022-0:            | ₽<br>5D6K<br>2-13 15:37:49          |      | >    |                | 暂无数据                      |      |      |
| 共享法庭<br>定<br>受害人信息登证 | 来院预约                | 司法协查<br>区<br>在线保全 | <b>文件标题:谈话笔</b> 3<br>签字码:G5NVUV<br>签署时间:2021-12    | ₹<br>V7V96<br>-3115:44:26           |      | >    |                |                           |      |      |
| 首页                   | 「言思                 | 日の                | 文件标题:谈话笔;                                          | 录                                   |      |      |                |                           |      |      |

## 17.2. 执行悬赏

在首页点击地方特色按钮,选择执行悬赏菜单,进入执行悬赏列表页面,当事 人可按执行法院或者悬赏金额来筛选查看执行悬赏的信息。

| 2:58       |                    | l 🕈 🔳              | 레 中国联通 🗢 | ▲I 中国联通      T 午 2:28     人      人 |      | @ 73% |      |     |    |
|------------|--------------------|--------------------|----------|------------------------------------|------|-------|------|-----|----|
|            | 人民法院在线服务           | ••• •              | <        |                                    |      | 亍悬赏列表 |      | ••• | •  |
| 4          | ŧ                  | B                  | 执行法院     | 选择执行法院                             |      |       |      | >   | 重置 |
| 我要立案       | 我的案件               | 诉讼交费               | 悬赏金额     | ¥                                  | 最低金额 | - ¥   | 最高金额 |     | 查询 |
| සී         |                    | 2                  |          |                                    |      |       |      |     |    |
| 多元调解       | 手机阅卷               | 智能问答               |          |                                    |      |       |      |     |    |
| Q          | Ø                  | 2ª                 |          |                                    |      |       |      |     |    |
| 法规查询       | 法院导航<br>地方特色       | 代理见证               |          |                                    |      |       |      |     |    |
| (<br>(共享空间 | <b>(学)</b><br>执行悬赏 | <b>王</b> 〕<br>行为存证 |          |                                    | 数据   | 为空    |      |     |    |
|            | Ē                  | EQ.                |          |                                    |      |       |      |     |    |
| 共享法庭       | 来院预约               | 司法协查               |          |                                    |      |       |      |     |    |
| E          |                    | Ĭ                  |          |                                    |      |       |      |     |    |
| 受害人信息登记    | 8 破产办理             | 在线保全               |          |                                    |      |       |      |     |    |
| 首页         | 「言                 | 日本                 |          |                                    |      |       |      |     |    |

#### 18. 消息

点击主页下方导航栏的"消息"按钮,跳转到消息页面,展示掌上法庭、多方视频、审判立案、执行立案、跨境立案、通知公告、审判流程消息、电子送达、 其他省份等消息内容。

点击下方的"清除全部"或者"清除已读"的按钮,可对应删除"全部"或者 "已读"的消息。

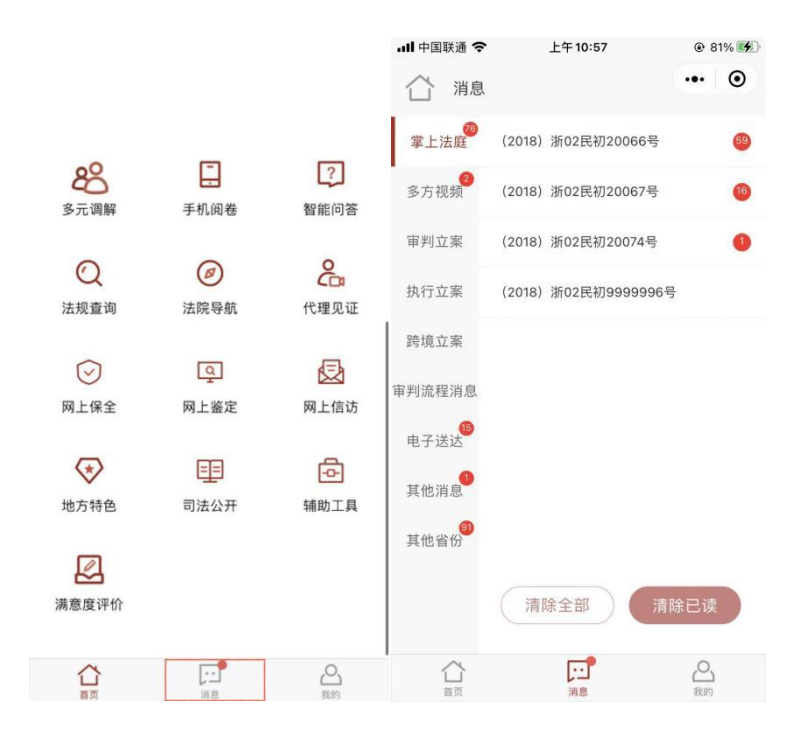

点击具体案件,进入该案件的掌上法庭

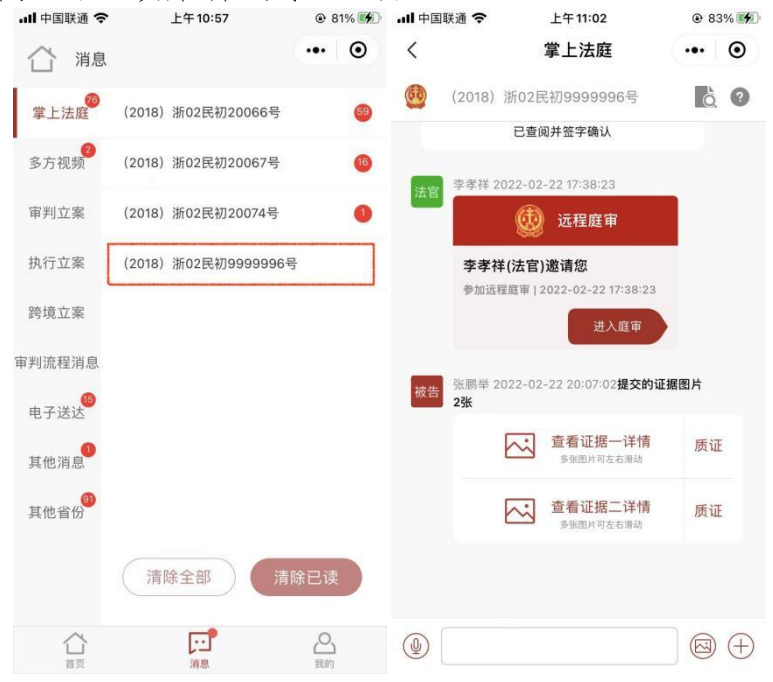

## 19. 我的

点击主页下方导航栏"我的"按钮,进入本人页面。

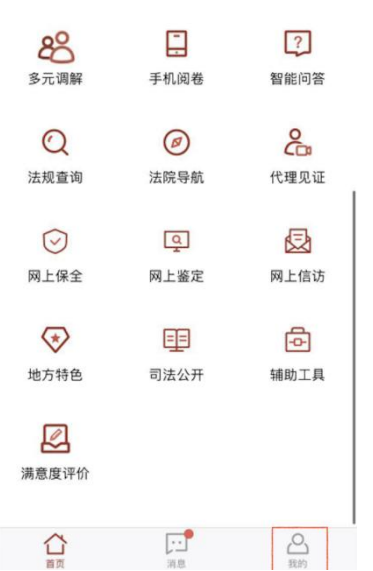

可以查看当前身份信息,并可通过右侧按钮切换"当事人"或"代理人"身份。

| 레 中国联通 🗢      | 下午2:46<br><b>我的</b> | € 69% <b>■</b> |
|---------------|---------------------|----------------|
| 林雪            | 了<br>人              | 当事人~           |
|               | 2 MAR               | 代理人            |
| 1 我的案件        |                     | >              |
| 🗱 司法码         |                     | >              |
| <b>月</b> 个人信息 |                     | >              |
| 券 申请代理        |                     | >              |
| ② 服务通知订       | 丁阅管理                | >              |
| ② 公众号消息       | 息管理                 | >              |
| G 角色更新        |                     | >              |
| 同 用户须知        |                     | >              |
|               |                     | උ              |

19.1. 我的案件

点击我的案件按钮,选择对应的审判或执行案件,可进入案件列表。

| ■中国联通 🗢       | <sup>下午2:51</sup><br>我的 | <ul><li>€ 69% ■</li><li>•••</li><li>●</li></ul> | 레 中国联通 🗢         | <sup>下午2:46</sup><br>我的 | •••   | <sup>69%</sup> | .ul 中国联通 令<br>く   | <sup>下午2:47</sup><br>我的案件 | @ 69% <b>=</b> |
|---------------|-------------------------|-------------------------------------------------|------------------|-------------------------|-------|----------------|-------------------|---------------------------|----------------|
| 林雪            | 贞                       | 当事人~                                            | 林雪               | <b>京</b>                | ( 当事人 | .~             | 代理人 当<br>○、授索     | 有事人                       | ( ≠ 已结         |
|               |                         |                                                 |                  |                         |       |                | 案件列表<br>株 五 刊 家 / | 10 试过 <b>百新列表</b> 武老      | 开庭时间、          |
| 1 我的案件        |                         | >                                               | I ALE MAN TOP DA | 选择案件类型                  | ×     |                | (2018) 浙0         | 2 民初 9999996号             | 02/24          |
| 司法码           |                         | >                                               | 审判系              | with                    | R     | 2              | 陈哲、陈穗燕、尹          | ■楼金、严宇晨与宁波、∃              | 送云、冯华 >        |
| <b>內</b> 个人信息 |                         | >                                               | R                |                         |       | ž.             |                   |                           |                |
| ₿ 申请代理        |                         | >                                               | 為机行業             | 14                      | E     | 2.             |                   |                           |                |
| ② 服务通知订       | 阅管理                     | >                                               | 0                | a true and make         |       |                |                   |                           |                |
| ② 公众号消息       | 管理                      | >                                               | ② 公众号消息          |                         |       |                |                   |                           |                |
| G 角色更新        |                         | >                                               | G 角色更新           |                         |       |                |                   |                           |                |
| 🐻 用户须知        |                         | >                                               | 🐻 用户须知           |                         |       |                |                   |                           |                |
|               |                         | 2                                               |                  |                         | 0     |                |                   |                           |                |

## 19.2. 司法码

点击司法码按钮,进入司法页面,可查看司法诚信记录、涉诉记录,同时 支持诉讼服务资源查询和入院申请功能。

| 내 中国联通 🗢      | <sup>下午2:51</sup><br>我的 | @ 69% <b>••</b> | .III 中国联通 奈<br>く | 下午:<br>司法              | 2:47<br>5码            | @ 69  | 9% <b>•</b>    |
|---------------|-------------------------|-----------------|------------------|------------------------|-----------------------|-------|----------------|
| 林雪            | 」<br>贞<br>认证            | 当事人~            | 姓名:林雪贞           | i 身份证                  | E号码: 330 <sup>-</sup> |       | **047          |
| 1 我的案件        |                         | >               |                  |                        |                       |       |                |
| 🎇 司法码         |                         | >               |                  |                        |                       |       |                |
| <b>月</b> 个人信息 |                         | >               |                  |                        |                       |       |                |
|               |                         | >               | 一码通司法码           | 49秒/2日初刷<br>颜色说明 ❹     | 一码通司法                 | 码通行说明 | 9 0            |
| 🐼 服务通知订       | 阅管理                     | >               |                  | -                      |                       |       |                |
| ② 公众号消息       | 管理                      | >               | 司法诚信记录           | <b>正</b><br>涉诉记录查<br>询 | <b>永</b> 派<br>资源查询    |       | <b>〕</b><br>□请 |
| G 角色更新        |                         | >               | E                |                        |                       |       |                |
| 同 用户须知        |                         | ž               | 诉查查              |                        |                       |       |                |
| 合正            | 「二」                     | 会我的             | 诉查查:仅限余          | 姚地区使用。                 |                       |       |                |

## 19.3. 个人信息

点击个人信息,可以查看个人的基本信息、送达地址、我的签名、邮箱管理, 支持对个人基本信息的修改,同时支持新增送达地址和邮箱。

| all 中国联 | ¥通 🗢   | <sup>下午2:51</sup><br>我的 | @ 69% <b>••</b> | ul 中国联通 <b>奈</b><br>く | <sup>下午 3:03</sup><br>个人信息 | • 66% <b>•</b> |
|---------|--------|-------------------------|-----------------|-----------------------|----------------------------|----------------|
|         | 林雪贞    | 7                       | 当事人~            | № 基本信息                |                            | >              |
|         | (A EN  | ur.                     |                 | 🔊 送达地址                |                            | >              |
|         | 我的案件   |                         | >               | 🔀 我的签名                |                            | >              |
| i i     | 司法码    |                         | >               | 🕑 邮箱管理                |                            | >              |
| R.      | 个人信息   |                         | >               |                       |                            |                |
| နိုး    | 申请代理   |                         | >               |                       |                            |                |
|         | 服务通知订阅 | 管理                      | >               |                       |                            |                |
| © ?     | 公众号消息管 | 理                       | >               |                       |                            |                |
| GI      | 角色更新   |                         | >               |                       |                            |                |
| E 1     | 甲户须知   |                         | >               |                       |                            |                |
| Ĺ       |        | <b>」</b><br>消息          | 日報              |                       |                            |                |

# 19.4. 申请代理

| 点击申请代理按钮, | 进入申请    | 代理页    | 面。<br><sup>下午2:51</sup><br>我的 | @ 69% <b>•</b> |
|-----------|---------|--------|-------------------------------|----------------|
|           |         | 林雪贞    | E                             | 当事人            |
|           |         | 我的案件   |                               | >              |
|           |         | 司法码    |                               | >              |
|           | প্ল     | 个人信息   |                               | >              |
|           | సి      | 申请代理   |                               | >              |
|           | $\odot$ | 服务通知订阅 | 管理                            | >              |
|           | Ø       | 公众号消息管 | 理                             | >              |
|           | G       | 角色更新   |                               | >              |
|           | E       | 用户须知   |                               | >              |
|           |         |        | <b>[]</b><br>消息               | <b>2</b><br>我的 |

填写案件代理申请基本信息后提交,可对案件进行代理。

| 11:25                 |                                                   | ad 🗟 🔳                     |
|-----------------------|---------------------------------------------------|----------------------------|
| <                     | 案件代理申请                                            | ••• •                      |
| 受理法院:                 |                                                   | 请选择>                       |
| 安旦.                   | 年份                                                | 民辖 🗸                       |
| 未与                    | 请填写案件编号                                           | 号                          |
| 当事人姓                  | 名或名称:                                             | 请填写                        |
| 当事人诉i                 | 公地位:                                              | 原告>                        |
| 当事人证何                 | 牛号:                                               | 请填写                        |
| 代理类型:                 |                                                   | 执业律师>                      |
| 代理权限:                 |                                                   | 一般授权》                      |
| 律师执业i                 | 正号:                                               | 请填写                        |
| 律所组织                  | 机构代码:                                             | 请填写                        |
| 您的单位                  | 名称:                                               | 请填写                        |
| 您的电话                  | 号码:                                               | 请填写                        |
| 该功能系;<br>人进入案<br>和国民事 | 特别告知<br>为用户申请作为某一案件<br>件之用。您的代理应符合<br>诉讼法》等法律和司法關 | 当事人的代理<br>《中华人民共<br>释的规定,并 |
| 获得当事,                 | 人的授权。 恶意申请将承                                      | 相法律责任                      |

常见问题:添加代理人后,代理人为何看不到案件? 添加代理人相关操作视频介绍为 <u>https://v.qq.com/x/page/e0764hfupr6.html</u> 添加代理人相关操作文字介绍如下:

(1) 核验是否正确输入代理人身份证号码。

(2)查验用户是否具有"代理人"用户身份(在【我的】中显示):如没有则点击下图中的【当事人/代理人/法官】切换按钮,切换为"代理人"身份,点击 【我的】-【信息更新】(仅需操作一次,并非每案一次);

#### 19.5. 服务通知订阅管理

点击服务通知订阅管理按钮,进入小程序消息通知开关页面,关于服务通知的 订阅,可打开或者关闭掌上法庭、审判立案、执行立案、电子送达等功能消息的通 知。

| ▮中国联通 🗢       | <sup>下午2:51</sup><br>我的                        | • 69% <b>•</b> | 11:30<br>< | 小程序消息通知开关 | .ıl?∎<br>.•. ⊙ |
|---------------|------------------------------------------------|----------------|------------|-----------|----------------|
| 林雪            | 了<br>Di Ji Ji Ji Ji Ji Ji Ji Ji Ji Ji Ji Ji Ji | 当事人~           | 服务通知订      | 阅管理       | C              |
|               |                                                |                | 掌上法庭       |           | ^              |
| 1 我的案件        |                                                | >              | 联系各方       |           |                |
|               |                                                |                | 多方视频       |           |                |
| 司法码           |                                                | >              | 证据         |           |                |
| <b>月</b> 个人信息 |                                                | >              | 笔录         |           |                |
| 8 申请代理        |                                                | >              | 文书         |           |                |
| 19 1 HI V-1   |                                                |                | 案件调解       |           |                |
| ② 服务通知订       | 丁阅管理                                           | >              | 审判立案       |           |                |
| ② 公众号消息       | 息管理                                            | >              | 执行立案       |           |                |
| ○ 66雨新        |                                                |                | 电子送达       |           |                |
| → 用已更利        |                                                |                | 跨境立案状      | 态改变       |                |
| 同 用户须知        |                                                | >              |            |           |                |
|               | p.                                             | 2              |            |           |                |

## 19.6. 公众号消息管理

点击公众号消息管理按钮,进入小程序消息通知开关页面,关于公众号消息的 发送,可打开或者关闭掌上法庭、审判立案、执行立案、电子送达等功能消息的通 知。

| 내 中国联通 🗢      | 下午2:51 | ● 69% |   | 11:36 |           | .al 🗢 🔳 |
|---------------|--------|-------|---|-------|-----------|---------|
|               | 我的     | (     | • | <     | 小程序消息通知开关 | ••• •   |
| 林雪            | 回点     | 当事人~  |   | 公众号消息 | 1管理       |         |
| (A t          | SIANE  |       |   | 掌上法庭  |           | ^       |
| 1 我的案件        |        |       | > | 联系各方  |           |         |
|               |        |       |   | 多方视频  |           |         |
| 📑 司法码         |        |       | > | 证据    |           |         |
| <b>月</b> 个人信息 |        |       | > | 笔录    |           |         |
|               |        |       |   | 文书    |           |         |
| 分 申请代理        |        |       | > | 案件调解  |           |         |
| 🐼 服务通知订       | 丁阅管理   |       | > | 审判立案  |           |         |
| ② 公众号消息       | 息管理    |       | > | 执行立案  |           |         |
|               |        |       |   | 电子送达  |           |         |
| G 角色更新        |        |       | > | 跨境立案划 | 《态改变      |         |
| 🐻 用户须知        |        |       | > |       |           |         |
|               | F.     | ප     |   |       |           |         |
| 首页            | 消息     | 我的    |   |       |           |         |

## 19.7. 角色更新

点击角色更新按钮,可更新当前选择的角色信息。

| 내 中国联通 🗢 | <sup>下午2:51</sup><br>我的 | @ 69% <b>••</b> |
|----------|-------------------------|-----------------|
| 林<br>[2  | 大雪贞<br>В Сіліш          | 当事人又            |
| 1 我的案件   | 4                       | >               |
| 📑 司法码    |                         | >               |
| 名 个人信息   |                         | >               |
| 龄 申请代理   | 里                       | >               |
| 🔗 服务通知   | 印订阅管理                   | >               |
| ② 公众号》   | 肖息管理                    | >               |
| G 角色更新   | 斩                       | >               |
| 同 用户须知   | 50                      | >               |
| 台        | 「二」                     | 2 我的            |

#### 19.8. 用户须知

点击用户须知按钮,进入用户须知页面,可查看操作手册、告知书、诉讼 规程等相关文档。

| 🛯 中国联通 🗢 | <sup>下午2:51</sup><br>我的 | @ 69% |         | 国联通 🗢 | <sup>下午3:06</sup><br>用户须知 | <ul><li>● 65% ■</li><li>● 05% ■</li></ul> |
|----------|-------------------------|-------|---------|-------|---------------------------|-------------------------------------------|
| 2月 个人信息  |                         |       | >       | 人民法院  | 在线服务平台当事人                 | 操作手册 >                                    |
| ₿ 申请代理   |                         |       | ><br>Eo | 人民法院  | 在线服务告知书                   | >                                         |
| ② 服务通知订  | 丁阅管理                    |       | ><br>Eo | 人民法院  | 在线诉讼规则                    | >                                         |
|          | 息管理                     |       | > 6     | 人民法院  | 在线服务立案告知书                 | >                                         |
| G 角色更新   |                         |       | > 50    | 人民法院  | 在线服务庭审告知书                 | ; >                                       |
| 🐻 用户须知   |                         |       | > 6     | 判决裁定  | 调解书电子送达告知                 | 1书 >                                      |
| 🕗 问题反馈   |                         |       | > 5     | 小程序隐  | 私保护政策                     | >                                         |
| ♂ 退出重启   |                         |       | >       |       |                           |                                           |
| ☑ 版本更新2  | 公告                      |       | ×       |       |                           |                                           |
|          | 版本:V2.2.0.0.1300        |       |         |       |                           |                                           |
|          |                         | ළ     |         |       |                           |                                           |

#### 19.9. 问题反馈

点击问题反馈,进入问题反馈页面,填写相关问题描述及图片客服人员会 在线解决相关问题。

| 🛚 中国联通 🗢      | <sup>下午2:51</sup><br>我的 | • 69% <b>•</b> | 11:41<br>×                           | ,ıll <b>≎ ∎</b> ) | 11:41<br>×          | (■ \$ hı.     |
|---------------|-------------------------|----------------|--------------------------------------|-------------------|---------------------|---------------|
| <b>內</b> 个人信息 |                         | >              | 请选择反馈类型                              |                   | 小程序闪退               |               |
| ₿ 申请代理        |                         | >              | <b>白</b> 五                           |                   | 请填写10个字以<br>提供更好的帮助 | 上的问题描述以便我们    |
| ⊘ 服务通知订       | 「阅管理                    | >              | 功能异常                                 |                   |                     | 0/200         |
| ② 公众号消息       | 見管理                     | >              | 请向开发者反馈小程序功能异常问题。                    |                   | 截图(0/4)             |               |
| 6 66 百新       |                         |                | 支付问题<br>可向开发者反馈你在支付过程中遇到的问题。         |                   | +                   |               |
| 一 用巴更利        |                         | · · · · ·      | 产品建议<br>语向开发考虑情俗对产品的相关建议。            |                   | Į.                  |               |
| 🐻 用户须知        |                         | >              |                                      |                   | 联系方式 邮箱             | 首/手机号         |
| 💈 问题反馈        |                         | >              | 向微信平台投诉<br>                          |                   |                     |               |
| ● 退出重启        |                         | >              | 若遇色情、诱导、骚扰、欺诈、恶意营销、违;<br>等情况,可向微信举报。 | 去犯罪 >             | ❷ 允许开发者在4           | 8小时内通过客服消息联系我 |
| □ 版本更新公       | 告                       | >              |                                      |                   |                     | 提交            |
|               |                         |                |                                      |                   |                     |               |
|               | 版本: V2.2.0.0.1300       | <u>A</u>       | < >                                  |                   | <                   | >             |

# 19.10. 版本更新公告

点击"版本更新公告",可查看版本更新记录,点击具体的版本号,查看版本更新详情。

| 🔲 中国联通 🗢                 | 下午2:51<br>我的             | @ 69% <b>••</b> | -III 中国联通 <b>令</b><br>く      | <sub>下午2:49</sub><br>版本更新记录 | <br>• | .ul 中国联通 <b>令</b><br>く | <sub>下午2:49</sub><br>版本更新详情 | <br>• |
|--------------------------|--------------------------|-----------------|------------------------------|-----------------------------|-------|------------------------|-----------------------------|-------|
| A 个人信息                   | <b>36</b> 03             | ···· (0)        | V1.8.27.2.1300<br>2021-04-20 |                             | >     | 、<br>所有用户:<br>1.修改提交申  | 请上传方式;                      |       |
| ₿ 申请代理                   |                          | >               | V1.8.27.0.1300<br>2021-04-12 |                             | >     | 2.上传证据添                | 加音频和播放音频;                   |       |
| 🕗 服务通知订                  | 丁阅管理                     | >               | V1.8.26.0.1300<br>2021-04-07 |                             | >     |                        |                             |       |
|                          | 息管理                      | >               | V1.8.25.0.1300               |                             | >     |                        |                             |       |
| G 角色更新                   |                          | >               | V1.8.24.0.1300               |                             | >     |                        |                             |       |
| 🐻 用户须知                   |                          | >               | V1.8.23.0.1300               |                             | 5     |                        |                             |       |
| 🕗 问题反馈                   |                          | >               | 2021-03-18                   |                             |       |                        |                             |       |
| <ul><li>→ 退出重启</li></ul> |                          | 5               | 2021-03-15                   |                             | >     |                        |                             |       |
| □ 版本更新2                  | 公告                       | >               | V1.8.21.0.1300<br>2021-03-11 |                             | >     |                        |                             |       |
|                          | 広本・1/2.2.0.0.1200        |                 | V1.8.20.0.1300<br>2021-03-08 |                             | >     |                        |                             |       |
| 合直                       | 702年、V2.2.0.0.1300<br>消息 | 日本の             | V1.8.19.0.1300<br>2021-03-05 |                             | >     |                        |                             |       |

## 20. 共享空间

入口:参与人可通过移动微法院小程序首页选择"地方特色",点击"共享空间"按钮。

点击"共享空间"按钮,进入我的共享空间。

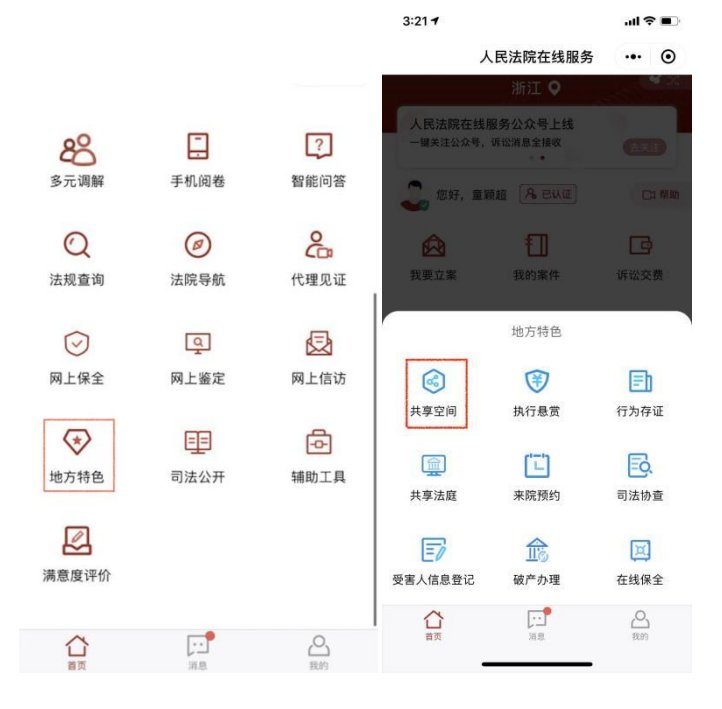

#### 20.1. 我的共享空间

在我的共享空间页面可查看共享空间列表,其分为参与列表和结束列表两个页签,可 点击进行切换,列表显示空间名称和参与人信息。参与人还可以点击创建时间(正序)或 创建时间(倒序)来选择共享空间排序方式。参与人可在相应的页签中按空间名称或参与 人姓名进行模糊搜索。

| 下午3:49   0.6K/s                            | ∎ \$ الدُّ الد.<br>••• | • | 下午3:50   7.6K/s & づ<br>く 我的共享空间<br>+ 参与共享空间 | .गा था कि 6<br>••• | • | 下年3:5013.0K/s                             | ت \$ الترالير.<br>••• | D # |
|--------------------------------------------|------------------------|---|---------------------------------------------|--------------------|---|-------------------------------------------|-----------------------|-----|
| Q.搜索                                       |                        | 0 | Q、搜索                                        |                    | 9 | Q.搜索                                      |                       | 0   |
| 参与                                         | 结束                     |   | 参与                                          | 结束                 |   | 参与                                        | 结束                    |     |
| 共享空间列表                                     | 创建时间 (倒序)              | ~ | 共享空间列表                                      | 创建时间(倒序)           | ~ | 共享空间列表                                    | 创建时间(倒序)              | ~   |
| 共享空间20220213 124936<br>创建人:    参与人:        |                        | > | <b>测试微法院</b><br>创建人:  参与人:                  |                    | > | <b>共享空间20220213 124936</b><br>创建人:   参与人: |                       | >   |
| <b>共享空间20220213 105724</b><br>创建人:  参与人:   |                        | > | <b>共享空间20210107 104347</b><br>创建人:  参与人:    |                    | > | <b>共享空间20220213 105724</b><br>创建人: 参与人:   |                       | >   |
| <b>共享空间20211217 204206</b><br>创建人:  参与人:   |                        | > |                                             |                    |   | 共享空间20211217 204206<br>(1)ほよ・欧洲共会により変形    |                       | >   |
| <b>共享空间20211217 203846</b><br>创建人: 参与人:    |                        | > |                                             |                    |   |                                           |                       |     |
| <b>共享空间20211216 174811</b><br>创建人:         |                        | > |                                             |                    |   | 创建时间<br>创建时间                              | (正序)<br>(倒序)          |     |
| <b>共享空间20211216 171240</b><br>创建人:    参与人: |                        | > |                                             |                    |   |                                           |                       |     |
| 共享空间20211215 111916<br>创建人: 参与人:           |                        | > |                                             |                    |   | 取消                                        | 确定                    |     |

#### 20.2. 参与共享空间

入口: 在我的共享空间页面,点击"参与共享空间"按钮可进入参与共享空间页面。 参与人通过输入提供的邀请码,加入到相应的共享空间当中。加入成功后在我的共享空间 列表参与页签会有显示。

| att 3 | 下午4:04   0.8K/s 💯 🗑 👂 | <b>•</b> \$ | .atl Sall 📚 🖲 | <午3:49   0.6K/s 兌 🕲 |
|-------|-----------------------|-------------|---------------|---------------------|
| 6     | く 参与共享空间              | •           | ()            | 我的共享空间              |
|       | 法检入开方应问               |             |               | 参与共享空间              |
| 间验证   | 項                     | 0           |               | , 搜索                |
|       |                       |             | 结束            | 参与                  |
|       |                       | ~           | 创建时间 (倒序)     | 享空间列表               |
|       |                       |             |               | 享空间20220213 124936  |
|       |                       | >           |               | 健人: 参与人:            |
|       |                       |             |               |                     |
|       |                       | >           |               | 享空间20220213 105724  |
|       |                       |             |               | 健人:参与人:             |
|       |                       | 20          |               | 享空间20211217 204206  |
|       |                       | >           |               | 健人: 参与人: 這          |
|       |                       |             |               | 享空间20211217 203846  |
|       | 0                     | >           |               | 健人: 参与人:            |
|       | 加入                    |             |               | 享空间20211216 174811  |
|       |                       | >           |               | 建人: 参与人: :          |
|       |                       |             |               |                     |
|       |                       |             |               | 享空间20211216 171240  |
|       |                       | >           | A 100         | I建人: 参与人: 1         |
|       |                       |             |               | 空间20211215 111916   |
|       |                       | >           |               | 建人:参与人:             |

#### 20.3. 共享空间

入口: 在我的共享空间页面,点击共享空间列表的具体空间。 点击共享空间列表的具体空间,可进入"共享空间"页面,参与人第一次进入会弹出进入 提示。参与人可在共享空间内发送文字、语音、图片或视频。

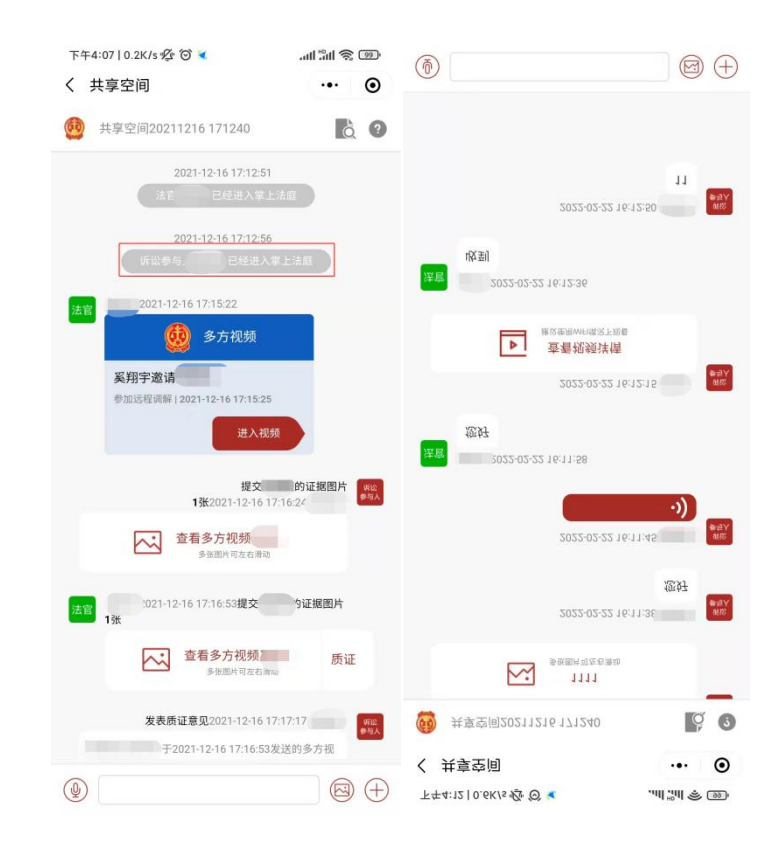

## 20.3.1提交申请

入口:点击"共享空间"页面右下角的加号,选择"提交申请"按钮。

参与人点击提交申请按钮,进入提交申请页面。填写人申请名称以及上传申请材料图 片点击提交按钮即可发送成功。

| 下午4:14 1.8K/s 必 🛇 <<br>く 共享空间     | • • • • • • • • • • • • • • • • • • • | <sup>下午4:15 4.0</sup><br>く 提交申じ | K/s ⁄ ⁄ ⁄ ⁄ ⁄ ⁄ ⁄ ⁄ ⁄ ⁄ ⁄ |  |
|-----------------------------------|---------------------------------------|---------------------------------|---------------------------|--|
|                                   | à ?                                   | *申请名称                           | 请填写申请名称                   |  |
| 1111<br>多強圈片可左右滑动                 |                                       | *请提交申请材                         | #料                        |  |
| 2022-02-22.16                     | 8:11:2 所版<br>参与人<br>您好                | +                               |                           |  |
| 2022-02-22 16                     | 0:112<br>●与入<br>・))                   |                                 |                           |  |
| 法官<br>1022-02-22 16:11:58<br>225好 |                                       |                                 |                           |  |
| 2022-02-22 16                     | 912:1<br>इन्हें के                    |                                 |                           |  |
| ▶ 查看视频详情<br>诽议使用Wich能况下现着         |                                       |                                 |                           |  |
|                                   |                                       |                                 |                           |  |
| 提交申请<br>建交证据<br>服務者               | ●         ●           ●         友送位置  |                                 |                           |  |
| CI                                |                                       |                                 |                           |  |
| 多方视频                              |                                       |                                 | 提交                        |  |

## 20.3.2提交证据

入口:点击"共享空间"页面右下角的加号,选择"提交证据"按钮。

点击提交证据按钮,进入提交证据页面。点击提交证据页面上方蓝色的"证据目录",可查看证据目录示例,请按照证据目录的顺序上传证据图片、PDF/Word文件,PDF/Word文

件从微信聊天记录获取,点击继续添加可以上传更多证据,证据添加完成后点击提交。

| 下午4:14   1.8K/s ☎ थ 🖌                       | ©                   | 下午4:2010.7K/s役び◀ .all ใall 完<br>く 提交证据 -•• | ○                  |
|---------------------------------------------|---------------------|--------------------------------------------|--------------------|
|                                             | à 0                 | 请上传证据材料的 证据目录 ①(可选)                        | 请上传证据材料的证据目录(①(可选) |
| 1111<br>多東面州市左右調視                           |                     | +                                          | +                  |
| 2022-02-22                                  | 16:11:38<br>您好      | *请按证据目录的顺序上传证据(必选)                         | *请按证据目录的顺序上传证据(必选) |
| 2022-02-22                                  | 16:11:45            | 添加证据一                                      | 滚加证据—              |
| 法官<br>2022-02-22 16:11:58<br>何林             | •i)                 | +                                          | +                  |
| 2022-02-22                                  | 16-12-15            | 继续添加                                       | 添加证据二              |
| <u> 空気になって</u><br>査看视频详情<br>MICIPHININGRERS |                     | 提交                                         | +                  |
| ۹                                           |                     |                                            |                    |
|                                             |                     |                                            | 继续添加               |
| r s c                                       |                     |                                            | 提交                 |
| 提交申请 提交证据 联系                                | 1177 OCALIER        |                                            |                    |
| 提交申请 提交证据 联系                                | 6472 - 96,862,86,88 |                                            |                    |

(1) 正确拍照方法

一是纸张摆正居中;二是摄像头与纸面垂直;三是尽量减少背景区域;四是清晰、高分辨率,整体分辨率为1080\*1440像素以上。

| 强制书                         | 4行申请书                                                                                                    | /       |
|-----------------------------|----------------------------------------------------------------------------------------------------|---------|
| 中 请 人;中国前国王王的"小哥            |                                                                                                    |         |
| 地 址:此后:### "你们的"            | 2010年前常推出1第                                                                                                    |         |
| 法定代表人:哪见 甲 职                | 务: 总干率                                                                                                    |         |
| 被申请人: 宁波市亚洲屿.               |                                                                                                    |         |
| 住 所 地,浙江省宁波市                |                                                                                                    |         |
| 法定代表人: 煎善杰                  |                                                                                                    |         |
| 请求事項:                       |                                                                                                    |         |
| 一、 强制被申请人履行宁波市中             | 级人民法院作出的(2017) [1] = 三三                                                                                                    | 11. I   |
| 民事判决书所确定的义务,即立              | 即停止播放、从曲库中新导                                                                                                    | and a   |
| Statement of the providence | mpj, 所, 前则, 第6首音乐电视                                                                                                    | 作品      |
| 赔偿申请人经济损失(含合理开              | F支)                                                                                                    | F 101 A |
| 的债务利息;                      |                                                                                                    |         |
| 二、 本案申请执行费用由被申请             | 人承担。                                                                                                    |         |
| 事实与理由:                      |                                                                                                    |         |
| 申请人与被申请人之间因侵害作              | 品放映权纠纷一案,宁波市中级人民法                                                                                                    | 院       |
| 2017年                       |                                                                                                    | 2. 1    |
| 被申请人拒不遭照判决履行。为此,            | 特向货院申请强制执行,请贵院依法强                                                                                                    | 法制度     |
| 申请人履行判决书所确定的义务。             |                                                                                                    |         |
| 中请人接收执行款账户信息如下              |                                                                                                    |         |
| 账户全称:中国                     | all all the least the least the leas |         |
| 开户银行:中国民生银                  | 1                                                                                                    |         |
| 账号: 014101                  | /11 - 14 R                                                                                                    | 1       |
| 此致                          |                                                                                                    | 1       |
| 宁波市中级人民法院                   | EN                                                                                                    | 四       |
|                             | 12 1                                                                                                    | 5       |
|                             | thit is a data and the                                                                                                    | 1       |

(2) 错误拍照方法

(2.1) 纸张未摆正

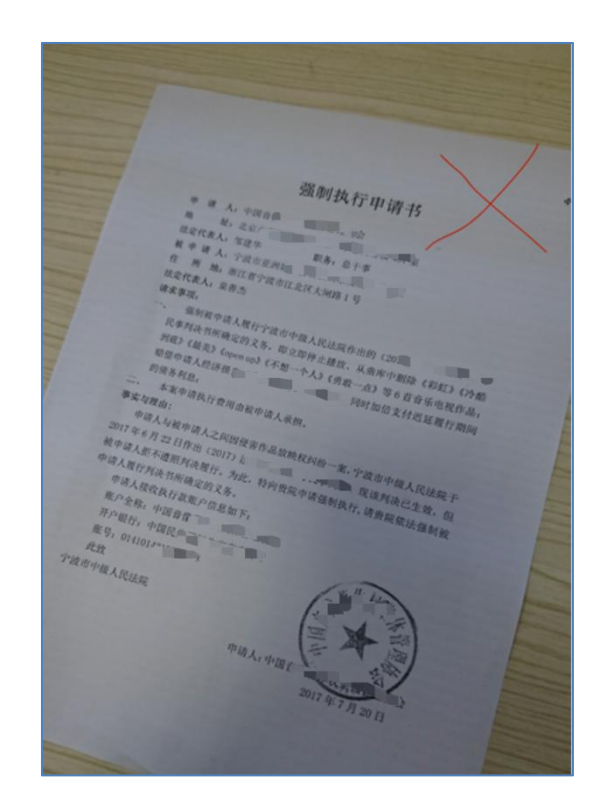

# (2.2) 纸张折皱不平

|                                                                                                    | 10 +14                                   |
|----------------------------------------------------------------------------------------------------|------------------------------------------|
|                                                                                                    | 4 /                                      |
|                                                                                                    |                                          |
|                                                                                                    |                                          |
|                                                                                                    |                                          |
|                                                                                                    | ath X                                    |
|                                                                                                    | diff 1                                   |
| 强制执利                                                                                                    |                                          |
|                                                                                                    | 1 18                                     |
| o if Ar PERTY                                                                                                   |                                          |
| M HE MAN                                                                                                    | g F* and                                 |
| · · · · · · · · · · · · · · · · · · ·                                                                           |                                          |
| 作 所 地。浙江省宁波。                                                                                                    | PL-                                      |
| 法定代表人: 显善杰                                                                                                    | 10 01 10 01 10 01 00 00 00 00 00 00 00 0 |
| 请求事项:                                                                                                    | R出版作出的(                                  |
| 一、 强制按甲纳人现行了政治中级/                                                                                               | #止播放、从田外 第6首我近山市 四百                      |
| COPPER TRANSFERRE                                                                                               |                                          |
| 赔偿申请人经济损失(含个温温)                                                                                                 | S. Meriman                               |
| 的债务利息;                                                                                                    |                                          |
| 二, 本案申请执行费用由被申请人;                                                                                               | 【例·                                      |
| 事实与理由:                                                                                                    | ***权约治一案,宁波市中级人民法院丁                      |
| 申请人与数中诉人之时国民营计师                                                                                                 | 二十二十八,现该判决已生效,但                          |
| 約11年6月26日11                                                                                                    | 向贵院申请强制执行,请贵院依法强制做                       |
| 申请人履行判决书所确定的义务。                                                                                                 |                                          |
| 申请人接收执行款账户信息如下:                                                                                                 |                                          |
| 账户全称:中国音                                                                                                    |                                          |
| 开户银行:中国民生业                                                                                                    | na national and the                      |
| 账号: 01410 1178                                                                                                  | A AN AN                                  |
| 武政                                                                                                    |                                          |
| 宁波市中级人民法院                                                                                                    |                                          |
|                                                                                                    |                                          |
|                                                                                                    | Mill days                                |
|                                                                                                    | "州人:中国音像著"                               |
|                                                                                                    | 2017年7日20日                               |
|                                                                                                    | · · · · · 20 [4]                         |
|                                                                                                    |                                          |
|                                                                                                    |                                          |
|                                                                                                    |                                          |
|                                                                                                    |                                          |
| The second second second second second second second second second second second second second second second se |                                          |
|                                                                                                    |                                          |
|                                                                                                    |                                          |
|                                                                                                    |                                          |

(2.3) 背景过多、分辨率低

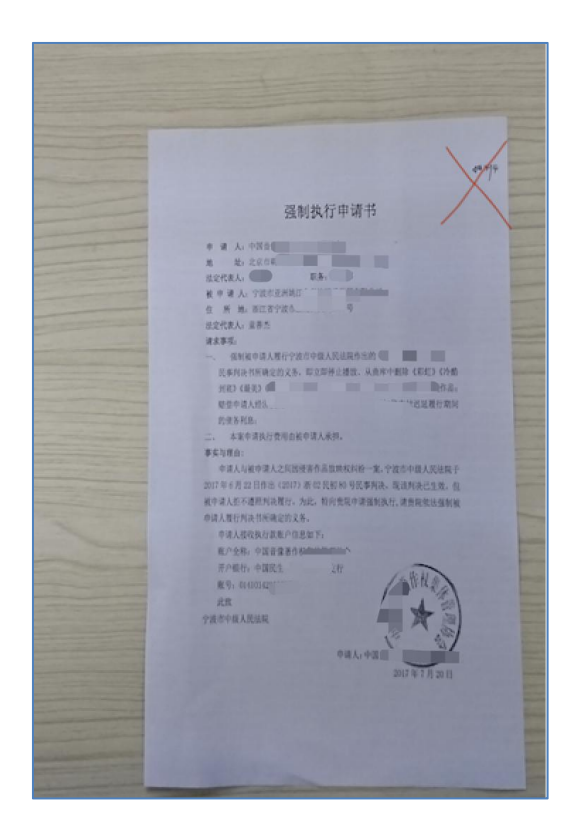

#### 20.4. 联系各方

入口:点击"共享空间"页面右下角的加号,选择"联系各方"按钮。

点击联系各方按钮,进入联系各方页面。参与人可向法官或其他参与人私信发送文字、 图片、语音、视频等消息(不能够单独发送与其他参与人)。若勾选发送短信提醒,在点 击确认按钮后,接收方会受到短信提醒。

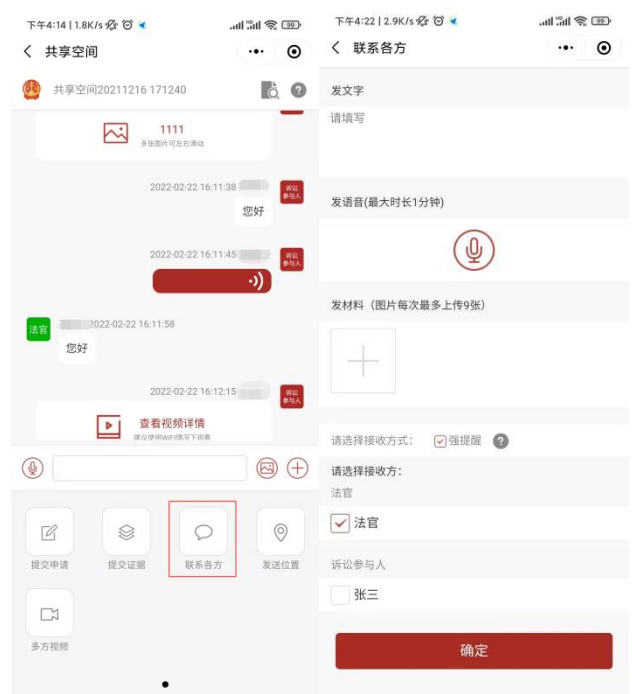

#### 20.5. 发送位置

入口:点击"共享空间"页面右下角的加号,选择"发送位置"按钮。 点击发送位置按钮,参与人可以向所有案件参与人发送位置信息。

| 下午4:14 1.8K/s 必 ♡ ◀                                                                                                    | <ul> <li>○ 取消 2 ○ ○ ○ ○ ○ ○ ○ ○ ○ ○ ○ ○ ○ ○ ○ ○ ○ ○</li></ul>                                                                                                    |
|----------------------------------------------------------------------------------------------------|----------------------------------------------------------------------------------------------------|
| <ul> <li>● 共享空间20211216 171240</li> <li>● 111<br/>● 東田市市を高等</li> <li>2022 02:22 16:11:38</li> <li>● 2022 02:22 16:11:58</li> <li>● 2022 02:22 16:11:58</li> <li>● 2022 02:22 16:11:58</li> <li>● 2022 02:22 16:11:58</li> <li>● 2022 02:22 16:11:58</li> </ul> |                                                                                                    |
|                                                                                                    | <ul> <li>②</li></ul>                                                                                                    |
| ピ     ビ                                                                                                    | 学波市中级人民法院诉讼服务中心(鄞州区)     100m内1 副州区     学波市中级人民法院诉讼服务中心     100m内1 副州区     学波市中级人民法院诉讼服务中心     100m内1 副州区     プ方あ56号学演市中级人民法院     プ波市出租汽车协会     218m1 副州区学波市出租汽车家务中心正北方向30米     凋玉园 |

## 20.6. 质证功能

入口: 在共享空间聊天页面中所显示的证据消息右侧, 点击"质证"按钮。 参与人可针对该证据提交文字或图片、PDF文件形式的质证意见, 若对证据无异议则关

闭质证按钮。

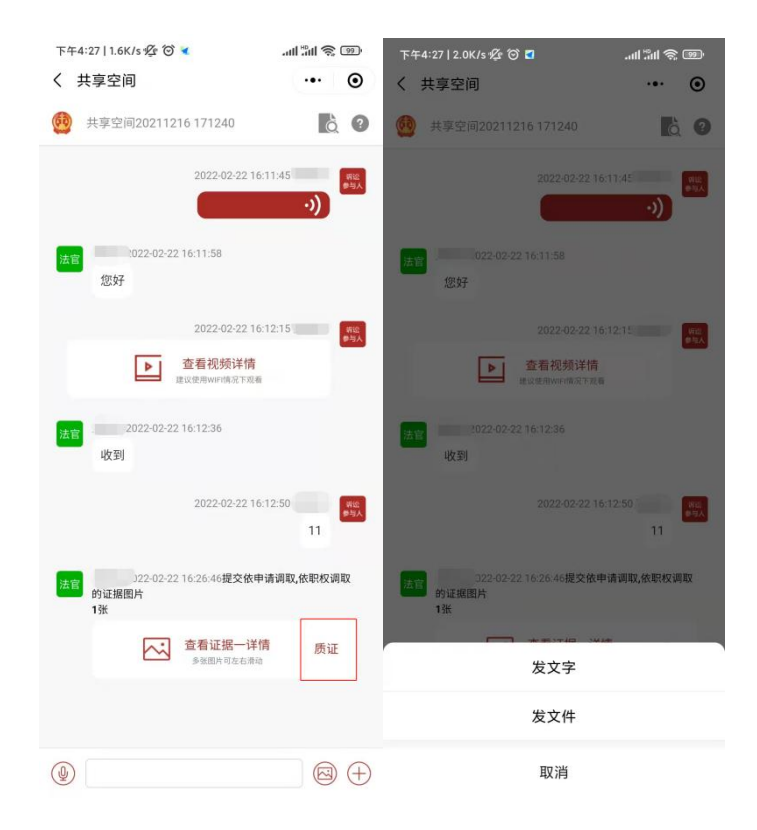

点击提出异议按钮,并填写文字质证意见。

| 下午4:29   0.6K/s 授 🗇 🛪                       |                            |
|---------------------------------------------|----------------------------|
| く 质证意见                                      | ••• •                      |
| 质证,指当事人围绕证据的真实性<br>关联性进行质证,并针对证据有无<br>明和辩论。 | 、合法性以及与待证事实<br>证明力和证明力大小进行 |
| 提出异议                                        |                            |
| 请填写质证意见                                     |                            |
|                                             |                            |
|                                             |                            |
|                                             |                            |
|                                             |                            |
|                                             |                            |
|                                             |                            |
|                                             |                            |
|                                             |                            |
|                                             |                            |
|                                             |                            |
|                                             |                            |
|                                             |                            |

点击提出异议按钮,并提交图片或者PDF文件形式质证意见。

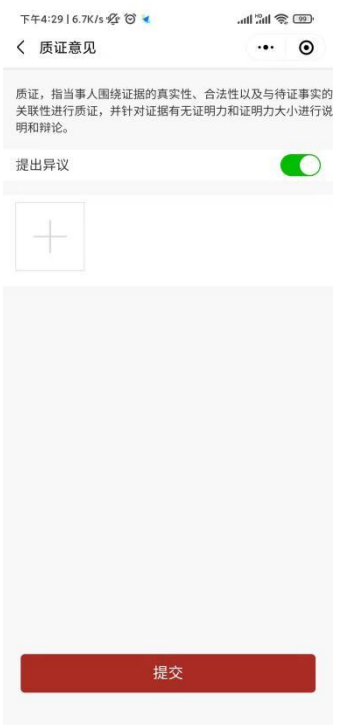

关闭提出异议按钮,表示对该证据无异议。

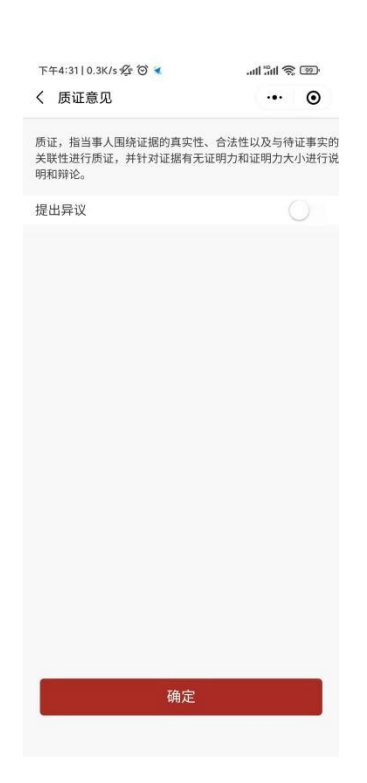

## 20.7. 笔录签字功能

在共享空间页面,对于法官发送的笔录材料,参与人点击"我已知晓并理解上述内容" 按钮,并点击签名确认。

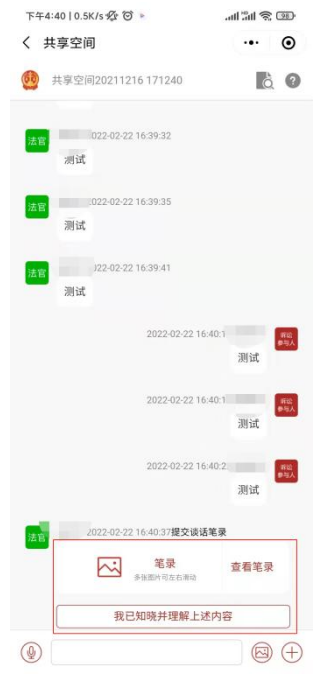

## 20.8. 聊天记录搜索

入口: 在共享空间聊天页面中点击"放大镜"图标按钮。 可按照文字、文书名称、发送人姓名等关键字检索聊天群组内历史消息记录。

| 下4 | =4:43 0.3K/s ∲ <sup>(</sup> ) ≥ |          | 下午4:44   0.3K/s 经 😚 🕨                 | رور کر ایر ایر |
|----|---------------------------------|----------|---------------------------------------|----------------|
| 1  | 共享全问                            |          | く 掌上法庭                                | ·•· •          |
| 60 | 共享空间20211216 171240             | 6        | Q 笔录                                  | 0              |
|    | 测试                              |          | <b>2000 00 00 16 00 17 H</b>          | 内决过位目          |
| 1  | 2022-02-22 16:39:41             |          | 法官 2022-02-22 10.39.17提               | ×谈话电求          |
|    | 测试                              |          | 第一章<br>第一章<br>第一章                     | 查看笔录           |
|    | 2022-02-22                      | 16:40:15 | 法官 2022-02-22 16:40:37提               | 交谈话笔录          |
|    |                                 | 测试       | ・ ・ ・ ・ ・ ・ ・ ・ ・ ・ ・ ・ ・ ・ ・ ・ ・ ・ ・ | 查看笔录           |
|    | 2022-02-22                      | 16:40:19 | 法官 2022-02-22 16:42:45提               | 交谈话笔录          |
|    | 2022-02-22                      | 16:40:22 | <b>能录2</b><br>多张图片可左右                 | 查看笔录           |
|    |                                 | 测试       |                                       |                |
| 法  | 022-02-22 16:40:37提交谈           | 话笔录      |                                       |                |
|    |                                 |          |                                       |                |
| G  |                                 |          |                                       |                |
| 提: | 交申请 提交证据 联系                     | 各方 发送位置  |                                       |                |
|    |                                 |          |                                       |                |
| 1  | 7                               |          |                                       |                |
| 多; | 方视频                             |          |                                       |                |
|    | •                               |          |                                       |                |

20.9. 多方视频

点击"我的案件",选择审判案件,点击准备使用多方视频的案件,进入对应案件的 "掌上法庭"。

点击"多方视频"按钮,出现进入视频和视频资料两个菜单。

| <b>.</b> 川 中国 | 联通 穼        | 下午                    | 4:12                    | ● 7: | 3% 🔳           | 내 中国联通 🗢    | 上午 9:40 | 79%   |
|---------------|-------------|-----------------------|-------------------------|------|----------------|-------------|---------|-------|
| <             |             | 掌上                    | 法庭                      |      | $\odot$        | <           | 多方视频    | ••• • |
| 0             | (2018)      | 浙02民初99               | 999996号                 | ò    | ?              |             |         |       |
| 原告            | 陈穗蒸 2       | 2022-02-22 11         | :45:06                  |      |                |             |         |       |
|               | 对法官<br>核验表  | 奚翔宇2022-0<br>示<br>人脸: | 2-22 11:42:05炭<br>核验已完成 | 送的人脸 |                | 进,          | 入视频     |       |
| 原告            | 陈穂燕 2<br>11 | 2022-02-22 11         | :45:43                  |      |                | <b>》</b> 视5 | 颃回放     |       |
|               |             |                       |                         |      | $\oplus$       |             |         |       |
| :≡<br>案件订     | Ě           | 记提交申请                 | 提交证据                    | 微信   | <b>〕</b><br>交费 |             |         |       |
| 0             |             | Q                     |                         |      | Z              |             |         |       |
| 发送位           | 2置          | 联系各方                  | 远程庭审                    | 多方   | 视频             |             |         |       |
|               |             |                       |                         |      |                |             |         |       |

## 20.9.1. 进入视频

点击"进入视频"出现排期列表,默认为最近的排庭,法官和书记员也可以选择其他

排期。或在掌上法庭聊天页面点击多方视频邀请消息右侧"进入法庭"按钮。

| -III 中国联通 <b>令</b><br>く                                     | <sub>上午9:40</sub><br>进入视频    | @ 78% <b>••</b> | 中国移河       | 动4G 🔤 "。<br>上: <b>辻</b> 庭                   | ∦ 🙃 193            | B/s 🔞 🝳                                                                                                    | C                             | 3 | 14:54         |
|-------------------------------------------------------------|------------------------------|-----------------|------------|---------------------------------------------|--------------------|----------------------------------------------------------------------------------------------------|-------------------------------|---|---------------|
| 2月25日 星期五                                                   |                              | 2022年           | 、 手.<br>全部 | ß                                           | 证据                 | 币                                                                                                    | ム信                            | 申 | <b>。</b><br>请 |
| <b>发起人:</b> 奚翔宇(法<br><b>视频模式:</b> 开庭<br><b>预约时间:</b> 2022-6 | <b>达官)</b><br>02-25 09:37:57 | 进入              |            | (2018)<br>李孝祥 20                            | 浙02民初<br>)22-03-25 | 9999996号                                                                                                    | ž Č                           | ? | 8             |
| <b>参与人员:</b> 林雪贞                                            | (原告代理人),奚翔宇(法官               | 8)              | 审判员        | 李孝祥<br>参加远租<br>李孝祥 20<br><b>李孝祥</b><br>参加远租 | (法官)選              | <ul> <li>多方视频</li> <li>字、test</li> <li>-03-25 11:07</li> <li>进入</li> <li>11:08:33 (1)</li> <li>远程庭审</li> <li>请您</li> <li>-03-25 11:08</li> <li>进入</li> </ul> | *37<br>视频<br>已读<br>\$33<br>庭审 |   | 9             |
|                                                             |                              |                 |            |                                             |                    |                                                                                                    |                               |   | $\oplus$      |
|                                                             |                              |                 |            | <                                           | 1                  | $\bigcirc$                                                                                                    |                               |   |               |

点击"进入视频",选择"小程序模式",进入多方视频人脸识别。人脸识别后,即 可进入多方视频。

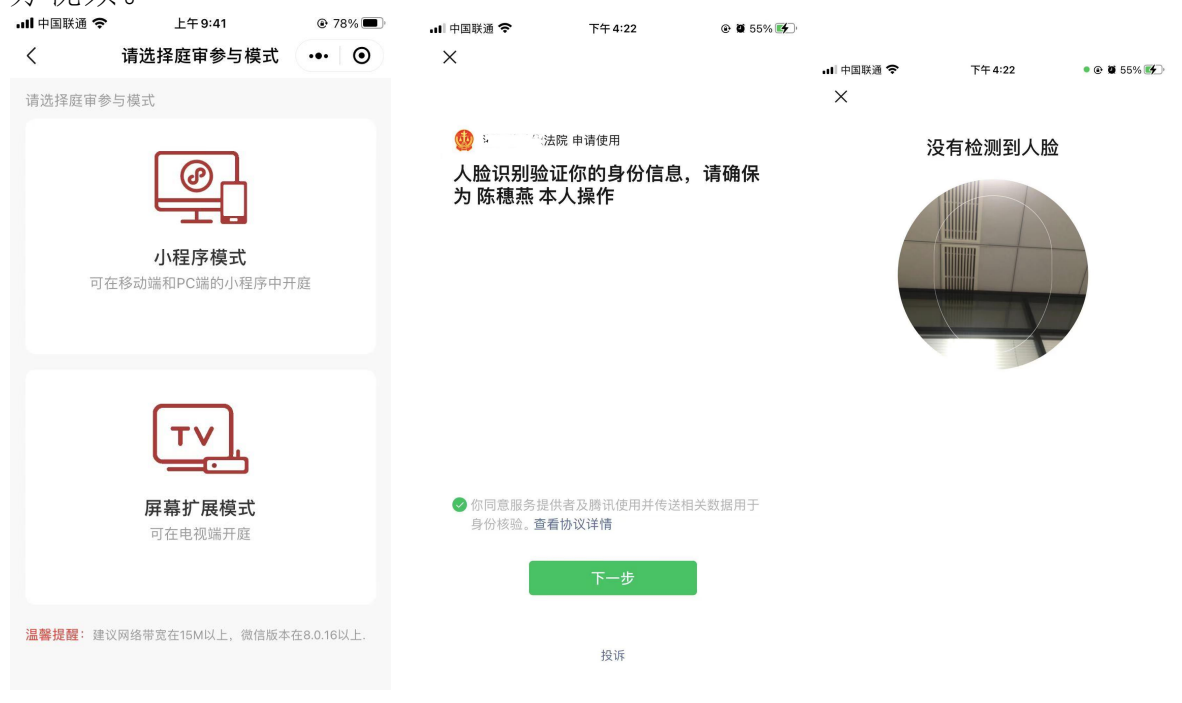

#### 20.9.2. 视频回放

点击"视频回放"按钮。出现列出已录像的多方视频记录。点击"查看详情"可查看 该多方视频中产生的录像、上传的证据材料、当事人的签到情况以及视频笔录。可以点击 复制链接(保存录制的多方视频录像)进行下载。法官也可以直接点击多方视频记录进行 录像回放。

| ■ 中国联通 <b>奈</b><br>く                | <sup>上午9:46</sup><br>视频回放       | © 72% | ・III 中国联通 <b>奈</b><br>く | <sup>上午9:46</sup><br>回放详情     | <ul><li>€ 72%</li><li>●</li><li>●</li></ul> |
|-------------------------------------|---------------------------------|-------|-------------------------|-------------------------------|---------------------------------------------|
| 2月25日 星期五                           |                                 | 2022年 | 视频预约时间                  | 2022-                         | 02-25 09:37:57                              |
| <b>发起人:</b> 奚翔宇(法)<br>视频模式: 开庭      | 官)                              | 查看详情  | 视频结束时间                  | 2022-0                        | )2-25 09:44:58                              |
| <b>预约时间:</b> 2022-02<br>参与人员: 林雪贞(原 | 2-25 09:37:57<br>原告代理人),奚翔宇(法官) |       | 视频通话时长                  |                               | 7分1秒                                        |
|                                     |                                 |       | 视频录像列表                  |                               | ~                                           |
|                                     |                                 |       | 录像1<br>录制开始时间<br>时长:0小时 | ]:2022-02-25 09:44:0<br>0分55秒 | 3 复制链接                                      |
|                                     |                                 |       | 证据材料列表                  |                               | ~                                           |
|                                     |                                 |       | 林雪贞提交的                  | 第1份材<br>■■■ 奚翔宇<br>料          | ?提交的第1份材                                    |
|                                     |                                 |       | 签到记录                    |                               | ~                                           |
|                                     |                                 |       | 人员名称<br>林雪贞(原告代理,       | 签到时<br>人)                     | 间                                           |

#### 远程法庭开庭界面 20, 9, 3,

all

描述:远程法庭的画面数量会根据参加庭审的人数自动调整布局,最多可以实现16人 同时开启视频。每个画面会提示该画面对应的姓名和诉讼地位,视频画面分为演讲者视图 和宫格视图,可手动进行宫格视图或演讲者视图的切换。点击视频界面任何位置会从下方 自动弹起功能栏,从左到右依次为:静音按钮、镜头反转按钮、签到按钮、上传证据按钮、 笔录按钮、退出按钮。

(1) 演讲者视图

左上角为语音激励画面,右侧及下方为视频参与人画面,可随参与人数量切换为 (3+1)、(5+1)、(7+1)模式,当视频参与人大于7人时可左右滑动下方画面栏查看更 多视频参与人。采用语音激励形式,演讲者自动激励到左上角大画面。

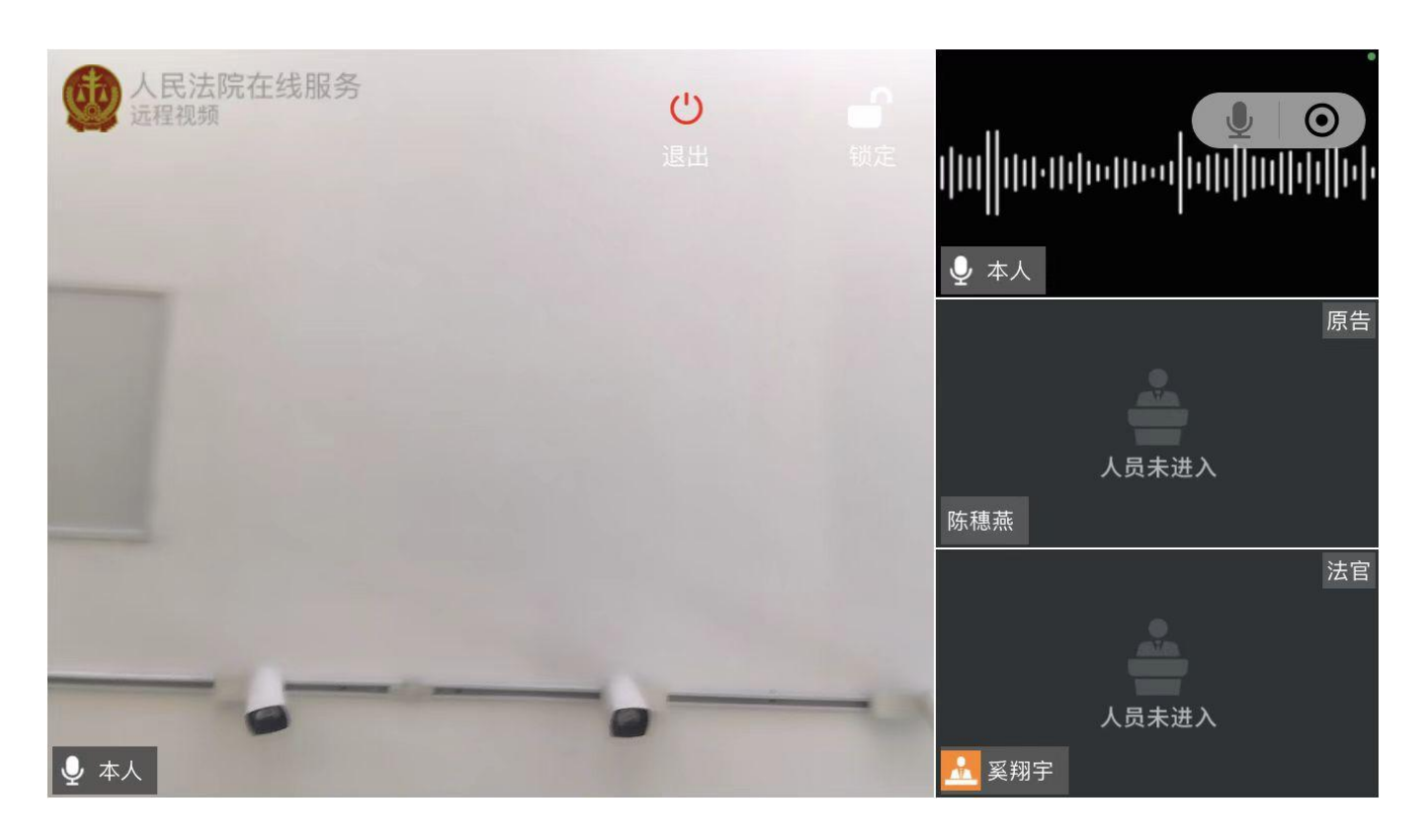

(2) 宫格视图

视频画面采用16:9的比例,随着人数的增加自动切换视频画面大小,一页最多展示9路视频画面当视频画面大于9路时可左右画面页面翻页。采用语音激励的形式,讲话者将自动亮起音量图标,并改用户视频画面周围亮起绿色提示框。

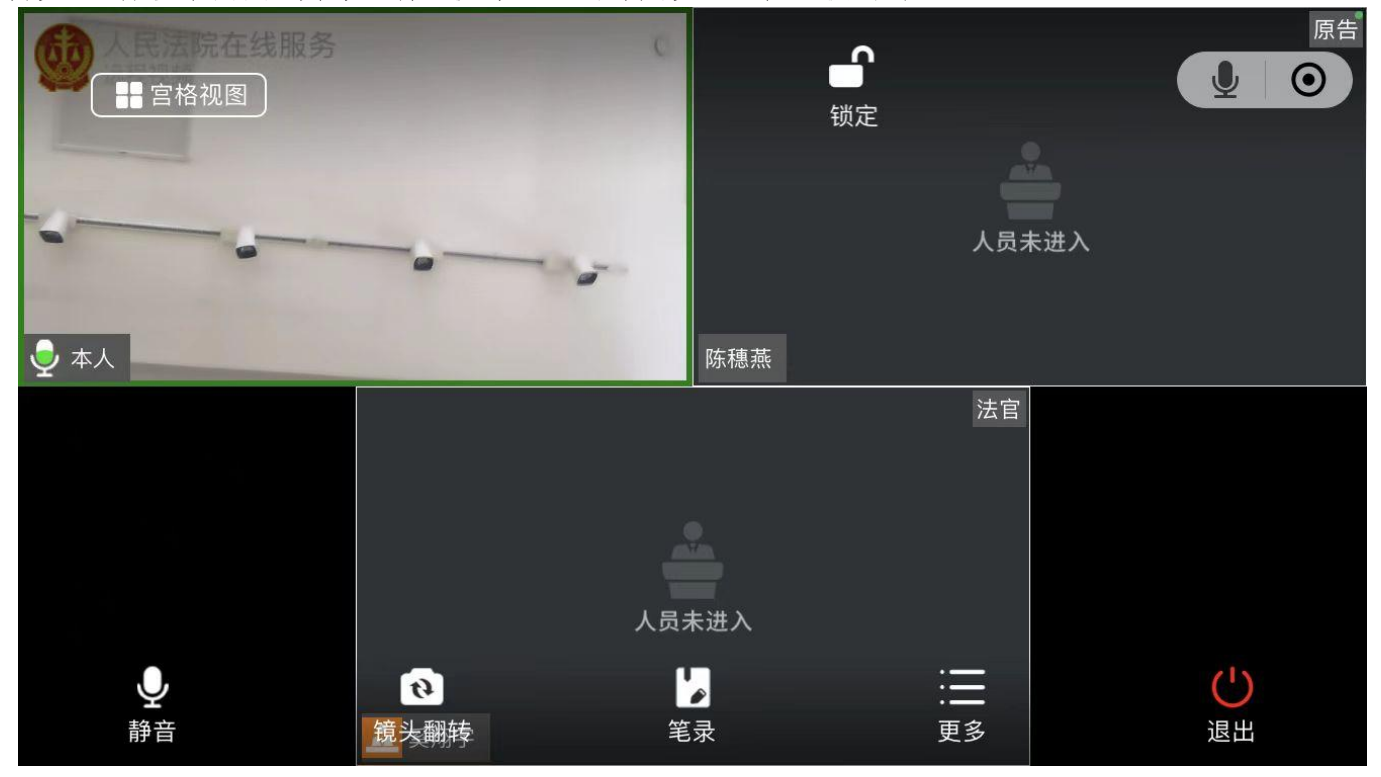

## (3) 静音

点击麦克风控制按钮,完成麦克风使用与静音之间的切换,按钮颜色变更成蓝色时为 "静音"状态。
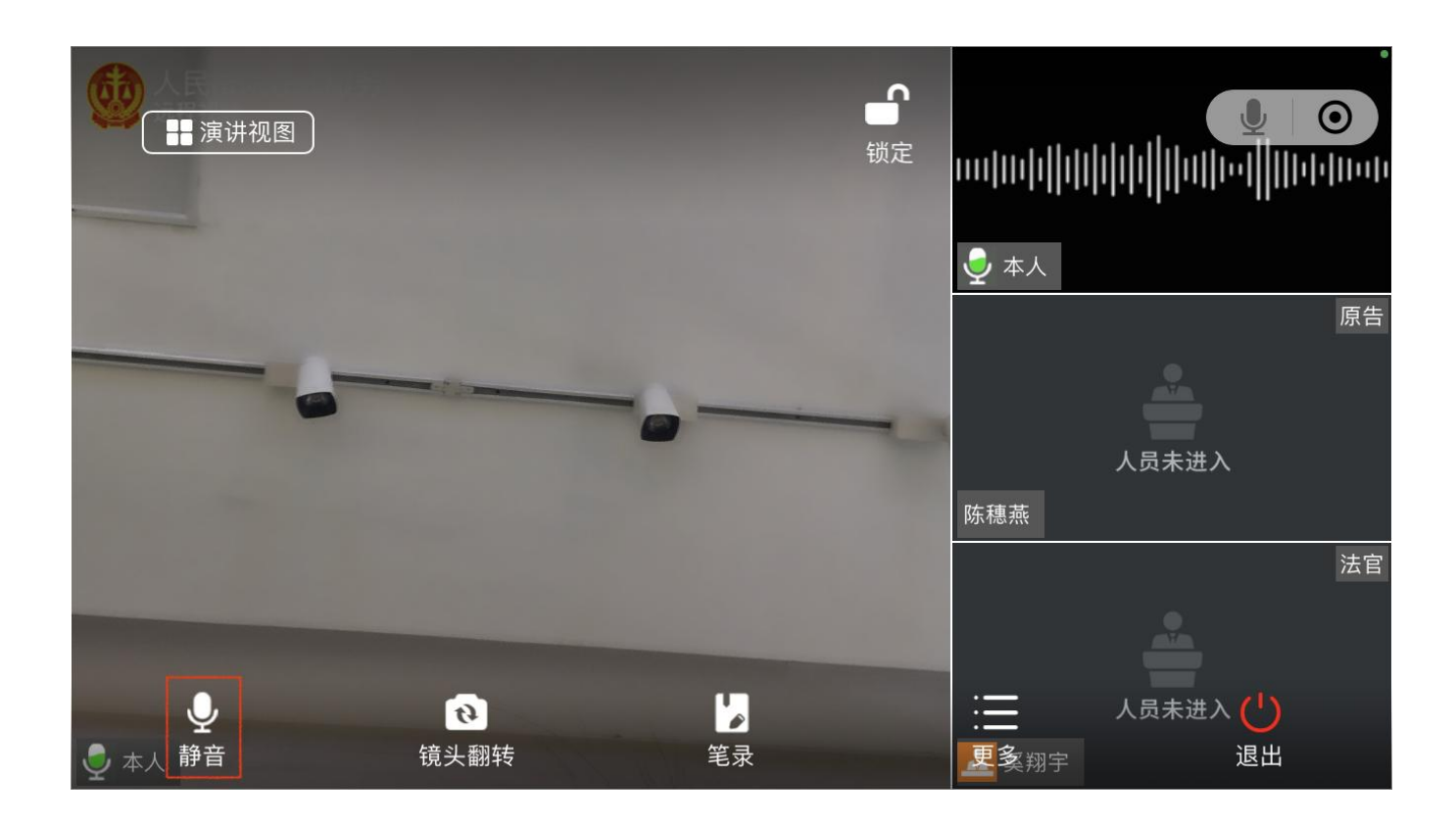

(4) 镜头反转

点击摄像头切换按钮,完成设备前置摄像头与后置摄像头之间的切换。

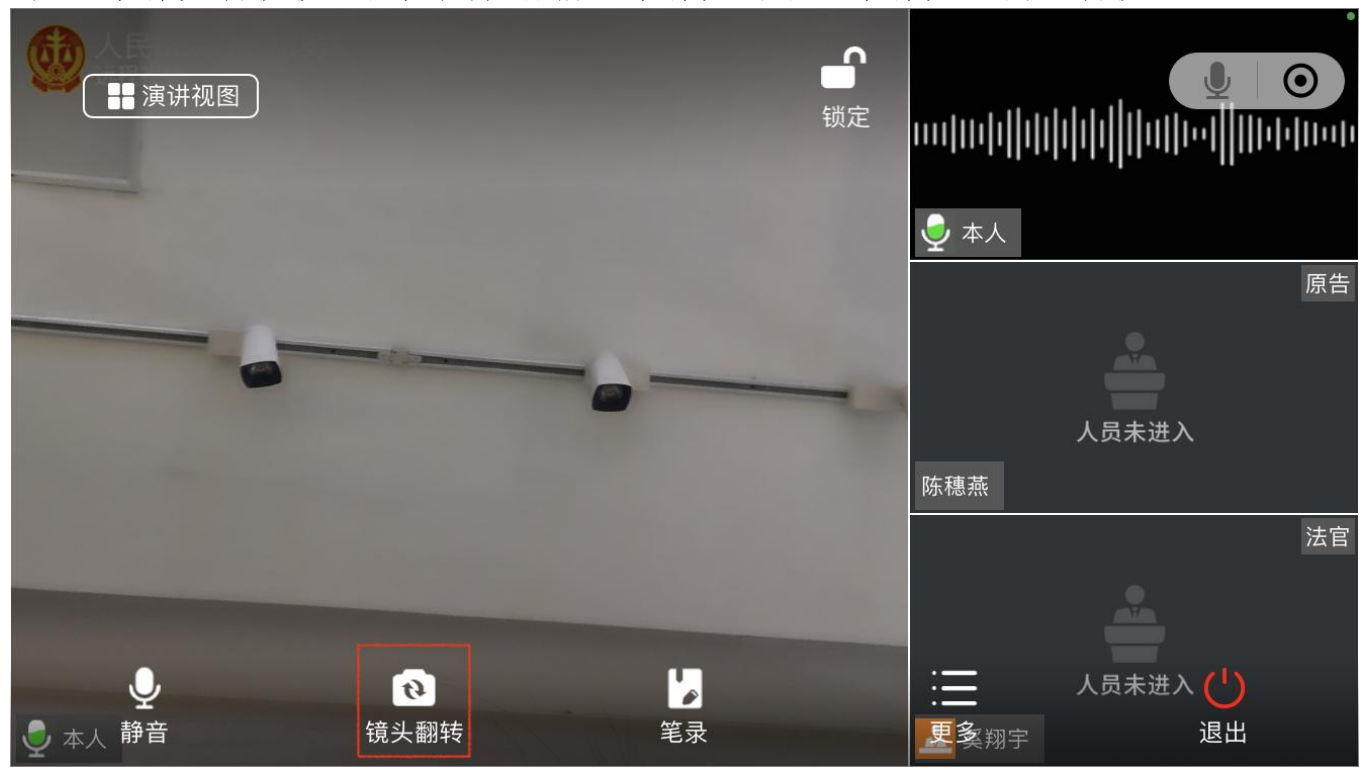

(5) 签到

当事人、代理人进入视频时需要进行签到,主持人或审判组织成员可查看签到情况, 对视频参与人的进入情况一目了然,亦可再次勾选人员发起签到。

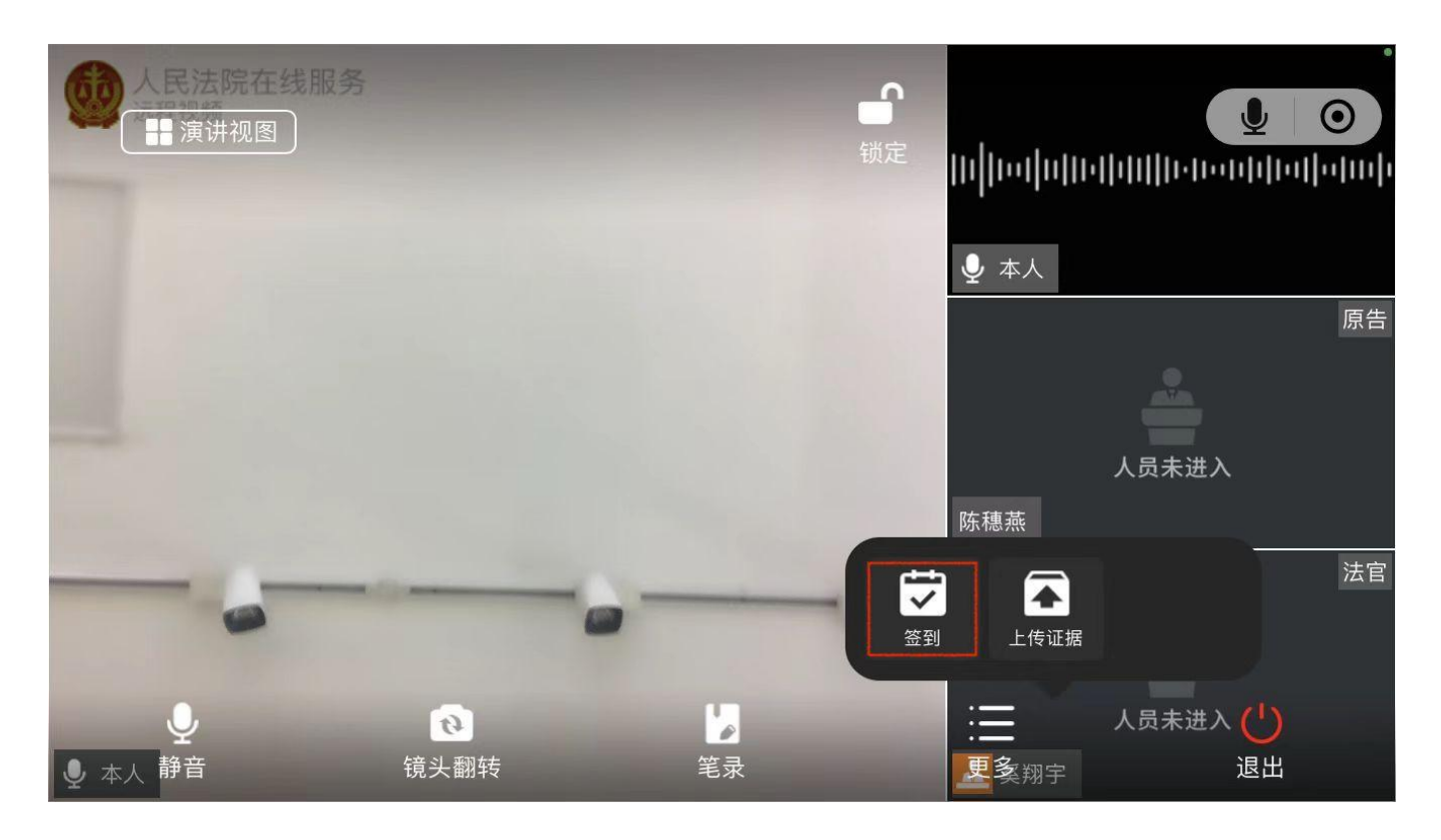

(6) 上传证据

点击上传证据按钮,会显示已提交证据(包括其他当事人)的证据列表。点击刷新按钮,可刷新列表信息;点击上传按钮,会显示上传证据文件的类型选择菜单。证据上传的方式跟立案、掌上法庭质证的方式一致。上传的证据材料,会在掌上法庭中以证据的形式发送,同时这些证据材料会被同步推送的科技法庭系统的证据文件类中。法官和当事人可在庭审期间实时查看证据列表上的证据或者庭审结束后在掌上法庭中查看庭审相关证据。

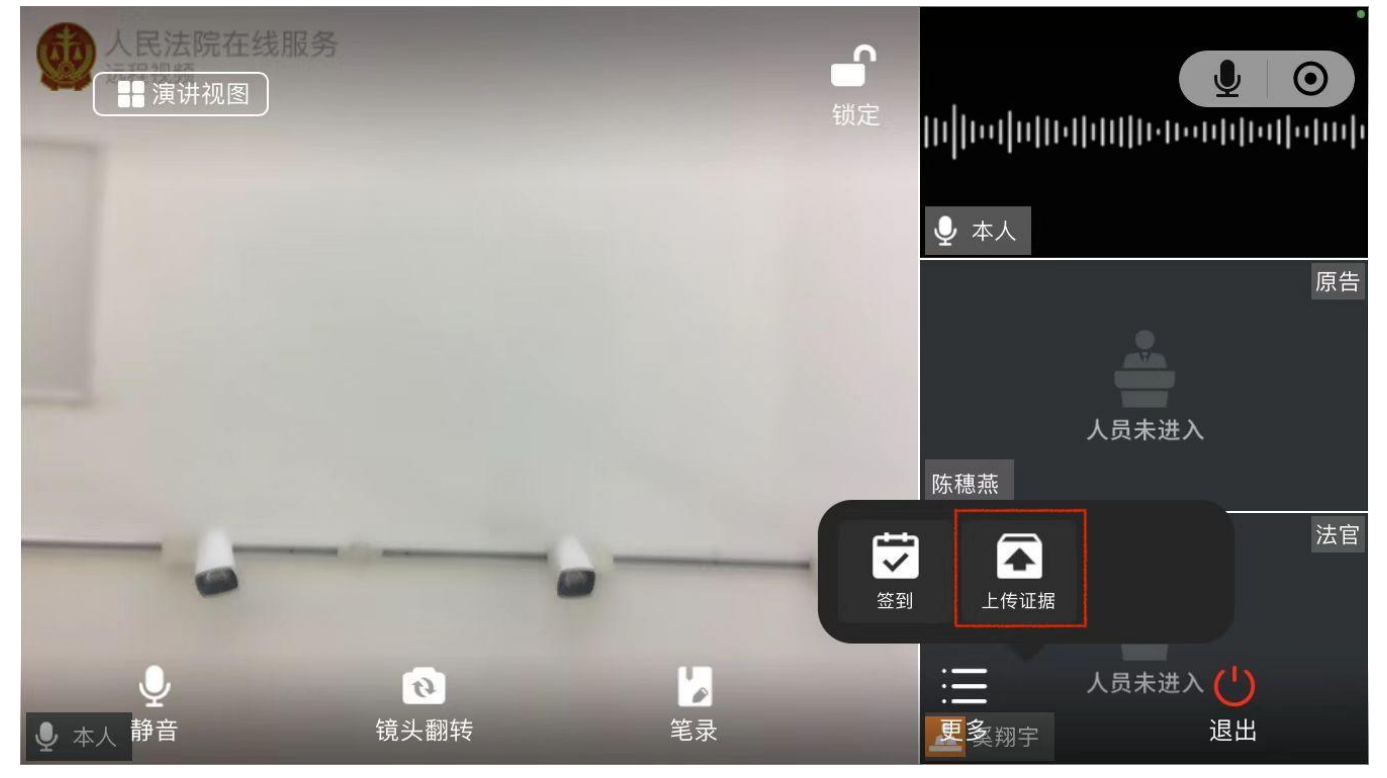

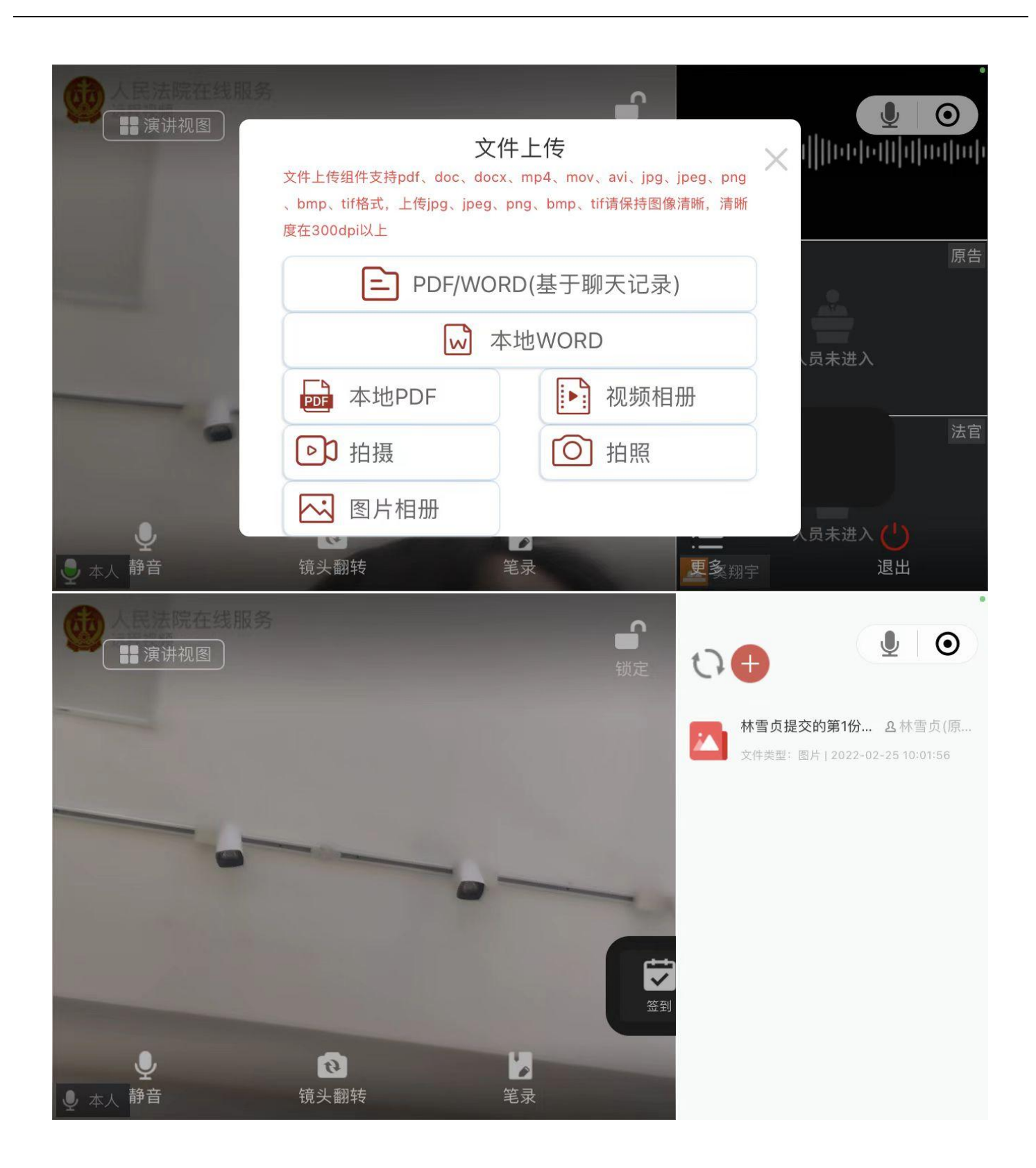

(7) 退出视频

点击屏幕正上方或底部工具栏右下方,视频参与人可随时退出视频画面,可从进入视频功能再次进入。

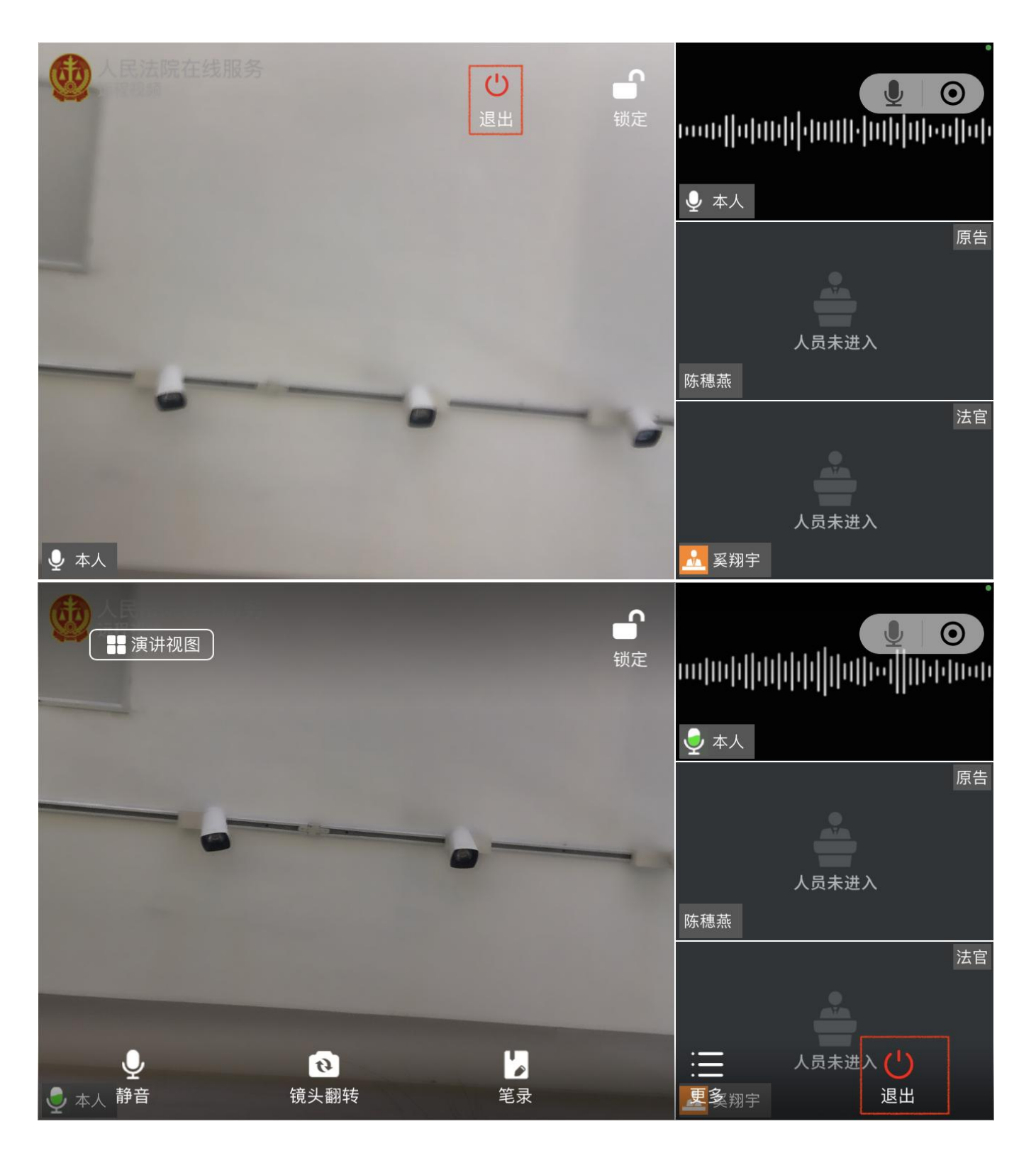

(8) 锁定/解锁屏幕

点击"锁定/解锁"按钮,完成屏幕的锁定和解锁的切换,锁定时点击屏幕无法弹出底 部菜单栏防止误触。

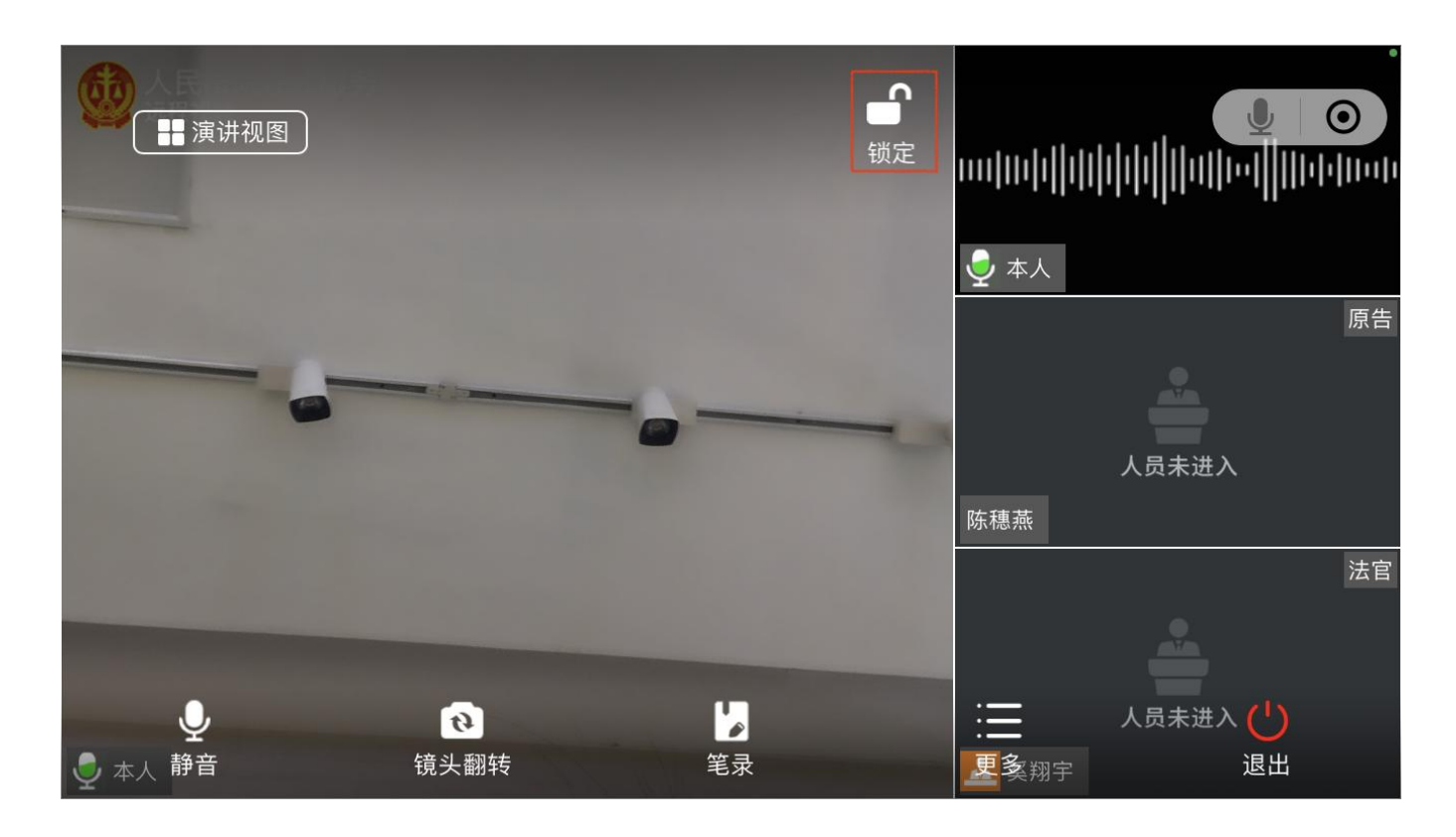

20.9.4. 证人角色

20.9.4.1. 等待出庭

证人及其他参与人通过首页在线庭审功能进入多方视频。

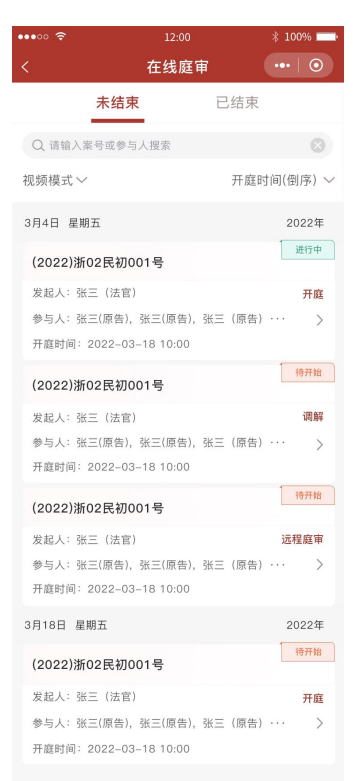

证人通过人脸识别进入庭审默认为等待出庭界面,等待法官设置证人出庭。

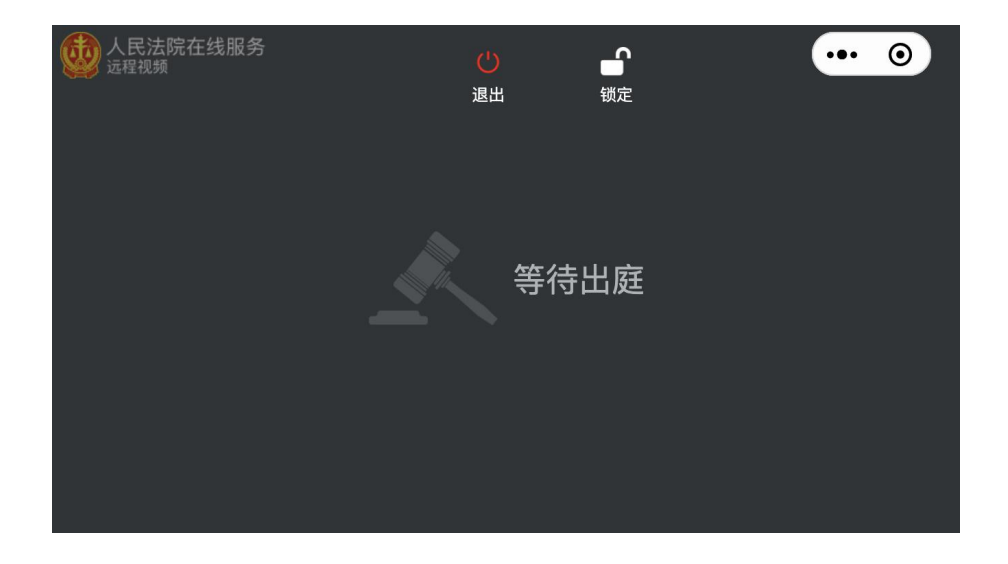

20.9.4.2. 证人回避

法官可在成员管理中设置证人回避庭审,点击"回避"按钮后证人暂时离开庭审进入等待回庭界面,法官可再次点击"出庭"按钮设置证人回庭。

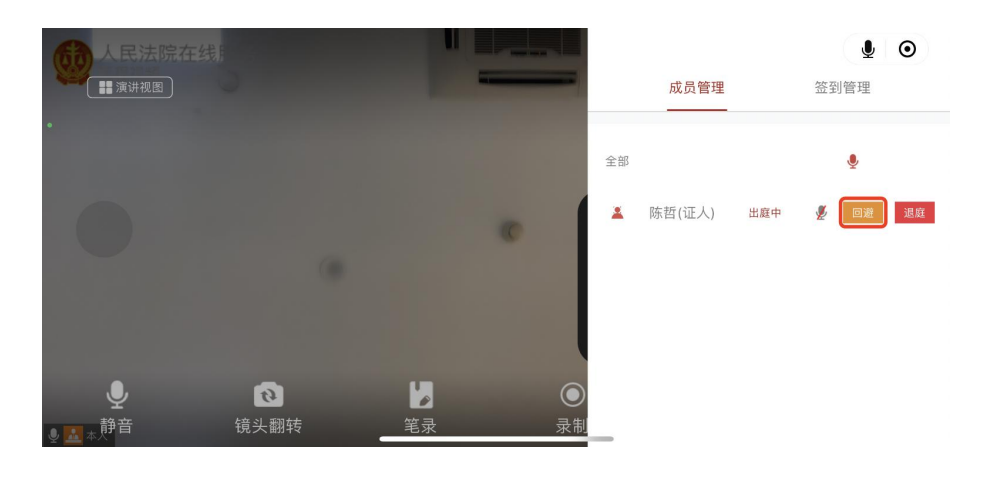

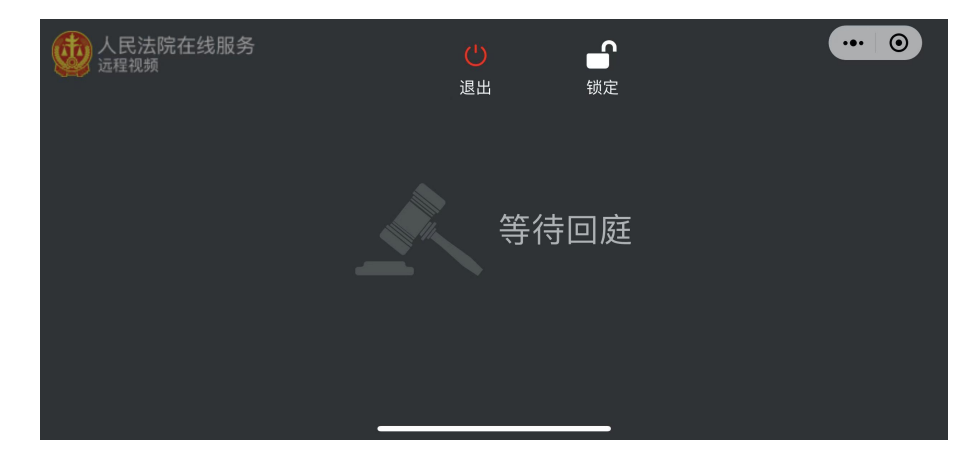